# **Lotus Connections 2.5 Install**

Contact you local IBM Representative for more information

**IBM** Corporation

## The architecture used in this guide is the following:

1 server with Active Directory

1 server with WAS, DB2, TDI and Lotus Connections

All the Connections services in a single server with a single profile

In our installation we placed all the kits in the C:\InstallKits directory of the server.

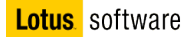

#### **Contents**

Lotus Connections Install1

- The architecture used in this guide is the following:2
- Part 1: WebSphere Application Server Version 6.1 Binary and fix Installation4
- Part 2: Setting up federated repositories19
- Part 3: DB2 9.5 Binary Installation30
- Part 4: Create the features databases41
- Part 5: Install and configure Tivoli Directory Integrator44
- Part 6: Installing Lotus Connections64
- Part 7 Creating a Blogs administrative user80
- Appendix 1: IBM Tivoli Directory Server 6.0 (LDAP) Binary Installation88
- Part 2: IBM Tivoli Directory Server 6.0 (LDAP) Configuration and Populating the LDAP Server104

### Part 1: WebSphere Application Server Version 6.1 – Binary and fix Installation

- 1. Open a Windows Explorer session and navigate C:\InstallKits\, then unzip the was 6.1 windows server 2003 C87QTML.zip file.
- 2. Then double click launchpad.exe to launch the GUI.
- 3. We are going to install the application server so select Launch the installation wizard for WebSphere Application Server.

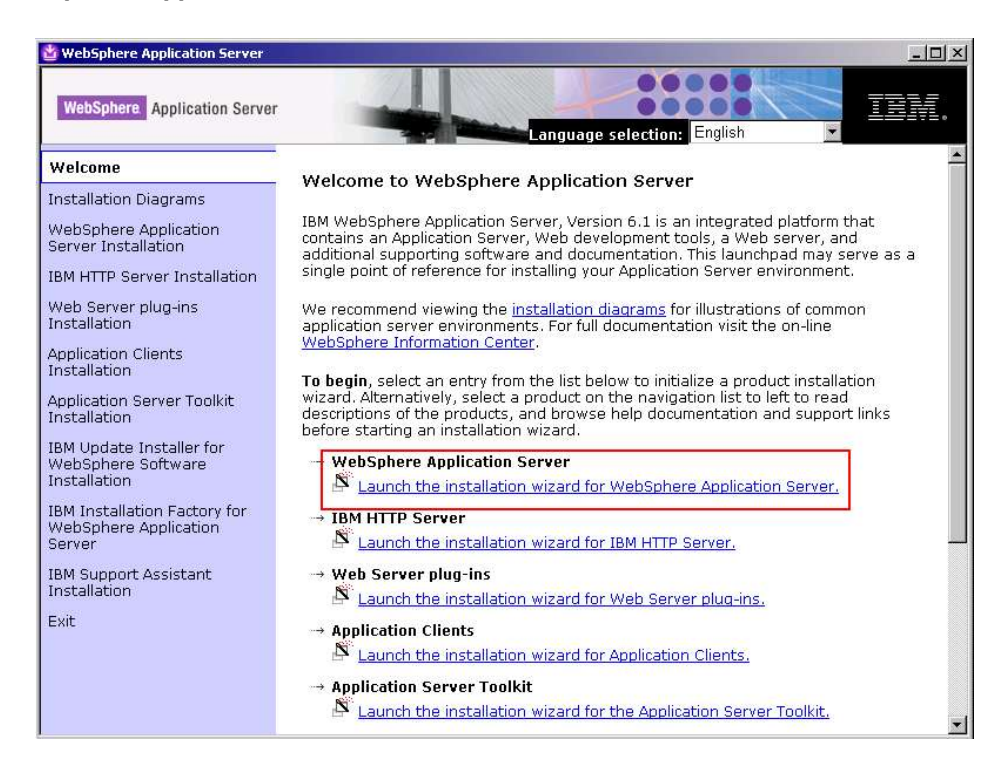

4. Review the information on the Welcome screen and click **Next**.

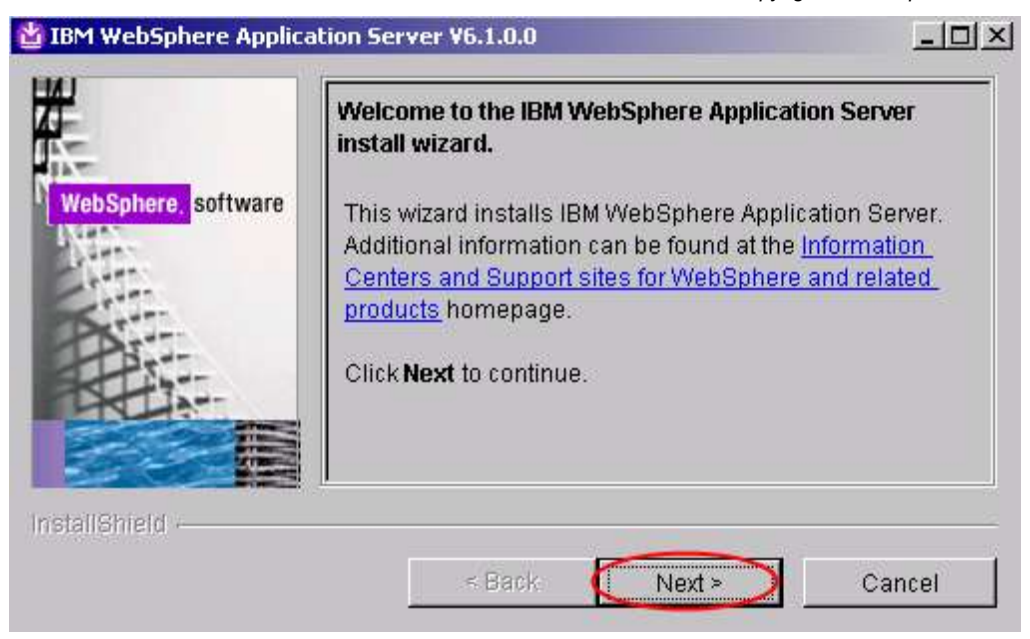

5. Accept the license agreement and click Next.

| pilcation : | erver vo.1.0.0                    |                    | _           |              |                        |   |
|-------------|-----------------------------------|--------------------|-------------|--------------|------------------------|---|
| Softw       | are License Agreer                | ment               |             |              |                        |   |
| Pleas       | e read the followin               | g license agreem   | ent careful | ly.          |                        |   |
| Inter       | national Program Li               | icense Agreement   |             |              |                        | * |
| Part        | l - General Terms                 |                    |             |              |                        |   |
| BYD         | OWNLOADING, INS                   | STALLING, COPYI    | NG, ACCE    | SSING, OR US | SING THE               |   |
| PRO         | GRAM YOU AGREE                    | TO THE TERMS       | OF THIS A   | GREEMENT. I  | F YOU ARE              |   |
| COM         | PTING THESE TE<br>PANY OR OTHER I | EGAL ENTITY YO     | OF ANOTH    | SENT AND W   | I OR A<br>'ARRANT THAT |   |
| YOU         | HAVE FULL AUTH                    | ORITY TO BIND TH   | HAT PERS    | ON, COMPAN   | Y, OR LEGAL            |   |
| ENT         | TY TO THESE TER                   | MS. IF YOU DO NO   | DT AGREE    | TO THESE TE  | ERMS,                  | - |
| R           | ead non-IBM terms                 | 1                  |             |              |                        |   |
| οĮ          | accept both the IBM               | and the non-IBM    | terms       |              |                        |   |
| 01          | do not accept the te              | rms in the license | agreeme     | nt           |                        |   |
| P           | int                               |                    | -           |              |                        |   |
|             | na l                              |                    |             |              |                        |   |
|             |                                   |                    |             |              |                        |   |
|             |                                   |                    |             |              |                        |   |

6. Verify that your system passes the prerequisite check and click Next.

NOTE - the wizard informs about coexistence with WebSphere Application Server 6.0.x scenarios

|     | System prerequisites check                                                                                                    |
|-----|----------------------------------------------------------------------------------------------------|
|     | Passed: Your operating system completed the prerequisites check successfully.                                                                                                    |
| are | The installation wizard checks your system to determine whether a supported operating system is installed and whether the operating system has the appropriate service packs and patches.                                                                                                    |
|     | The installation wizard also checks for existing installations of WebSphere<br>Application Server. To have more than one installation of WebSphere Application<br>Server running on the same machine, unique port values must be assigned to<br>each installation. Otherwise, only one installation of WebSphere Application<br>Server can run. |
|     | <ul> <li>Installations of WebSphere Application Server prior to Version 6.0 may<br/>not be found reliably.</li> </ul>                                                                                                    |
|     | <ul> <li>Installations of WebSphere Application Server that are not registered<br/>with the operating system may not be found reliably.</li> </ul>                                                                                                    |

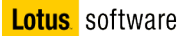

7. Check the "**Install the sample applications**" and click **Next** (so that you'll be able to use Default application to test WebSphere environment/installation if you want/need to do so).

| WebSphere, software | Install Sample Applications<br>Select IBM WebSphere Application Server Network Deploymer<br>install. See the InstallGuide_en.html file in the docs directory f<br>the sample applications.                                                                                                    | nt features to<br>for descriptions of                                                |
|---------------------|----------------------------------------------------------------------------------------------------|--------------------------------------------------------------------------------------|
|                     | Install the sample applications.<br>The samples include both source code files and integrated<br>applications that demonstrate some of the latest Java (TM)<br>Enterprise Edition (J2EE) and WebSphere technologies. Th<br>recommended for installation to learning and demonstration<br>such as development environments. However, they are not<br>installation to production Application server environments. | l enterprise<br>2 Platform,<br>1e Samples are<br>In environments,<br>recommended for |
| stallShield         |                                                                                                    |                                                                                      |

8. Set the install location to C:\WebSphere\AppServer and click Next.

| WebSphere, <mark>software</mark> | Installation directory<br>IBM WebSphere Application Server, Version<br>specified directory.<br>Specify a different directory or click <b>Browse</b> t | 6.1 will be installed to the o select a different install |
|----------------------------------|----------------------------------------------------------------------------------------------------|-----------------------------------------------------------|
|                                  | Product install location:<br>C:WebSphereAppServer                                                                                                    | Browse                                                    |
| alishield                        | < Back                                                                                                    | Next > Cancel                                             |

9. The next screen requests enablement for Administrative security. By enabling this, the administrative console will be accessed only by authorized users. We are not interested in this feature right now (can be enabled after installation too) so disable it and click **Next**.

| Sphere, software | Enable Administrative Security<br>Choose whether to enable administrative security. To enable security, specify<br>a user name and password to login to the administrative tools. The<br>administrative user is created in a repository within the Application Server.<br>After installation finishes, you can add more users, groups, or external<br>repositories. |   |
|------------------|----------------------------------------------------------------------------------------------------|---|
|                  | Enable administrative security                                                                                                    |   |
| 15:5-            | User name:                                                                                                    |   |
|                  | Administrator                                                                                                    |   |
|                  | Password:                                                                                                    |   |
|                  | Confirm password:                                                                                                    | - |
|                  | I<br>∣Sample applications.                                                                                                    | 1 |
|                  | The Sample applications require an account in the profile. Assign a<br>password to the samples user account.<br>User name:                                                                                                    | Ē |
| ield             | 1                                                                                                    |   |
| initia i         |                                                                                                    |   |

10. The last panel summarizes your choices. Review them and click **Next**. Installation begins, this might take some minutes.

|                 | Installation Summary                                                                                                    |
|-----------------|----------------------------------------------------------------------------------------------------|
| phere, software | Review the summary for correctness. Click <b>Back</b> to change values on previous panels<br>Click <b>Next</b> to begin the installation. |
|                 | The following product will be installed:                                                                                                  |
|                 | <ul> <li>IBM WebSphere Application Server - Base<br/>Product installation location: C:WebSphereAppServer</li> </ul>                       |
| Har             | with the following features:                                                                                                    |
|                 | Core Product Files     Application Server Samples                                                                                         |
|                 | Total size:                                                                                                    |
|                 | ● 1216 MB                                                                                                    |
| uslass and      | Application server environment                                                                                                    |
|                 | Application server                                                                                                    |
|                 | Administrative security enabled:                                                                                                    |
|                 | • False                                                                                                    |
| ieln .          |                                                                                                    |
| ileid           | Administrative security enabled:<br>• False                                                                                               |

11. When the installation completes, a summary panel is displayed – uncheck the "Launch the First steps console" and click Finish.

|                  | Installation Results                                                                                                    |
|------------------|----------------------------------------------------------------------------------------------------|
| Sphere, software | Success: The following product was installed successfully.                                                                                                    |
| às.              | IBM WebSphere Application Server - Base - C:WebSpherelAppServe                                                                                                    |
|                  | Application server environment:                                                                                                    |
|                  | Application server                                                                                                    |
|                  | Important configuration information is in the <u>AboutThisProfile.bt</u> log.<br>C:WVebSphereVAppServer\profilesVAppSrv01/logs/AboutThisProfile.bt                                                                                      |
| X                | The next step is to start the application server. You can start and stop the application server from the command line or the First steps console. The First steps console also has links to an installation verification task and other |
| A STATE          | information and features that relate to the application server.                                                                                                    |
|                  | information and features that relate to the application server.                                                                                                    |
|                  | information and features that relate to the application server.                                                                                                    |

12. Close the Installation Window.

- Open a Windows Explorer session and navigate C:\InstallKits, then unzip the was 6.1 supplements for windows C87PNML.zip file. If you are asked to replace existing file select Yes to all.
- Double clicking install.exe located under C:\temp\UpdateInstaller to launch the GUI. (depending on where you unzip the files, this may change, in any case is the Updateinstaller subdirectory relative to where you unzipped)
- 15. The installation wizard for Update Installer component will start. Click Next.

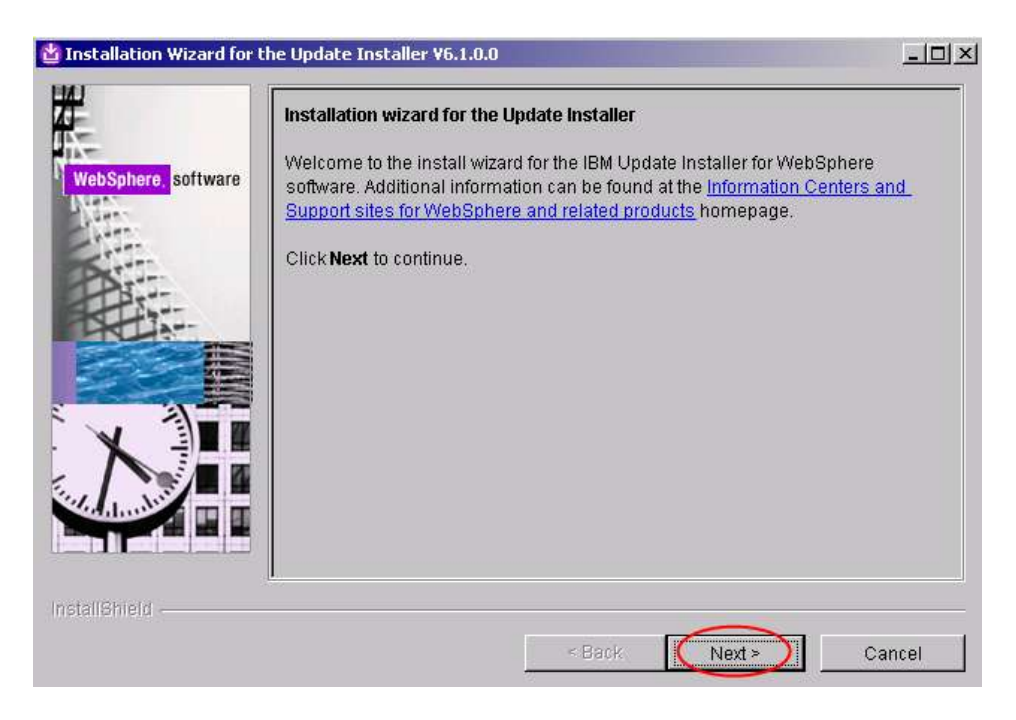

16. As usual, review and update the license agreement, then click Next.

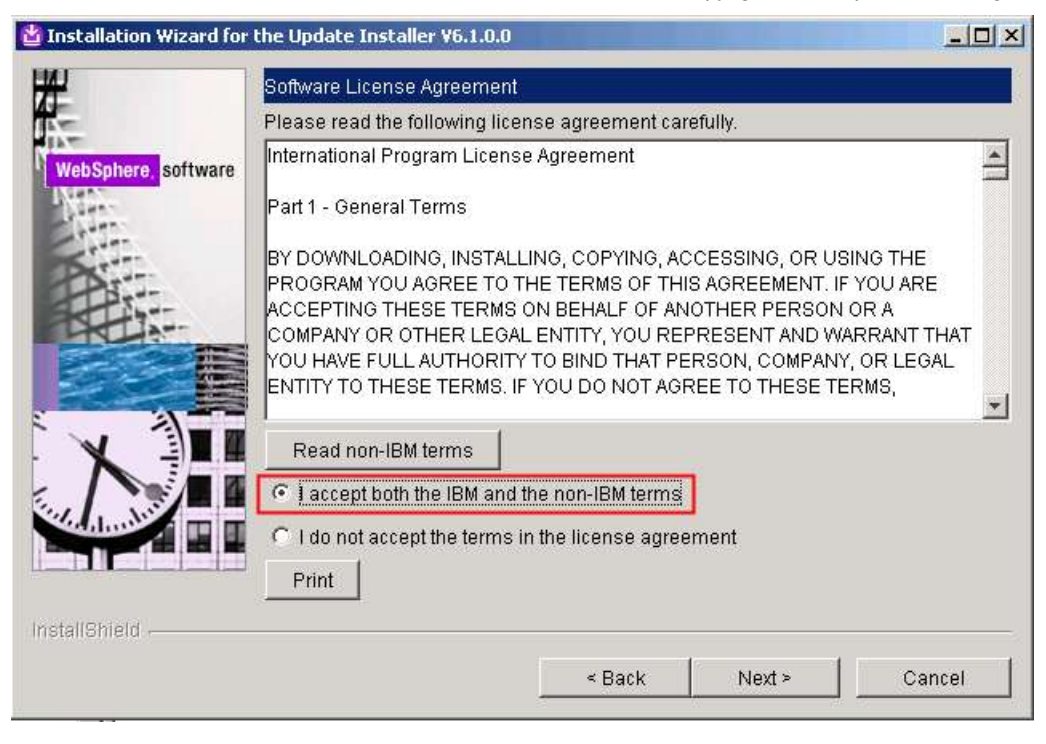

17. Ensure the system passes the installation prerequisites check and click Next.

| -                                | System prerequisites check                                                                                                    |
|----------------------------------|----------------------------------------------------------------------------------------------------|
| WebSphere. <mark>software</mark> | The installation wizard checks your system to determine whether a supported<br>operating system is running and whether the operating system has the appropriate<br>service packs and patches. After checking prerequisites, the installation wizard<br>checks for existing Update Installer for Websphere packages. |
|                                  | Your system completed the prerequisites check successfully.                                                                                                    |
|                                  |                                                                                                    |
| X                                |                                                                                                    |
|                                  |                                                                                                    |
| tendender -                      |                                                                                                    |
|                                  |                                                                                                    |

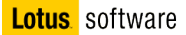

18. Change the install directory to C:\WebSphere\UpdateInstaller and click Next.

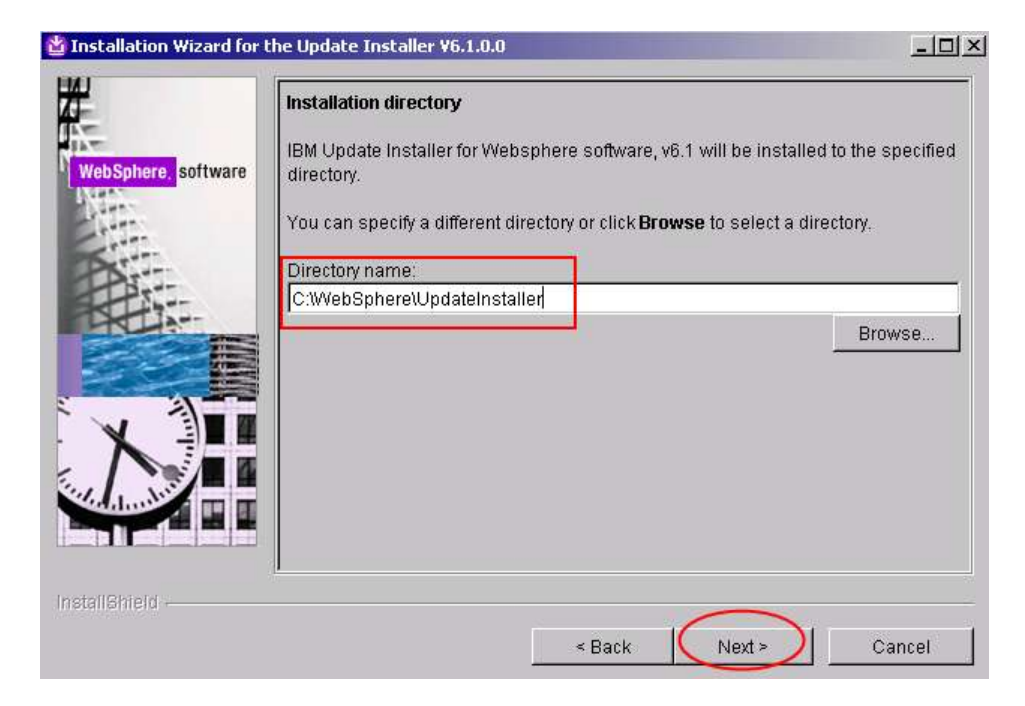

a. Review your choices in the summary panel and click Next.

| 🖄 Installation Wizard for | the Update Installer ¥6.1.0.0                                                                                               | <u>_   ×</u>     |
|---------------------------|----------------------------------------------------------------------------------------------------|------------------|
| H                         | Installation summary                                                                                                    |                  |
| WebSphere. software       | Review the summary for correctness. Click <b>Back</b> to change val<br>panels. Click <b>Next</b> to begin the installation. | lues on previous |
| Ne.                       | The following product will be installed:                                                                                    |                  |
| A                         | IBM Update Installer for WebSphere software     Path: C\WebSphere\UpdateInstaller                                           |                  |
|                           | for a total size:                                                                                                    |                  |
|                           | • 286 MB                                                                                                    |                  |
|                           |                                                                                                    |                  |
| Statute I                 |                                                                                                    |                  |
|                           |                                                                                                    |                  |
| InstallShield             |                                                                                                    |                  |
|                           | < Back Next >                                                                                                    | <u>C</u> ancel   |

19. The installation starts. Wait for the completion. At the end a successful installation message is displayed.

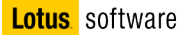

a. Deselect the "Launch IBM Update Installer for WebSphere software on exit" checkbox and click **Finish**.

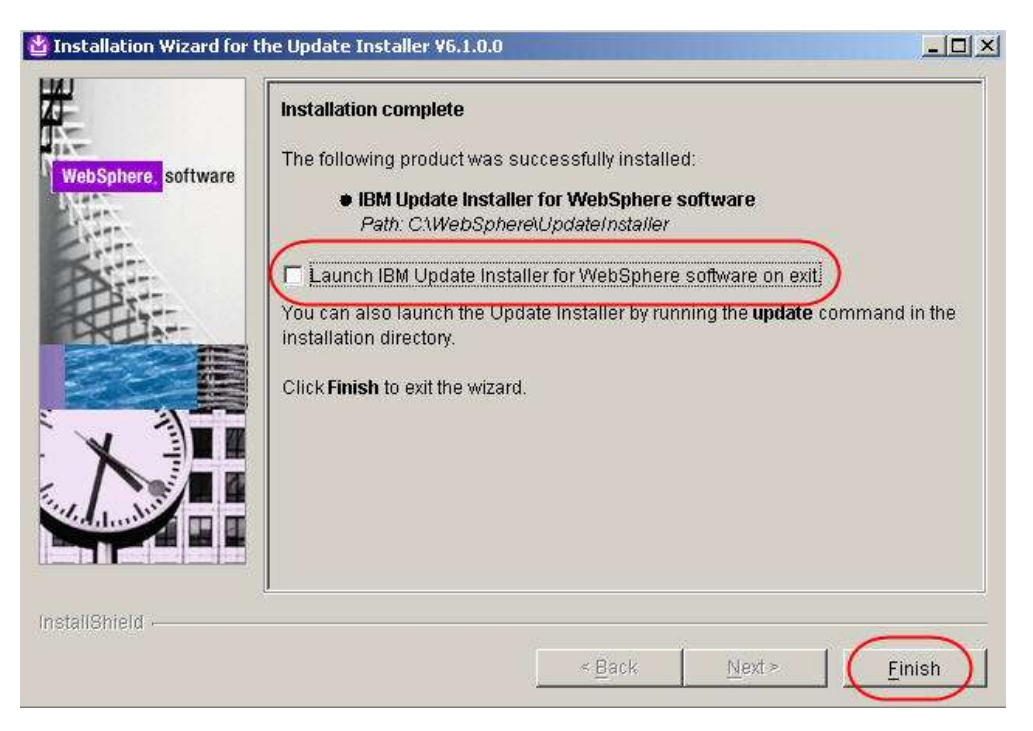

20. Unzip the 7.0.0.3-WS-UPDI-WinIA32.zip and launch install.exe under UpdateInstaller folder

Click Next in the following screen

| rd for the Update Installer                            |                                                                                                    |
|--------------------------------------------------------|----------------------------------------------------------------------------------------------------|
| nstallation Wizard for the IBM Update Installe         | r for WebSpher                                                                                                    |
| nal information can be found at the <u>Information</u> | on Centers and                                                                                                    |
| websphere and related products nome pag                | е.                                                                                                    |
| tinue.                                                 |                                                                                                    |
|                                                        |                                                                                                    |
|                                                        |                                                                                                    |
|                                                        |                                                                                                    |
|                                                        |                                                                                                    |
|                                                        |                                                                                                    |
|                                                        |                                                                                                    |
|                                                        |                                                                                                    |
|                                                        |                                                                                                    |
|                                                        |                                                                                                    |
|                                                        |                                                                                                    |
|                                                        |                                                                                                    |
|                                                        |                                                                                                    |
|                                                        | ard for the Update Installer<br>Installation Wizard for the IBM Update Installe<br>mal information can be found at the <u>Information</u><br>WebSphere and related products home pag<br>ntinue. |

21. Accept the license agreement and click Next

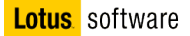

| HAL                | Software License Agreement                                                                                                    |                           |
|--------------------|----------------------------------------------------------------------------------------------------|---------------------------|
|                    | Please read the following license agreement carefully.                                                                                                    |                           |
| WebSphere, softwar | e International Program License Agreement                                                                                                    | *                         |
| Name -             | Part 1 - General Terms                                                                                                    |                           |
|                    | BY DOWNLOADING, INSTALLING, COPYING, ACCESSING, OR USING TH<br>PROGRAM YOU AGREE TO THE TERMS OF THIS AGREEMENT. IF YOU A<br>ACCEPTING THESE TERMS ON BEHALF OF ANOTHER PERSON OR A<br>COMPANY OR OTHER LEGAL ENTITY, YOU REPRESENT AND WARRANT<br>YOU HAVE FULL AUTHORITY TO BIND THAT PERSON, COMPANY, OR LE<br>ENTITY TO THESE TERMS. IF YOU DO NOT AGREE TO THESE TERMS, | E<br>RE<br>I THAT<br>EGAL |
| X                  | Read non-IBM terms                                                                                                    | <u> </u>                  |
|                    | I accept both the IBM and the non-IBM terms                                                                                                    |                           |
|                    | I do not accept the terms in the license agreement           Print                                                                                                    |                           |
| InstallShield      |                                                                                                    |                           |
|                    | < Back Next > C                                                                                                    | ancel                     |

a. Click Next in the following screen

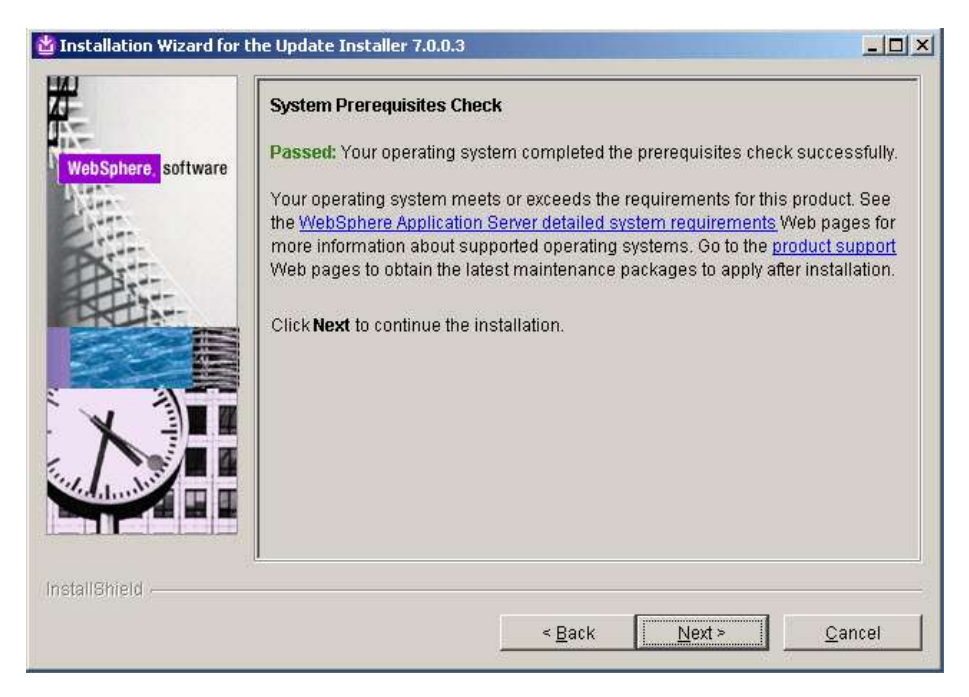

b. The installer will detect the existence of the update installer already installed. Select to update it and click **Next** 

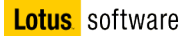

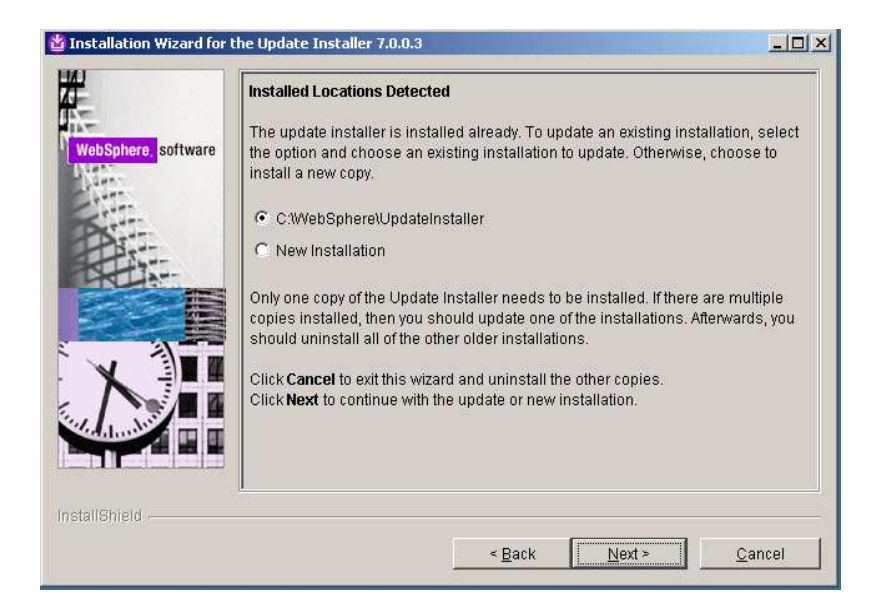

c. Review the settings and click Next

|                   | Installation Summary                                                                                                    |
|-------------------|----------------------------------------------------------------------------------------------------|
| bSphere, software | Review the summary for correctness. Click <b>Back</b> to change the values on previou panels. Click <b>Next</b> to begin the installation. |
| 40.<br>           | The following product will be installed:                                                                                                   |
| A                 | IBM Update Installer for WebSphere Software     Path: C\WebSphere\UpdateInstaller                                                          |
|                   | for a total size:                                                                                                    |
|                   | • 339 MB                                                                                                    |
|                   |                                                                                                    |
| dunder a          |                                                                                                    |
|                   | t                                                                                                    |
| IShield           |                                                                                                    |

22. Leave the "Launch IBM Update Installer for WebSphere software on exit" checkbox enabled and click **Finish**.

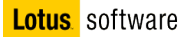

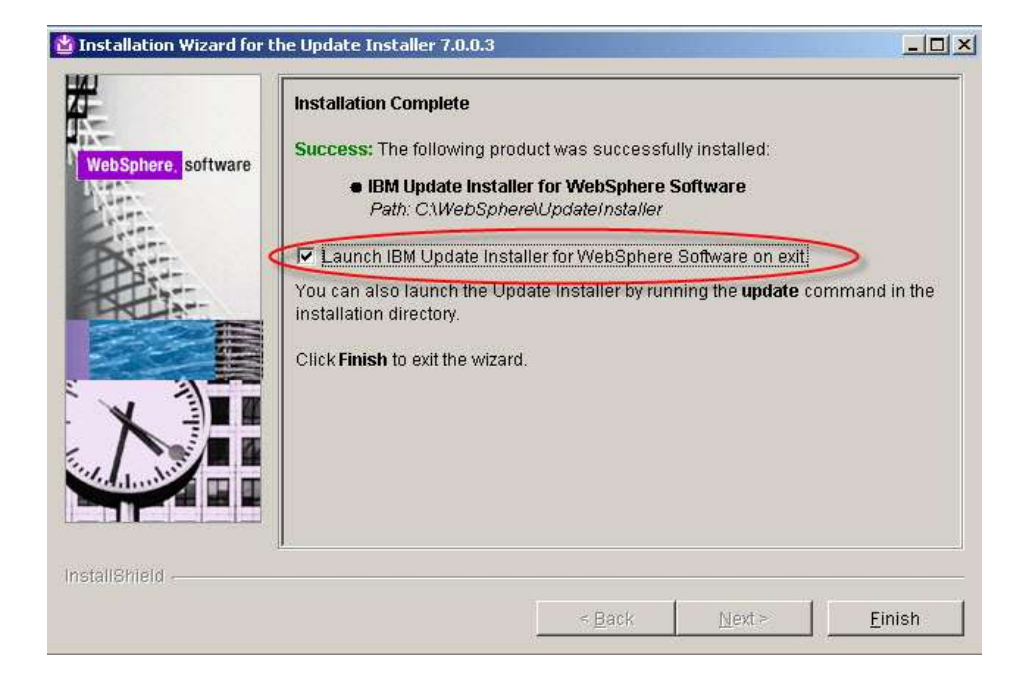

23. Another wizard starts, click Next.

|                   | Welcome to the IBM Update Installer for WebSphere Software wizard.                                                                                                    |   |
|-------------------|----------------------------------------------------------------------------------------------------|---|
| ebSphere software | This wizard installs or uninstalls maintenance packages, including interim fixes, fix packs, and refresh packs. The following products are supported:         IBM WebSphere Application Server Version 6.0.2.21 or above         IBM WebSphere Application Server Network Deployment Version 6.0.2.21 or above         IBM WebSphere Application Server Network Deployment Version 6.0.2.21 or above         IBM WebSphere Application Server - Express Version 6.0.2.21 or above         IBM WebSphere Application Server - Express Version 6.0.2.21 or above         IBM Application Client for WebSphere Application Server Version 6.0.2.21 or above         Web server plug-ins for WebSphere Application Server Version 6.0 above         IBM WebSphere Application Server 6.1 Feature Pack for Web | r |
|                   | Services version 6 or above<br>IBM WebSphere Application Server 6.1 Feature Pack for EJB 3.0<br>version 6 or above<br>IBM WebSphere Extended Deployment Version 5.1 or above<br>IBM HTTP Server Version 6 or above                                                                                                    |   |
| allShield         |                                                                                                    |   |

24. A product selection panel appears requiring product installation directory. We want to update the Application Server product first, so browse to C:\WebSphere\AppServer and click Next.

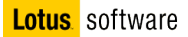

| 🖄 IBM Update Installer fo | r WebSphere Software 7.0.0.3                                                                                                    |                   |
|---------------------------|----------------------------------------------------------------------------------------------------|-------------------|
| WebSphere. software       | Product Selection<br>Enter the installation location of the product that you want to update<br>You can select a different directory from the drop-down list, specify<br>directory, or click <b>Browse</b> to select a directory. | ).<br>a different |
|                           | C:WebSphereWppServer                                                                                                    | Erowse            |
| InstallShield             | I<br>                                                                                                    | <u>C</u> ancel    |

25. Choose to install a maintenance package and click Next.

| 🎽 IBM Update Installer fo | r WebSphere Software 7.0.0.3                                                                                |                |
|---------------------------|----------------------------------------------------------------------------------------------------|----------------|
| WebSphere software        | Maintenance Operation Selection          Install maintenance package         Uninstall maintenance package. |                |
| InstallShield             | < Back Next >                                                                                               | <u>C</u> ancel |

26. On the maintenance package selection, browse to the directory where you have downloaded **fixpack** 23 (in our case C:\InstallKits) and click **Next**.

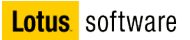

27. You will see the following:

| Maintenance Packa                                                                                                    | ge Directory Selection                                                                                                    |                                                                                                    |
|----------------------------------------------------------------------------------------------------|----------------------------------------------------------------------------------------------------|----------------------------------------------------------------------------------------------------|
| e Enter directory to list specify a directory or                                                                             | maintenance packages ava<br>click <b>Browse</b> to select a pat                                                                                                    | ilable for installation. You can<br>h to maintenance package.                                                                                                    |
| Directory path:                                                                                                    |                                                                                                    |                                                                                                    |
| C:\InstallKits                                                                                                    |                                                                                                    |                                                                                                    |
|                                                                                                    |                                                                                                    | Browse.                                                                                                    |
| Packages for WebS<br>Server Feature Pack<br>Application Server w                                                             | phere Application Server and<br>is either by visiting the <u>Recor</u><br>when age for a complete list o                                                                                                    | I all WebSphere Application<br>mmended fixes for WebSphere                                                                                                    |
| packages for WebS<br>Server Feature Pack<br><u>Application Server</u> w<br><u>Maintenance Downl</u><br>Additional informatic | phere Application Server and<br>is either by visiting the <u>Recon</u><br>vebpage for a complete list o<br><u>oad wizard</u> to find specific m<br>on can be found online at the                                        | I all WebSphere Application<br>mmended fixes for WebSphere<br>r by using the <u>WebSphere</u><br>aintenance packages.<br><u>WebSphere Application Serv</u>                           |
| Additional information                                                                                                    | phere Application Server and<br>is either by visiting the <u>Recon</u><br>rebpage for a complete list o<br><u>oad wizard</u> to find specific m<br>on can be found online at the<br><u>e Application Server informa</u> | I all WebSphere Application<br>mmended fixes for WebSpher<br>r by using the <u>WebSphere</u><br>aintenance packages.<br><u>WebSphere Application Serv</u><br>tion center webpages.   |
| Additional information                                                                                                    | phere Application Server and<br>is either by visiting the <u>Recor</u><br>vebpage for a complete list o<br><u>oad wizard</u> to find specific m<br>on can be found online at the<br><u>e Application Server informa</u> | I all WebSphere Application<br>mmended fixes for WebSphere<br>r by using the <u>WebSphere</u><br>aintenance packages.<br><u>WebSphere Application Servi</u><br>tion center webpages. |

28. Make sure you have selected all packages and click **next** 

|                    | Available Maintenance Package to Install                                       |
|--------------------|--------------------------------------------------------------------------------|
| ebSphere, software | Select maintenance packages to install:                                        |
| ann<br>Gann        | Select Recommended Updates Deselect All Updates                                |
| Ser.               | 6.1.0-WS-WAS-WinX32-FP0000023.pak                                              |
|                    | 6.1.0-WS-WASSDK-WinX32-FP0000023.pak                                           |
|                    | Each package selection might restrict remaining packages available for further |
|                    | selection.                                                                     |
| X                  | Multiple selections can be made for different products.                        |
|                    | Click Next to continue                                                         |
|                    | 1                                                                              |
|                    | P                                                                              |
| allShield .        |                                                                                |

29. Review your choices in the summary panel and click Next.

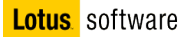

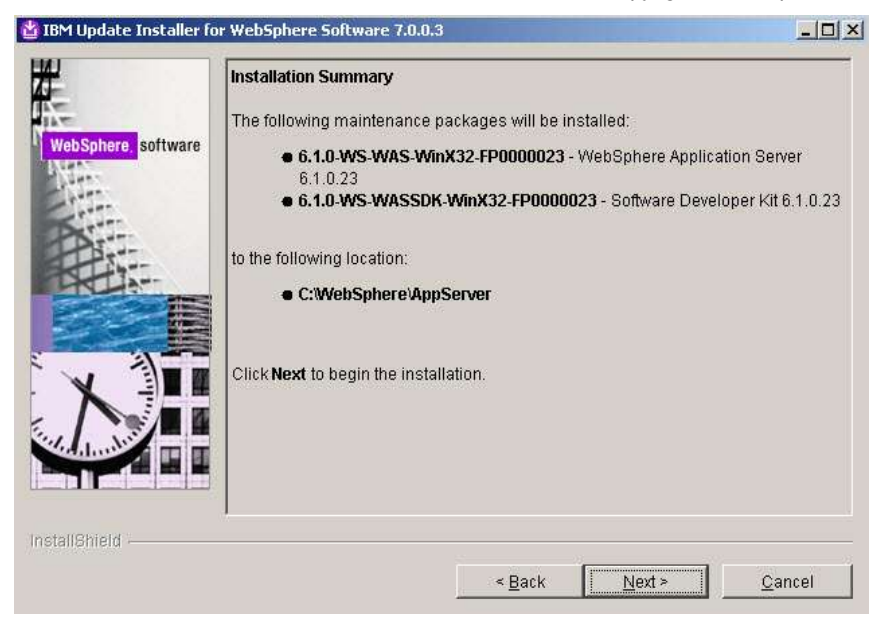

30. The fixpack installation starts. Wait for the completion and click Finish.

| M Update Installer fo | or WebSphere Software 7.0.0.3                                                             |                |
|-----------------------|-------------------------------------------------------------------------------------------|----------------|
|                       | Installation Complete                                                                     |                |
|                       | Success: The following maintenance packages were installed:                               |                |
| bSphere, software     | 6.1.0-WS-WAS-WinX32-FP0000023                                                             |                |
| un-                   | 6.1.0-WS-WASSDK-WinX32-FP0000023                                                          |                |
|                       | to the following location:                                                                |                |
| Ban                   | C:\WebSphere\AppServer                                                                    |                |
|                       |                                                                                           |                |
|                       | Click Relaunch to add or remove additional maintenance packages, or<br>to exit the wizard | click Finish   |
|                       |                                                                                           |                |
| X III                 |                                                                                           |                |
|                       |                                                                                           |                |
| dauder a              |                                                                                           |                |
|                       |                                                                                           |                |
|                       | J                                                                                         |                |
| Shield                |                                                                                           |                |
|                       | < Back Relaunch                                                                           | <u>F</u> inish |

#### Part 2: Setting up federated repositories

Use the federated repositories functionality of IBM WebSphere Application Server to take advantage of the user and group management capabilities it provides, and then secure the server.

To set up federated repositories in a WebSphere Application Server, complete the following steps:

1. Start the LDAP server

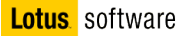

- 2. Start the Websphere Application Server (you can accomplish this by executing the **startServer** server1 command in the C:\WebSphere\AppServer\profiles\AppSrv01\bin directory)
- 3. Log on to the WebSphere Application Server Integrated Solutions Console by going to the following Web address in a browser: <u>http://localhost:9060/ibm/console</u>
- 1. Click **Log in** to log in to the Welcome page.

| 😻 Integrated Solutions Console - Mozilla Firefox                                                                                                    |        |
|----------------------------------------------------------------------------------------------------|--------|
| <u>Eile Edit V</u> iew <u>G</u> o <u>B</u> ookmarks <u>T</u> ools <u>H</u> elp                                                                                           | 0      |
| A - A - A - A - A - A - A - A - A -                                                                                                    | Ļ      |
| n 🐢 Getting Started 🔂 Latest Headlines                                                                                                    |        |
| Integrated Solutions Console                                                                                                    | IDM. 🔶 |
| Welcome, enter your information.<br>User ID:<br>Log in<br>Note: After some time of inactivity, the system will log you out<br>automatically and ask you to log in again. |        |
| Done                                                                                                    |        |

- 2. Expand Security -> Secure Administration, applications and infrastructure.
- 3. Select Federated Repositories from the Available realm definitions field, and then click Configure.

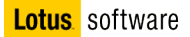

| 🖓 · 🖓 · 📴 🖾 🛄 🗀                                                                                                    | http://localhost:9060/ibm/console/login.do                                                                                                    | <u>ال</u>        |
|----------------------------------------------------------------------------------------------------|----------------------------------------------------------------------------------------------------|------------------|
| 陀 Getting Started 🔯 Latest Headlines                                                                                                    |                                                                                                    |                  |
| ntegrated Solutions Console Welcome                                                                                                    | Help   Logout                                                                                                    | IEN E            |
| View: All tasks                                                                                                    | Administrative security                                                                                                    | Authenticatio    |
| Welcome                                                                                                    | 🗖 Enable administrative security 📲 Administrative User Roles                                                                                    | 🗖 Use do         |
| 🗄 Guided Activities                                                                                                    | Administrative Group Roles                                                                                                    | ⊕ Web sec        |
| ∓ Servers                                                                                                    |                                                                                                    | RMI/IIO          |
| ∃ Applications                                                                                                    | Application security                                                                                                    | д Java Aut       |
| ⊕ Resources                                                                                                    | Enable application security                                                                                                    |                  |
| Esecurity                                                                                                    |                                                                                                    | = <u>Authent</u> |
| Secure administration, applicat<br>infrastructure<br>SSL certificate and key manage<br>Bus Security                                                                                                    | Java 2 security<br>Use Java 2 security to restrict application access to local resources<br>Warn if applications are granted custom permissions | External a       |
| ∃ Environment                                                                                                    | Restrict serves to recover sufficienties data                                                                                                   |                  |
| ∃ System administration                                                                                                    | <ul> <li>Restrict access to resource authentication data</li> </ul>                                                                             |                  |
| ∃ Users and Groups                                                                                                    | User account repository                                                                                                    |                  |
| ∃ Monitoring and Tuning                                                                                                    | Current realm definition                                                                                                    |                  |
| ∃ Troubleshooting                                                                                                    | Local operating system                                                                                                    |                  |
| E Service integration     Service integration     Service integratint     Service integratint     Service integratint | Available realm definitions                                                                                                    |                  |
| I UDDI                                                                                                    | reserves repositories                                                                                                    |                  |
|                                                                                                    |                                                                                                    |                  |

- 4. On the Federated repositories page, do not change the default Realm name.
- 5. Add **connections** as administrative user ID in the **Primary administrative user name** field and select **Automatically generated server identity**. Click **Apply**, and then click **Save** to save this setting.

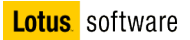

| 🥹 Integrated Solutions Console - Mozilla Fi                                                                                          | refox       |                                                  |         |                        |             |          |
|----------------------------------------------------------------------------------------------------|-------------|--------------------------------------------------|---------|------------------------|-------------|----------|
| Eile Edit Yiew Go Bookmarks Tools                                                                                                    | Help        |                                                  |         |                        |             |          |
| 🤤 • 🛶 - 🔗 🛞 😭 🗈 htt                                                                                                    | p://localho | st:9060/ibm/console/login.do                     |         | · (                    | Go G        |          |
| 🌮 Getting Started 🔂 Latest Headlines                                                                                                 |             |                                                  |         |                        |             |          |
| Integrated Solutions Console Welcome                                                                                                 |             |                                                  | Help    | Logout                 |             | IBM.     |
| View: All tasks                                                                                                    | + Realm     | name<br>WIMFileBasedBaalm                        |         |                        |             | *        |
| Welcome                                                                                                    | Jaeradie    |                                                  |         |                        |             |          |
| 🗄 Guided Activities 🤇                                                                                                    | * Primary   | ions                                             | >       |                        |             |          |
|                                                                                                    |             |                                                  |         |                        |             |          |
|                                                                                                    | Server      | user identity                                    |         | _                      |             |          |
| Resources                                                                                                    | O AI        | utomatically generated ser                       | ver ide | entity                 |             |          |
| 🖯 Security                                                                                                    | Use         | erver identity that is stored                    | in the  | e repository           |             |          |
| <ul> <li>Secure administration, applicat<br/>infrastructure</li> <li>SEL certificate and key manage</li> <li>Bus Security</li> </ul> | P           | assword                                          | 1       |                        |             |          |
| 🗄 Environment                                                                                                    | 🔽 Ian       | ore case for authorization                       |         |                        |             |          |
|                                                                                                    |             |                                                  |         |                        |             |          |
| ⊞ Users and Groups                                                                                                    | Reposit     | ories in the realm:                              |         |                        |             |          |
|                                                                                                    | Add         | Base entry to Realm                              | Use     | built-in repository    | Remove      |          |
|                                                                                                    | Select      | Base entry                                       |         | Repository identifier  | Reposito    | ry type  |
|                                                                                                    |             | o=defaultWIMFileBasedR                           | ealm    | InternalFileRepository | File        |          |
| 1 UDDI                                                                                                    | 92          |                                                  | _       |                        |             |          |
|                                                                                                    | Additio     | nal Properties                                   |         | Related Item           | 5           |          |
|                                                                                                    | = <u>E</u>  | ntry mapping repository<br>upported entity types | ×       |                        | repositorie |          |
|                                                                                                    | Apply       | OK Reset Car                                     | icel    |                        |             | <b>•</b> |

6. You will be prompted to provide the User password. Enter **connections.** Click **OK** and then **Save.** 

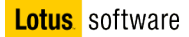

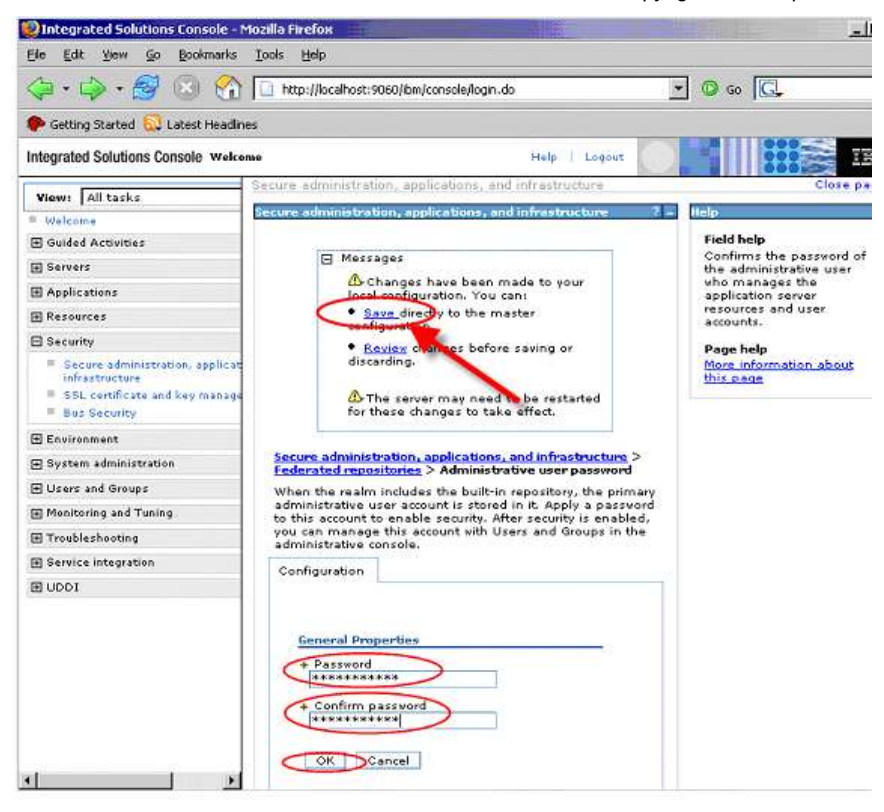

7. Click Add Base entry to Realm, and then click Add Repository from the Repository reference page.

| 🌮 Getting Started 🔂 Latest Headlines                                                                                                    |                                                                                                    |                                                                                                    |                                                                                                    |                                                   |  |
|----------------------------------------------------------------------------------------------------|----------------------------------------------------------------------------------------------------|----------------------------------------------------------------------------------------------------|----------------------------------------------------------------------------------------------------|---------------------------------------------------|--|
| Integrated Solutions Console Welcome                                                                                                    |                                                                                                    |                                                                                                    | Help                                                                                                    | Logout                                            |  |
| View: All tasks                                                                                                    | Server user identity                                                                                                    | a t                                                                                                    |                                                                                                    | ,                                                 |  |
| Welcome                                                                                                    | C anternationally                                                                                                    | ليستبد لأستنجب                                                                                                    |                                                                                                    |                                                   |  |
|                                                                                                    | C Server identity                                                                                                    | u that is staved in the                                                                                                    | encicy                                                                                                    |                                                   |  |
|                                                                                                    | Server user II                                                                                                    | D or administrative u                                                                                                    | iser on a Version 6.0.x i                                                                                         | node                                              |  |
|                                                                                                    |                                                                                                    |                                                                                                    |                                                                                                    |                                                   |  |
| 🕀 Resources                                                                                                    | Password                                                                                                    |                                                                                                    |                                                                                                    |                                                   |  |
| ∃ Security                                                                                                    |                                                                                                    |                                                                                                    |                                                                                                    |                                                   |  |
|                                                                                                    | _                                                                                                    |                                                                                                    |                                                                                                    |                                                   |  |
| <ul> <li>Secure administration, applications, ar<br/>infrastructure</li> <li>SSL certificate and key management</li> <li>Bus Security</li> </ul>                                                                                                    | Ignore case for                                                                                                    | <sup>r</sup> authorization                                                                                                    |                                                                                                    |                                                   |  |
| <ul> <li>Secure administration, applications, ar<br/>infrastructure</li> <li>SSL certificate and key management</li> <li>Bus Security</li> <li>Environment</li> </ul>                                                                                                    | Ignore case for<br>Repo <del>sitories in the</del><br>Add Base entry                                                                                                    | rauthorization<br>realm<br>to Realm Use                                                                                             | built-in repository f                                                                                             | Remove                                            |  |
| <ul> <li>Secure administration, applications, ar<br/>infrastructure</li> <li>SSL certificate and key management</li> <li>Bus Security</li> <li>Environment</li> <li>System administration</li> </ul>                                                                                  | ✓ Ignore case for<br>Repositories in the<br>Add Base entry<br>Select Base entry                                                                                                    | realm<br>to RealmUse                                                                                                    | built-in repository F<br>Repository identifier                                                                    | Remove<br>Repository type                         |  |
| Secure administration, applications, ar<br>infrastructure     SSL certificate and key management     Bus Security     Environment     System administration     Users and Groups                                                                                                    | ✓ Ignore case for<br>Repositories in the<br>Add Base entry<br>Select Base entry<br>□ o=default\                                                                                     | realmn<br>to RealmUse<br>WIMFileBasedRealm                                                                                          | built-in repository F<br>Repository identifier<br>InternalFileRepository                                          | Remove<br>Repository type<br>File                 |  |
| Secure administration, applications, ar<br>infrastructure     SSL certificate and key management     Bus Security     Environment     System administration     Users and Groups     Monitoring and Tuning                                                                            | ✓ Ignore case for<br>Repositories in the<br>Add Base entry<br>Select Base entry<br>□ o=default\                                                                                     | r authorization<br>realin<br>to Realm<br>Use<br>WIMFileBasedRealm                                                                   | built-in repository F<br>Repository identifier<br>InternalFileRepository                                          | Remove<br>Repository type<br>File                 |  |
| Secure administration, applications, ar<br>infrastructure     SSL certificate and key management     Bus Security     Environment     System administration     Users and Groups     Monitoring and Tuning     Troubleshooting                                                        | ✓ Ignore case for<br>Repositories in the<br>Add Base entry<br>Select Base entry<br>□ o=default\                                                                                     | vauthorization<br>realmUse<br>to RealmUse<br>WIMFileBasedRealm                                                                      | built-in repository F<br>Repository identifier<br>InternalFileRepository                                          | Remove<br>Repository type<br>File                 |  |
| Secure administration, applications, ar<br>infrastructure SSL certificate and key management<br>Eus Security Environment System administration Users and Groups Monitoring and Tuning Troubleshooting Service integration                                                             | ✓ Ignore case for<br>Repositories in the<br>Add Base entry<br>Select Base entry<br>□ o=defaulty Additional Properties                                                               | e authorization<br>realmUse<br>to RealmUse<br>WIMFileBasedRealm                                                                     | built-in repository F<br>Repository identifier<br>InternalFileRepository<br>Related Items                         | Remove<br>Repository type<br>File                 |  |
| Secure administration, applications, ar<br>infrastructure SSL certificate and key management ESUS certificate and key management ESUS certificate and key management SUS certificate and key management SUS certificate and key management Troubleshooting Service integration UDDI   | ✓ Ignore case for<br>Repositories in the<br>Add Base entry<br>Select Base entry<br>□ o=defaulty Additional Properti ■ Property exted                                                | e authorization<br>realmUse<br>to RealmUse<br>WIMFileBasedRealm<br>ies<br>insion repository                                         | built-in repository F<br>Repository identifier<br>InternalFileRepository<br>Related Items<br>= Manage             | Remove<br>Repository type<br>File<br>repositories |  |
| Secure administration, applications, ar<br>infrastructure     SSL certificate and key management     SSL certificate and key management     Environment     System administration     Users and Groups     Monitoring and Tuning     Troubleshooting     Service integration     UDD1 | ✓ Ignore case for<br>Repositories in the<br>Add Base entry<br>Select Base entry<br>□ o=defaulty Additional Properti<br>Property exte<br>Entry mapping                               | e authorization<br>realine<br>to Realm Use<br>WIMFileBasedRealm<br>ies<br>insion repository<br>g repository                         | built-in repository F<br>Repository identifier<br>InternalFileRepository<br>Related Items<br>= Manage             | Remove<br>Repository type<br>File<br>repositories |  |
| Secure administration, applications, ar<br>infrastructure<br>SSL certificate and key management<br>Bus Security<br>Environment<br>System administration<br>Users and Groups<br>Monitoring and Tuning<br>Troubleshooting<br>Service integration<br>UDD1                                | ✓ Ignore case for<br>Reportantes in the<br>Add Base entry<br>Select Base entry<br>o=defaulty<br>o=defaulty<br>Additional Property<br>Entry mapping<br>Entry mapping<br>Supported en | e authorization<br>realm Use<br>WIMFileBasedRealm<br>ies<br>insion repository<br>a repository<br>tity types                         | built-in repository f<br>Repository identifier<br>InternalFileRepository<br><u>Related Items</u><br><u>Manage</u> | Remove<br>Repository type<br>File<br>repositories |  |
| Secure administration, applications, ar<br>infrastructure SSL certificate and key management ESSL certificate and key management ESSL certificate and key management USERS and Groups Monitoring and Tuning Troubleshooting Service integration UDDI                                  | ✓ Ignore case for<br>Repositories in the<br>Add Base entry<br>Select Base entry<br>o=defaulty Additional Property<br>■ Property exte<br>■ Entry mapping Supported entry             | e authorization<br>realment<br>to Realment<br>WIMFileBasedRealment<br>ies<br>ies<br>insion repository<br>a repository<br>tity types | built-in repository f<br>Repository identifier<br>InternalFileRepository<br><u>Related Items</u><br><u>Manage</u> | Remove<br>Repository type<br>File<br>repositories |  |

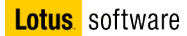

- 8. On the New page, provide values for the required fields.
  - \_\_\_\_a. Repository identifier Type MyLdap
  - b. Directory type Select your LDAP directory type. In our case, specifyMicrosoft Windows Server 2003 Active Directory
  - \_\_\_\_ c. Primary host name Type your LDAP server name (in our example connectionsad.test.ibm.com )
  - d. Login properties Type uid (Note: LDAP property to use for login authentication. Be sure to specify a set of properties that has a unique value per user. – If you are installing Profiles and using Tivoli Directory Server, specify either mail, which represents the user's e-mail address, or uid, which represents the user's ID, as the value for this property. Or you can specify other unique LDAP attributes that you want to use to log in.)
  - \_\_\_\_e. Bind Distinguished name Type cn=Administrator,cn=Users,dc=test,dc=ibm,dc=com
  - \_\_\_\_\_f. Bind Password Type the bind user password, in our case is password

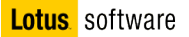

| DAP SELVEL                                                                                                    |                                                      | Security                                                                                                    |
|----------------------------------------------------------------------------------------------------|------------------------------------------------------|----------------------------------------------------------------------------------------------------|
| Directory type<br>Microsoft Windows Sorver 2002                                                                                                    |                                                      | Bind distinguished name                                                                                                    |
| Imicrosoft windows server 2003)                                                                                                    |                                                      | Icn-Administrator, cn-Osers, d                                                                                                    |
| Primary host name                                                                                                    | Port                                                 | Bind password                                                                                                    |
| connections ad. test. ibm. com                                                                                                    | 389                                                  |                                                                                                    |
| Failover server used when primar                                                                                                    | y is not available:                                  | uid properties                                                                                                    |
| Delete                                                                                                    |                                                      |                                                                                                    |
|                                                                                                    | 19.1.1.1<br>19.1.1.1                                 | EXACT DN                                                                                                    |
| Select Failover host name F                                                                                                    | Port                                                 |                                                                                                    |
| None                                                                                                    |                                                      | Certificate filter                                                                                                    |
| Add                                                                                                    | ervers                                               | Require SSL communications                                                                                                    |
| Add                                                                                                    | ervers                                               | Require SSL communications     Centrally managed     Manage endpoint security configurations     Use specific SSL alias     NodeDefaultSSLSettings    SSL configuration:                                                      |
| Add Support referrals to other LDAP s ignore  e additional properties will not be meral properties for this item are dditional Properties Performance                 | ervers<br>a available until the<br>applied or saved. | <ul> <li>Require SSL communications</li> <li>Centrally managed</li> <li><u>Manage endpoint security configurations</u></li> <li>Use specific SSL alias</li> <li>NodeDefaultSSLSettings : <u>SSL configuration</u>;</li> </ul> |
| Add Support referrals to other LDAP s ignore  additional properties will not be meral properties for this item are dditional Properties Performance LDAP entity types | ervers<br>a available until the<br>applied or saved. | <ul> <li>Require SSL communications</li> <li>Centrally managed</li> <li>Manage endpoint security configurations</li> <li>Use specific SSL alias</li> <li>NodeDefaultSSLSettings I SSL configurations</li> </ul>               |

- 9. Click **Apply**, and then click **Save** to save this setting.
- On the Repository reference, for AD type (our case) dc=test,dc=ibm,dc=com and dc=test,dc=ibm,dc=com for DN of a base entry in this repository. For Domino type o=<hostname> and leave blank for DN of a base entry in this repository.

B

| positories are in<br>t of entries with | identity entries in a repository that are referenced by a base entry into the directory information tree. If multiple<br>icuded in the same realm, it might be necessary to define an additional distinguished name that uniquely identifie<br>in the realm. |
|----------------------------------------|----------------------------------------------------------------------------------------------------|
| onfiguration                           |                                                                                                    |
| General Prop                           | erties                                                                                                    |
| myLDAP                                 | Add Repository                                                                                                    |
| dc=test,dc=                            | ibm,dc=com                                                                                                    |
| dc=test,dc=                            | ibm,dc=com                                                                                                    |
| Applu OK                               | Reset Cancel                                                                                                    |

- 11. Click **OK**, click **Save** to save this setting, and then click **OK** to return the Federated Repositories page.
- 12. Click **Apply**, and then click **Save** to save this setting.
- 13. On the configuration tab, select **Federated repositories** as the available realm, and press **Set as current**, and then **Save**.

| Integrated Solutions Console Welcome                                                                                                    | Help                                                                                                    | Logout                                                                                                    |
|----------------------------------------------------------------------------------------------------|----------------------------------------------------------------------------------------------------|----------------------------------------------------------------------------------------------------|
| View: All tasks                                                                                                    | The application serving environment is completely secured when administration<br>the administration and applications also are secured.<br>Configuration         | is restricted. The applications and the infrastruc                                                                                           |
| Guided Activities                                                                                                    |                                                                                                    |                                                                                                    |
| Application servers     Web Servers     Web Sphere MQ servers                                                                                     | Security Configuration Wizard Security Configuration Report                                                                                                    | Authentication                                                                                                    |
| H Resources                                                                                                    | 🗖 Enable administrative security 📮 Administrative User Roles                                                                                                    | Use domain-qualified user names                                                                                                    |
| In Security                                                                                                    | Administrative Group Roles                                                                                                    | Web security                                                                                                    |
| <ul> <li>Secure administration, applications, and<br/>infrastructure</li> <li>SSL certificate and key management</li> <li>Bus Security</li> </ul> | Application security<br>Enable application security                                                                                                    | <ul> <li>RMI/IIOP security</li> <li>Java Authentication and Authorization State</li> <li>Authentication mechanisms and expiration</li> </ul> |
| Environment                                                                                                    | Java 2 security                                                                                                    |                                                                                                    |
|                                                                                                    | Use Java 2 security to restrict application access to local                                                                                                    | External authorization providers                                                                                                    |
|                                                                                                    | resources                                                                                                    | Custom properties                                                                                                    |
| Monitoring and Tuning                                                                                                    | 🕅 Warn if applications are granted custom permissions                                                                                                    |                                                                                                    |
| Troubleshooting                                                                                                    | Restrict access to resource authentication data                                                                                                    |                                                                                                    |
| 🗄 Service integration                                                                                                    |                                                                                                    |                                                                                                    |
| E NDDI                                                                                                    | User account repository Current realm definition Federated repositories Available realm definitions Federated repositories Configure Set as current Apply Reset |                                                                                                    |

14. Enable Administrative Security and Application Security. Do not enable Java2 security. Click Apply, and then click Save to save this setting.

| <u>File Edit View Go Bookmarks Tools He</u>                                                                                                    | P                                                                                                    |                                                                                                    |
|----------------------------------------------------------------------------------------------------|----------------------------------------------------------------------------------------------------|----------------------------------------------------------------------------------------------------|
| Integrated Solutions Console Welcome                                                                                                    | Help                                                                                                    | Logout                                                                                                    |
| Integrated Solutions Console Welcome  View: All tasks  Welcome Guided Activities Servers Application servers Web servers Web servers WebSphere MQ servers Applications Resources Secure administration, applications, and infrastructure SELECTRICate and key management | Help         The application serving environment is completely secured when administration the administration and applications also are secured.         Configuration         Security Configuration Wizard         Security Configuration Wizard         Security Configuration Wizard         Administrative security         Enable administrative security         Administrative Group Roles         Administrative Group Roles         Application security | Authentication Use domain-qualified user names Web security RMI/IIOP security Java Authentication and Authorization Ser |
| Sol Certainstee and key management     Subsecurity     Environment     System administration     Users and Groups     Monitoring and Tuning     Trouble shorting                                                                                                    | Enable application security      Java 2 security      Use Java 2 security to restrict application access to locar      resources      Warn if applications are granted custom permissions      Destrict access to be added                                                                                                    | Authentication mechanisms and expiration     External authorization providers     Custom properties                     |
| Service integration     UDDI                                                                                                    | User account repository<br>Current realm definition                                                                                                    |                                                                                                    |
|                                                                                                    | Available realm definitions.<br>Federated repositories Configure Set as current<br>Apply Reset                                                                                                    |                                                                                                    |

 Log out of the WebSphere Application Server Integrated Solutions Console, and then restart the WebSphere Application Server (Executing the stopServer server1 and startServer server1 from C:\webSphere\AppServer\profiles\Appsrv01\bin directory).

| 🖾 Command F               | Prompt                                                                                                    |          |
|---------------------------|----------------------------------------------------------------------------------------------------|----------|
| C:\WebSphe:               | re\AppServer\profiles\AppSrv01\bin}                                                                                                    |          |
| C:\WebSphei               | re\AppServer\profiles\AppSrv01\bin}stopServer_server1                                                                                                    |          |
| ADMU0116I:                | Tool information is being logged in file                                                                                                    | ier log  |
| ADMU77021:                | Because server1 is registered to run as a Windows Service, the<br>request to stop this server will be completed by stopping the<br>associated Windows Service. | ;        |
| ADMUØ116I:                | Tool information is being logged in file                                                                                                    | 100 100  |
| ADMUG1001.                | C. Webspiere apperver appril ites apparvel alogs serveri scupsere                                                                                              | Jer. Tug |
| ADMU21001-                | Bading cool with the apparent profile                                                                                                    |          |
| HDU021001 -               | Reading configuration for server. serveri                                                                                                    |          |
| ADMUAGOOI -               | Conversion remest issuelt ad thing for stop status.                                                                                                    |          |
| C:∖WebSphe:<br>ADMUØ116I: | re\AppServer\profiles\AppSrv01\bin>startServer server1<br>Tool information is being logged in file                                                             | way log  |
| ADMU7701I:                | Because server1 is registered to run as a Windows Service. the                                                                                                 |          |
|                           | request to start this server will be completed by starting the associated Windows Service.                                                                     | 2        |
| ADMUØ116I:                | Tool information is being logged in file<br>C:\WebSphere\AppServer\profiles\AppSrv01\logs\server1\startSer                                                     | ver.log  |
| ADMUØ128I:                | Starting tool with the AppSrvØ1 profile                                                                                                    |          |
| HDMU31001:                | Reading configuration for server: server1                                                                                                    |          |
| ADMU32001:                | Server launched. Waiting for initialization status,                                                                                                    |          |
| ADM030001:                | Server server1 open for e-business; process id is 1612                                                                                                    |          |
| C:\WebSpher               | re\AppServer\profiles\AppSrv01\bin>                                                                                                    | •        |

- 16. Log in to the WebSphere Application Server Integrated Solutions Console. Note: The administrative user name and password are now required because you set up security on the server. Use your Primary administrative user name and password after the server restarts (connections/ connections) to log in. You have successfully configured WebSphere Application Server with federated repositories.
- 17. Test the setup by adding some LDAP users into the WebSphere Application Server with Administrative user roles. Select **Users and Groups** → **Administrative Users Roles** and press **Add**

| Integrated Solutions Console - Moz                                      | illa Firefox                                      |                                                 |                                                          |
|-------------------------------------------------------------------------|---------------------------------------------------|-------------------------------------------------|----------------------------------------------------------|
| <u> E</u> ile <u>E</u> dit <u>View G</u> o <u>B</u> ookmarks <u>T</u> o | ools <u>H</u> elp                                 |                                                 |                                                          |
| 🗘 • 🗇 • 🔂 🛞 😭                                                           | https://localhost:9043/ibm/cons                   | ole/login.do?action=secur                       | e 🔒 🤇                                                    |
| Integrated Solutions Console Welcome                                    | connections                                       |                                                 | Help   Logout                                            |
| View: All tasks                                                         | Administrative User Roles                         |                                                 |                                                          |
| Welcome                                                                 | Administrative User Roles 7                       |                                                 |                                                          |
| 🗄 Guided Activities                                                     | Administrative User R                             | oles                                            |                                                          |
|                                                                         | Use this page to add,                             | update or to remove a                           | administrative roles to users. Assigning                 |
|                                                                         | administrative roles to<br>through the administra | users enables them t<br>itive console or throug | o administer application servers<br>h wsadmin scripting. |
| <b>⊕</b> Resources                                                      | Logout Add                                        | Remove                                          |                                                          |
| ⊞ Security                                                              |                                                   |                                                 |                                                          |
| 🕀 Environment                                                           |                                                   |                                                 |                                                          |
| 🗄 System administration                                                 | Select User 🛟                                     | Role(s) 🗘                                       | Login Status 🗘                                           |
| Users and Groups                                                        | None                                              |                                                 |                                                          |
| Administrative User Roles                                               | Total O                                           |                                                 |                                                          |
| Administrative Group Roles                                              |                                                   |                                                 |                                                          |
| <ul> <li>Manage Users</li> <li>Manage Groups</li> </ul>                 |                                                   |                                                 |                                                          |

18. Enter a user and assign him all the available roles. Press **OK** and **Save**.

| L<br>t | lse this page to add, update or to ren<br>hem to administer application servers |
|--------|---------------------------------------------------------------------------------|
| Ge     | aneral Properties                                                               |
| *      | User                                                                            |
|        | roberto                                                                         |
| *      | Role(s)                                                                         |
|        | Administrator<br>Operator<br>Configurator<br>Monitor                            |

19. Log out from the Integrated Solutions Console and try to log in again using the username you added (in our case roberto/password) You should log in successfully.

# Part 3: DB2 9.5 – Binary Installation

- 1. Navigate to c:\InstallKits and unzip v95fp3\_nt32\_server.exe
- 2. Navigate to where you unzipped the files and launch setup.exe

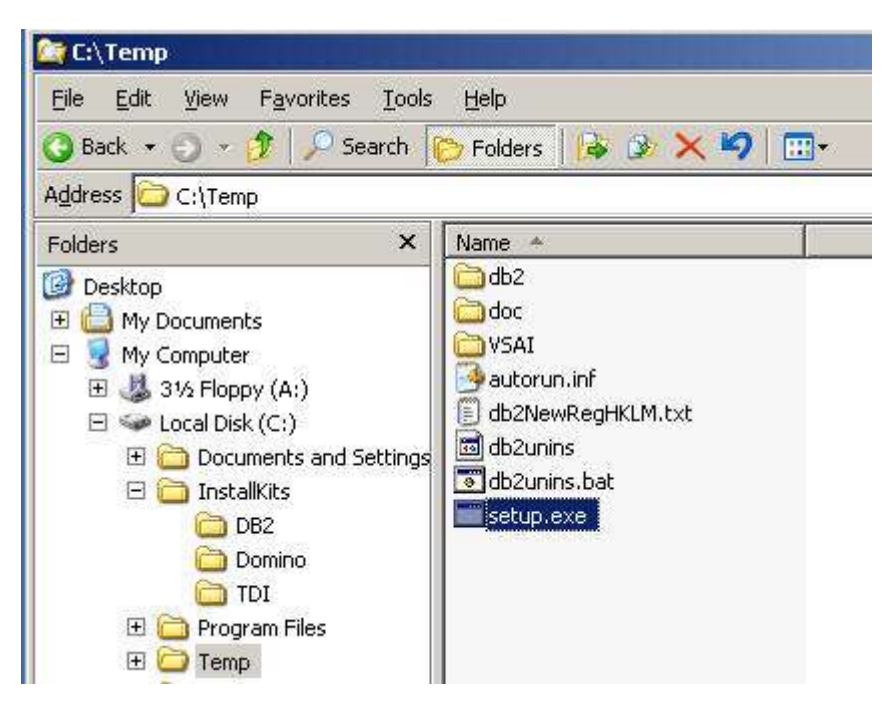

3. On the Welcome screen select Install a product

| Information Management software |                                                                           |
|---------------------------------|---------------------------------------------------------------------------|
| Welcome                         | Welcome to DB2 Version 9.5 Fix Pack 3                                     |
| Installation Prerequisites      | The DB2 Setup Launchpad gives you access to all of th                     |
| Release Notes                   | DB2 products and features for Linux, UNIX, and Window                     |
| Migration Information           | To access more information about the DB2 products av                      |
| Install a Product +             | Information Center.                                                       |
| Exit                            | Search Information Center                                                 |
|                                 | © Copyright International Business Machines Corpo<br>All rights reserved. |

- 4. Select DB2 Enterprise Server Edition and click on the Install New button
- 5. The welcome screen will appear, click on Next

| 🙀 DB2 Setup - DB2 Enterprise Server Edition | - DB2COPY1                                                                                                 |
|---------------------------------------------|----------------------------------------------------------------------------------------------------|
| Information Management software             | IBM.                                                                                                    |
|                                             | Welcome to the DB2 Setup wizard for DB2<br>Enterprise Server Edition, Version 9.5                          |
|                                             | The DB2 Setup wizard will install DB2 Enterprise Server Edition on your computer. To continue, click Next. |
|                                             | 4<br>Java                                                                                                  |
|                                             | © Copyright International Business Machines Corporation, 1993, 2007. All<br>Rights Reserved.               |
|                                             | Next > Cancel                                                                                              |

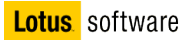

6. Accept the license agreement and click Next

| DB2 Setup wizard - DB2 Enterprise Ser                                                                                                    | ver Edition - DB2COP                                                                              | Y1                                                                                                    | ×                                                      |
|----------------------------------------------------------------------------------------------------|---------------------------------------------------------------------------------------------------|----------------------------------------------------------------------------------------------------|--------------------------------------------------------|
| License Agreement<br>Please read the following license agreemer                                                                                                    | t carefully.                                                                                      |                                                                                                    |                                                        |
| IMPORTANT: READ CAREFULLY                                                                                                    |                                                                                                   |                                                                                                    |                                                        |
| Two license agreements are presented 1                                                                                                    | below.                                                                                            |                                                                                                    |                                                        |
| 1. IBM International License Agreemen<br>2. IBM International Program License A                                                                                             | t for Evaluation of Pro<br>greement                                                               | grams                                                                                                    |                                                        |
| If you are obtaining the Program for pur<br>buy," or demonstration): By clicking on<br>License Agreement, without modificatio                                               | rposes of productive u<br>1 the "Accept" button<br>on.                                            | ise (other than evaluation, testi<br>below, You accept the IBM Inte                                                                           | ng, trial "try or<br>ernational Program                |
| If you are obtaining the Program for the<br>(collectively, an "Evaluation"): By click<br>International License Agreement for Ev<br>and (ii) the IBM International Program I | purpose of evaluation<br>ing on the "Accept" b<br>aluation of Programs (<br>License Agreement (th | n, testing, trial "try or buy," or d<br>utton below, You accept both (j<br>the "Evaluation License"), with<br>e "IPLA"), without modificatior | lemonstration<br>1) the IBM<br>out modification;<br>1. |
| The Evaluation License will apply durin                                                                                                    | ig the term of Your Eve                                                                           | aluation.                                                                                                    |                                                        |
|                                                                                                    |                                                                                                   |                                                                                                    |                                                        |
| • I accept the terms in the license agreem                                                                                                    | ient                                                                                              |                                                                                                    |                                                        |
| C I do not accept the terms in the license                                                                                                    | agreement                                                                                         |                                                                                                    |                                                        |
| allShield                                                                                                    |                                                                                                   |                                                                                                    |                                                        |
|                                                                                                    | Durin h                                                                                           |                                                                                                    |                                                        |

7. Select "Typical" for installation type and click Next

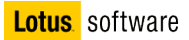

| Setup wizard - DB2         | Enterprise Server Edition - DB2COPY1                                                           |
|----------------------------|------------------------------------------------------------------------------------------------|
| ect the installati         | on type                                                                                        |
| © Typical:                 | Approximately 350 - 560 MB                                                                     |
| C Compact:                 | Approximately 260 - 400 MB                                                                     |
| C Custom:                  | Approximately 260 - 600 MB                                                                     |
| To add features<br>Custom. | for application development and other optional functionality later in the setup process, click |
|                            |                                                                                                |
|                            |                                                                                                |
|                            |                                                                                                |
|                            |                                                                                                |

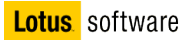

8. Select Install DB2 Enterprise Server Edition on this computer and click Next

| DB2 Setup wizard - DB2 Enterprise Server Edition - DB2COPY1                                                                                                    |                            |
|----------------------------------------------------------------------------------------------------|----------------------------|
| Select the installation, response file creation, or both                                                                                                    |                            |
| The DB2 Setup Wizard can install DB2 Enterprise Server Edition on this computer, create that you can use to install this product on a computer later, or both.                                      | a response file            |
| If you are setting up a DB2 Enterprise Server Edition (ESE) partitioned database environ<br>also create a response file to install DB2 on the other computers that will act as database<br>servers. | nent, you can<br>partition |
| C Install DB2 Enterprise Server Edition on this computer                                                                                                    |                            |
| C Save my installation settings in a response file                                                                                                    |                            |
| No software will be installed on this computer.                                                                                                    |                            |
| $\mathbb C$ Install DB2 Enterprise Server Edition on this computer and save my settings in a                                                                                                    | response file              |
| Response file name C:\Documents and Settings\Administrator\My Documents\PR                                                                                                    | DD_ESE.m                   |
|                                                                                                    |                            |
| Palshald                                                                                                    |                            |
| < Back Next >                                                                                                    | Caprel Help                |

9. Install in C:\IBM\SQLLIB and click Next

|                                 | d - DB2 Enterprise Ser                     | ver Edition - DB2COPY1            |                                                |    |
|---------------------------------|--------------------------------------------|-----------------------------------|------------------------------------------------|----|
| Select the ins                  | tallation folder                           |                                   |                                                |    |
| The DB2 Setup<br>Change or type | wizard installs DB2 Enterp<br>a directory. | rise Server Edition in the follow | wing folder. To select a different folder, cli | ck |
|                                 |                                            |                                   |                                                |    |
| Directory                       | C:\IBM\SQLLIB\                             | >                                 | Change                                         |    |
|                                 | Space required:                            | 518 MB                            | Dick space                                     |    |

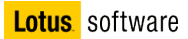

10. Define db2admin as administrator and set the password to db2admin; then click Next

| Set user inforr               | mation for the DB2 Admini                                                  | stration Server                                         |           |
|-------------------------------|----------------------------------------------------------------------------|---------------------------------------------------------|-----------|
| The DB2 Adm<br>Specify the re | inistration Server (DAS) runs on yo<br>equired user information for the DA | ur computer to provide support required by the DI<br>5. | 32 tools. |
|                               |                                                                            |                                                         |           |
|                               | User information                                                           |                                                         | 1         |
|                               | Domain                                                                     |                                                         | •         |
|                               | User name                                                                  | db2admin                                                |           |
|                               | Password                                                                   | ******                                                  |           |
|                               | Confirm password                                                           | *****                                                   | _         |
|                               |                                                                            |                                                         |           |
|                               |                                                                            |                                                         |           |
| V Use the                     | same user name and nassword for I                                          | he remaining DB2 services                               |           |
| 1. 030 cho .                  | and user name and password for                                             | no romaining obe sorricos                               |           |

11. In the following screen click Next

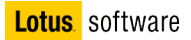

| 0E        |                                                                                                    |
|-----------|----------------------------------------------------------------------------------------------------|
| contiguri | a DB2 Instances                                                                                                    |
| The f     | ollowing instances will be created during installation. You can customize the configurations by clicking on<br>onfigure button. |
|           |                                                                                                    |
| DB        | 2 Instances:                                                                                                    |
| DB        | 2 Configure                                                                                                    |
|           |                                                                                                    |
|           |                                                                                                    |
|           |                                                                                                    |
| _ Ir      | istance description                                                                                                    |
|           | The default instance, DB2, stores application data.                                                                             |
|           | You can build a partitioned database environment by installing DB2 Enterprise Server Edition on                                 |
|           | other computers, and specify that these computers participate in the default instance.                                          |
|           |                                                                                                    |
|           |                                                                                                    |
|           |                                                                                                    |
| ulShield  | $\sim$                                                                                                    |
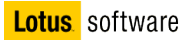

### 12. Deselect "Prepare the DB2 tools catalog", and click Next

| Prepare the DB2 tools catalo                                        | g                                                                      |                                                         |         |
|---------------------------------------------------------------------|------------------------------------------------------------------------|---------------------------------------------------------|---------|
| Certain DB2 tools such as the Ta<br>in your environment. The DB2 to | ask Center and scheduler require<br>ools catalog must be stored in a D | a DB2 tools catalog on one of the DB2 :<br>B2 database. | servers |
| Prepare the DB2 tools cata                                          | ilog                                                                   |                                                         |         |
| Instance                                                            | DB2                                                                    | Y                                                       |         |
| Database                                                            |                                                                        |                                                         |         |
| € N <u>e</u> w                                                      | TOOLSDB                                                                |                                                         |         |
| f C Existing                                                        |                                                                        |                                                         |         |
| Schema                                                              |                                                                        |                                                         |         |
| 🕫 Ne <u>w</u>                                                       | SYSTOOLS                                                               |                                                         |         |
| $m{C}$ Existing                                                     |                                                                        |                                                         |         |
|                                                                     |                                                                        |                                                         |         |
| InstallShield                                                       |                                                                        |                                                         |         |

13. Deselect Set up notifications and click Next

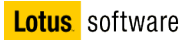

| 32 Setup wizard - DB2 Enterprise Serve                                                                                                    | r Edition - DB2COPY1                                                                                                    | 8_  |
|----------------------------------------------------------------------------------------------------|----------------------------------------------------------------------------------------------------|-----|
| et up notifications                                                                                                    |                                                                                                    | 2   |
| You can set up your DB2 server to automatic<br>database needs attention. The contact inforr<br>unauthenticated SMTP server to send these r                                                                                                    | ally send e-mail or pager notifications to alert administrators when a<br>mation is stored in the administration contact list. You need an<br>notifications. |     |
| If you do not set up your DB2 server to send                                                                                                    | I notifications at this time, the health alerts are still recorded in the                                                                                    |     |
| administration notification log.                                                                                                    |                                                                                                    |     |
| E Set up your DB2 server to send notificat                                                                                                    | ions                                                                                                    |     |
| Notification DMTP server                                                                                                    |                                                                                                    |     |
| Administration contact list location                                                                                                    |                                                                                                    | - T |
| <b>C</b>                                                                                                    | tie como free                                                                                                    |     |
| Local - Create a contact list on tr                                                                                                    | ns composer                                                                                                    |     |
| Local - Create a contact list on the contact list on the cont | t list on another DB2 server                                                                                                    |     |
| <ul> <li>Local - Create a contact list on or</li> <li>C Remote - Use an existing contact</li> <li>Remote DB2 server</li> </ul>                                                                                                    | t list on another DB2 server                                                                                                    |     |
| <ul> <li>Local - Greate a contact list on or</li> <li>C Remote - Use an existing contact</li> <li>Remote DB2 server</li> </ul>                                                                                                    | t list on another DB2 server                                                                                                    |     |
| Local - Create a contact list on or <u>C</u> Remote - Use an existing contact     Remote DB2 server                                                                                                    | t list on another DB2 server                                                                                                    |     |

14. Deselect Enable Operating System Security and click Next

| Specify if you would like to enable op<br>objects on your computer. If you ena<br>the groups specified below. | erating system security for DB2 files, folders, registry keys, and<br>able this security, operating system access to DB2 objects will be | other<br>limited to |
|----------------------------------------------------------------------------------------------------|----------------------------------------------------------------------------------------------------|---------------------|
| the groups specified below.                                                                                   |                                                                                                    |                     |
|                                                                                                    |                                                                                                    |                     |
| Enable operating system security                                                                              | $\mathbf{\Sigma}$                                                                                                    |                     |
| Information on the DB2 administra                                                                             | ators group and DB2 users group is available by clicking Help.                                                                           |                     |
|                                                                                                    |                                                                                                    |                     |
| DB2 administrators group                                                                                      | DBZADMNS                                                                                                    |                     |
| DB2 administrators group<br>DB2 users group                                                                   | DB2ADMNS<br>DB2USERS                                                                                                    |                     |
| DB2 administrators group<br>DB2 users group                                                                   | DB2ADMNS<br>DB2USERS                                                                                                    |                     |
| DB2 administrators group<br>DB2 users group                                                                   | DB2ADMNS<br>DB2USERS                                                                                                    |                     |

15. The following screen is a summary of the choices we made. Click Install

| tart copying files                                                                                                    |                                                                                                    |    |
|----------------------------------------------------------------------------------------------------|----------------------------------------------------------------------------------------------------|----|
| The DB2 Setup wizard has enough infor<br>change any settings, click Back. If you                                                                                                    | rmation to start copying the program files. If you want to review<br>are satisfied with the settings, click Install to begin copying files. | or |
| Current settings:                                                                                                    |                                                                                                    |    |
| Product to install:<br>Installation type:<br>DB2 copy name:<br>Set as Default DB2 copy:<br>Selected features:<br>TCP/IP Listener<br>TCP/IP<br>Named Pipes Listener<br>Named Pipes<br>NetBIOS Listener<br>NetBIOS<br>XML Extender samples<br>XML Extender | DB2 Enterprise Server Edition - DB2COPY1<br>Typical<br>DB2COPY1<br>Yes                                                                      |    |
| DB2 WMI Provider                                                                                                    |                                                                                                    | •  |

16. Click Finish

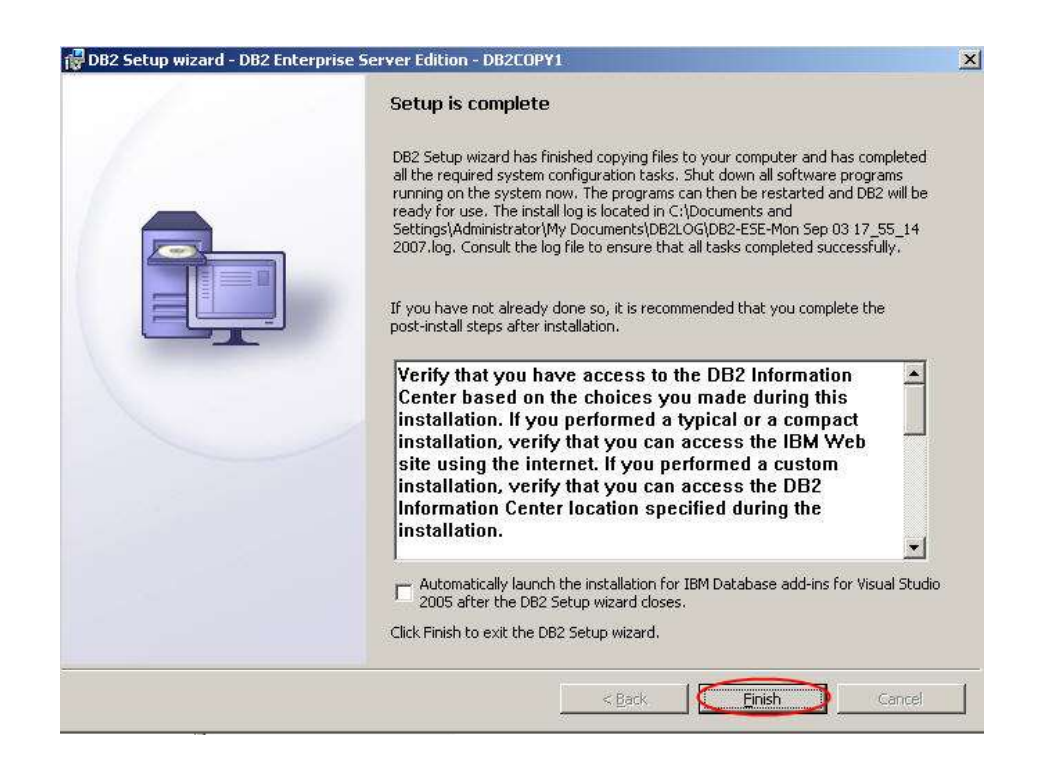

17. Select Exit from the welcome screen

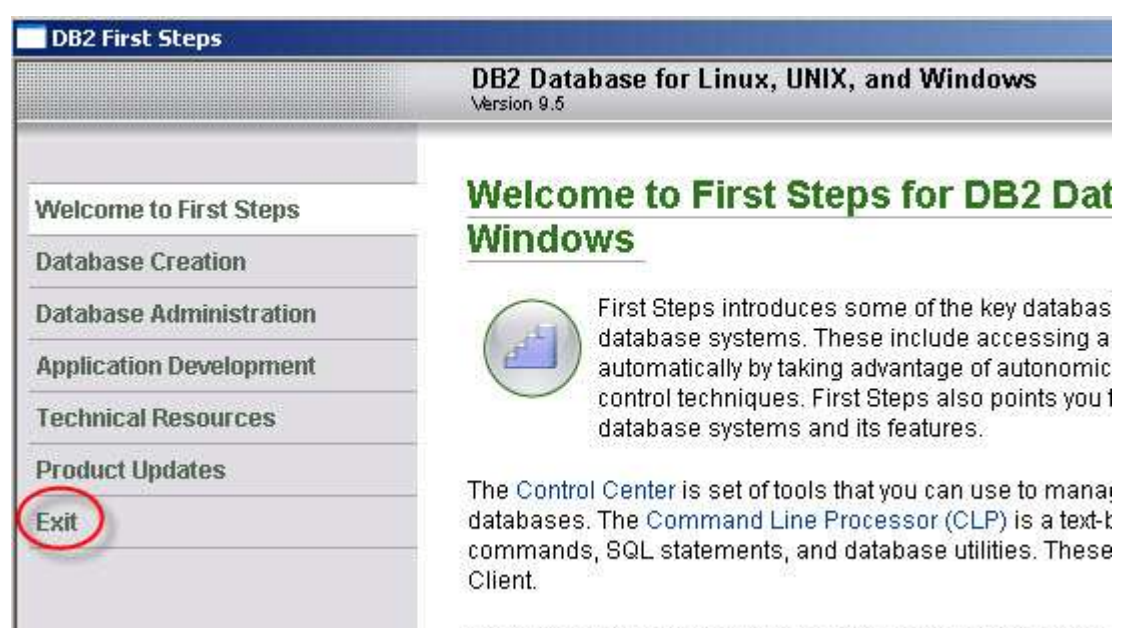

In addition to the CLP and the Control Center, you may wan:

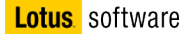

# Part 4: Create the features databases

- 1. Unzip the file Lotus\_Connections\_2.5\_Wizards\_win.exe.
- 2. Open a command DOS window and launch dbwizard.bat
  - 3. You should see this

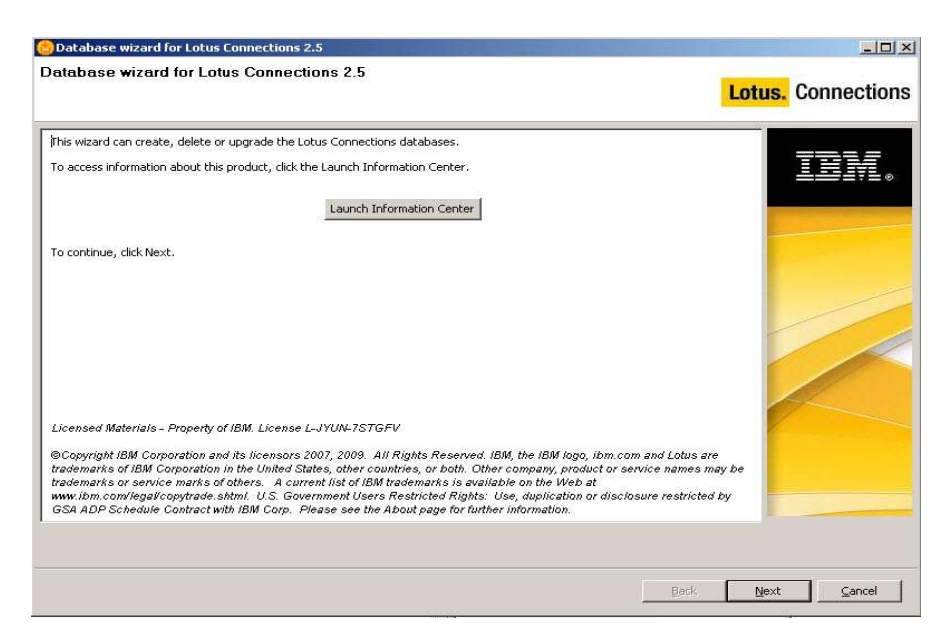

#### 4. Click Next

5. Choose the "Create" database task

| 😑 Database wizard for Lotus Connections 2.5 |                    |
|---------------------------------------------|--------------------|
| Database task selection                     | Lotus. Connections |
| Select the database task:                   | TEM                |
| Create     C Delete                         |                    |
| C Upgrade                                   |                    |
|                                             |                    |
|                                             | Back Next Cancel   |

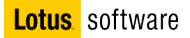

6. Choose the db type

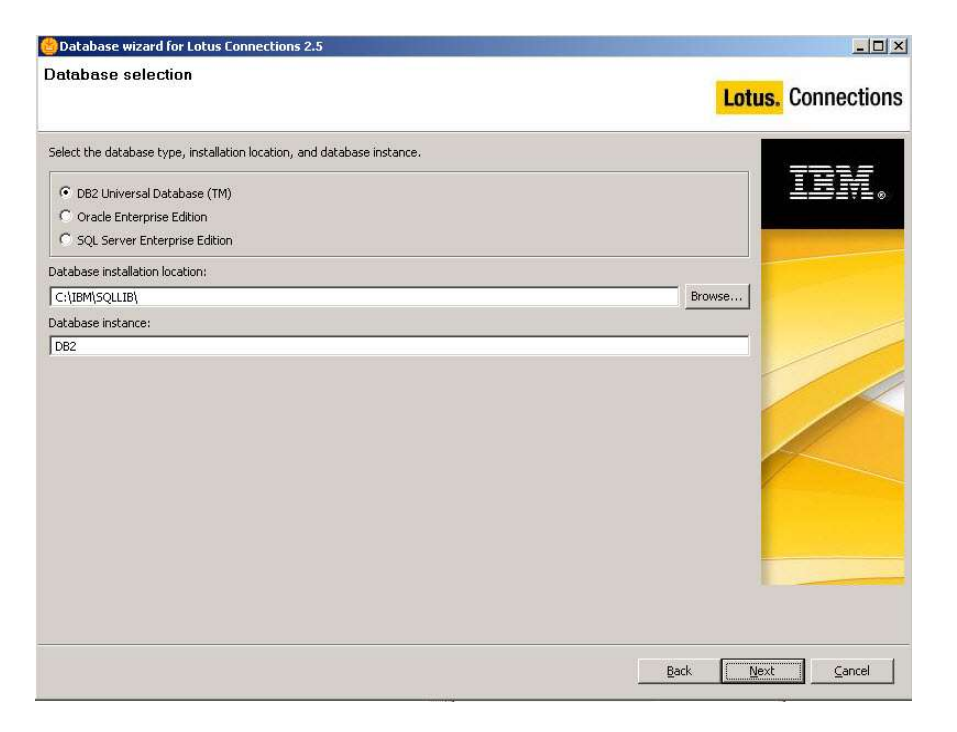

7. Select all the features that you want to install and click Next

| Database wizard for Lotus Connections 2.5                                                                                                    | _0×                |
|----------------------------------------------------------------------------------------------------|--------------------|
| eatures selection                                                                                                    | Lotus. Connections |
| Select the features for which you want to create databases. You cannot select features that already have databases.<br>Note: The Search and News repository features are contained in the Home page database. |                    |
| Activities                                                                                                    |                    |
| I Blogs                                                                                                    |                    |
| Communities                                                                                                    |                    |
| V Dogear                                                                                                    |                    |
| V Profiles                                                                                                    |                    |
| V Home page                                                                                                    |                    |
| 🔽 Wikis                                                                                                    |                    |
|                                                                                                    |                    |
|                                                                                                    |                    |
| Back                                                                                                    | Next Cancel        |

8. Verify the configuration and click Create

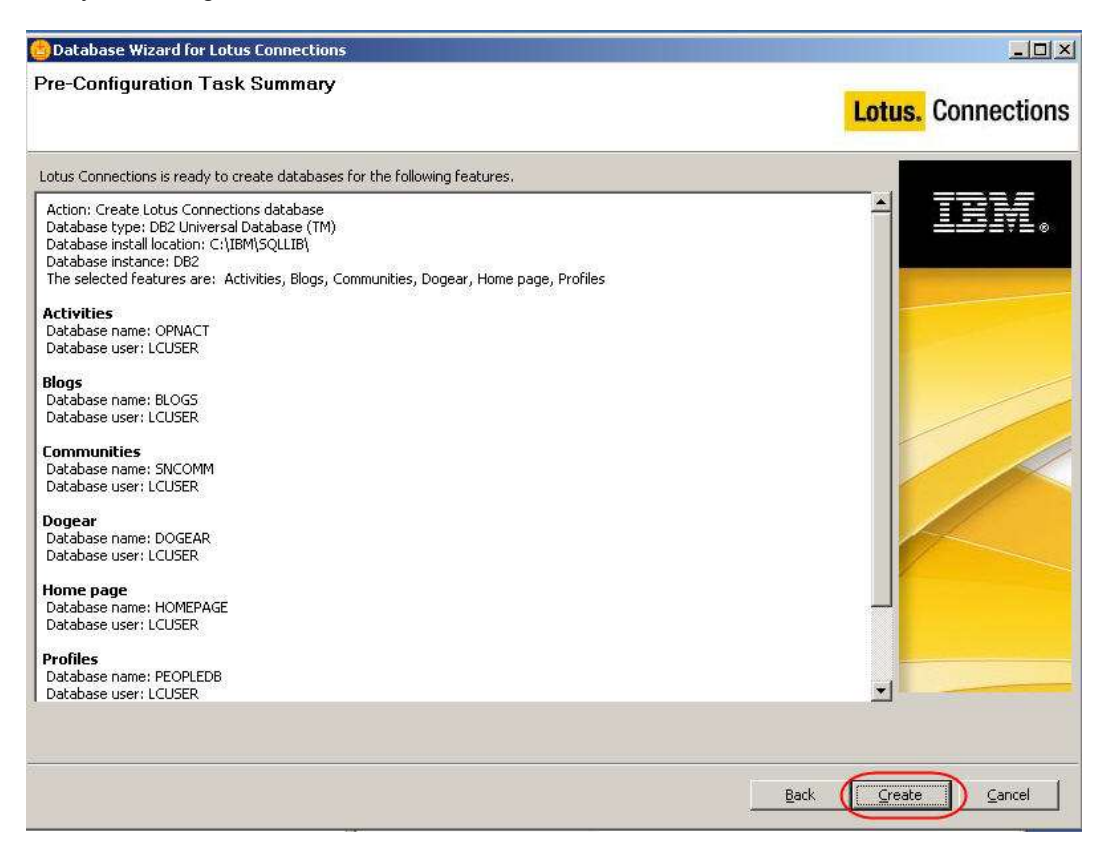

### 9. At the end you will see this

| Post configuration task summary The database creation task completed. The following configuration was used: Action: Create Lotus Connections database Database type: DB2 Universal Database (TM) Database install location: C:\IBM\SQLUB\ Database install contince: DB2 | Lotus. Connections  |
|----------------------------------------------------------------------------------------------------|---------------------|
| The database creation task completed. The following configuration was used:<br>Action: Create Lotus Connections database<br>Database type: DB2 Universal Database (TM)<br>Database install location: C:\IBM\SQLIB\<br>Database instance: DB2                             |                     |
| Action: Create Lotus Connections database<br>Database type: DB2 Universal Database (TM)<br>Database install location: C:\IBM\SQLIB\<br>Database instance: DB2                                                                                                    |                     |
| Database type: DB2 Universal Database (TM)<br>Database install location: C:\IBM\SQLIB\<br>Database instance: DB2                                                                                                    |                     |
| Database install location: C:\IBM\SQLLIB\<br>Database instance: DB2                                                                                                    |                     |
| Database instance: DB2                                                                                                    |                     |
| et all a transmissioned and the second second second second second second second second second second second se                                                                                                    |                     |
| The selected reatures are: Activities, blogs, Communities, Dogear, Files, Home page, Profiles, wikis                                                                                                    |                     |
| Activities                                                                                                    |                     |
| Database name: OPNACT                                                                                                    |                     |
| Database user: LCUSER                                                                                                    |                     |
| Result: The database creation was successful.                                                                                                    |                     |
| Blogs                                                                                                    |                     |
| Database name: BLOGS                                                                                                    |                     |
| Database user: LCUSER                                                                                                    |                     |
| Result: The database creation was successful.                                                                                                    |                     |
| Communities                                                                                                    |                     |
| Database name: SNCOMM                                                                                                    |                     |
| Database user: LCUSER                                                                                                    |                     |
| Result: The database creation was successful.                                                                                                    |                     |
| Dogear                                                                                                    |                     |
| Database name: DOGEAR                                                                                                    |                     |
| Database user: LCUSER                                                                                                    |                     |
| Result: The database creation was successful.                                                                                                    |                     |
| Files                                                                                                    |                     |
| Database name: FILES                                                                                                    | •                   |
|                                                                                                    |                     |
|                                                                                                    | Rody Binish Council |

10. Click Finish. (do not erase the wizard directory, you will use it another time later)

# Part 5: Install and configure Tivoli Directory Integrator

1. Navigate to c:\InstallKits and unzip TDI 6.1.1 windows C9666ML.zip

### 2. Launch Launchpad.exe

3. In the welcome screen select Install IBM Tivoli Directory Integrator

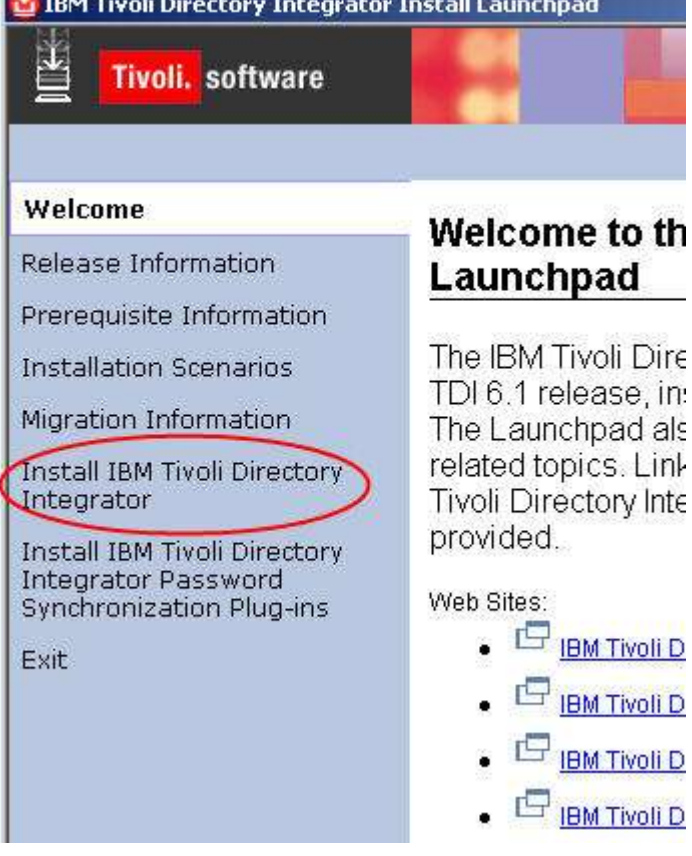

# 4. Select IBM Tivoli Directory Integrator 6.1.1 Installer

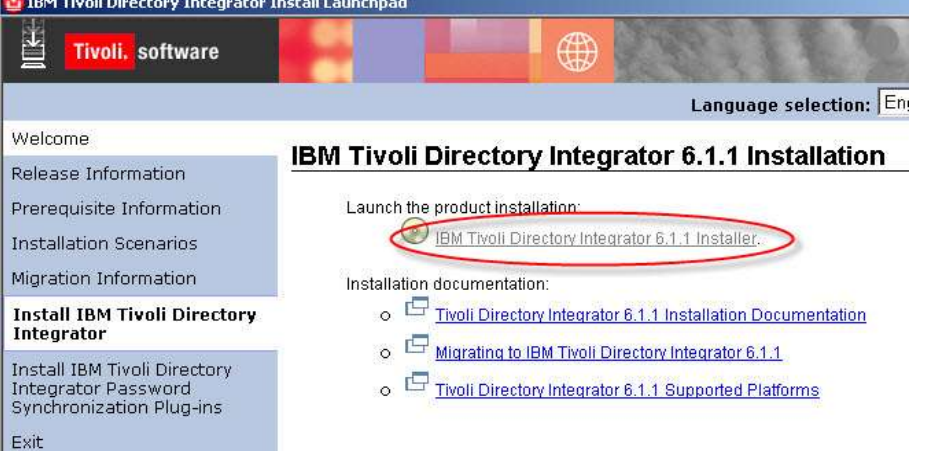

#### 5. In the first screen click "Next"

| Welcome to <b>IBM Tivoli Directo</b>                                                                 | ry Integrator v6.1.                                                                                                 |
|----------------------------------------------------------------------------------------------------|----------------------------------------------------------------------------------------------------|
| The FLEXnet Wizard will instal                                                                       | I IBM Tivoli Directory Integrator v6.1 onto your computer.                                                          |
| Click Next to continue.                                                                              |                                                                                                    |
| Warning: This program is prot<br>reaties. Unauthorized reprodu<br>or any portion of it, may result i | ected by copyright laws and international<br>iction or distribution of this program,<br>n severe civil prosecution. |
|                                                                                                    |                                                                                                    |
|                                                                                                    |                                                                                                    |

6. Accept the license agreement and click "Next"

| international Program License Agreement                                                                                                    |          |
|----------------------------------------------------------------------------------------------------|----------|
| Part 1 - General Terms                                                                                                    |          |
| BY DOWNLOADING, INSTALLING, COPYING, ACCESSING, OR USING THE<br>PROGRAM YOU AGREE TO THE TERMS OF THIS AGREEMENT. IF YOU ARE<br>ACCEPTING THESE TERMS ON BEHALF OF ANOTHER PERSON OR A<br>COMPANY OR OTHER LEGAL ENTITY, YOU REPRESENT AND WARRANT<br>THAT YOU HAVE FULL AUTHORITY TO BIND THAT PERSON, COMPANY, OR<br>LEGAL ENTITY TO THESE TERMS. IF YOU DO NOT AGREE TO THESE<br>TERMS, |          |
|                                                                                                    |          |
| - DO NOT DOWNLOAD, INSTALL, COPY, ACCESS, OR USE THE PROGRAM;<br>AND                                                                                                    | <u>_</u> |
| - DO NOT DOWNLOAD, INSTALL, COPY, ACCESS, OR USE THE PROGRAM;<br>AND<br>I accept the terms of the license agreement.                                                                                                    | Ţ        |
| - DO NOT DOWNLOAD, INSTALL, COPY, ACCESS, OR USE THE PROGRAM;<br>AND<br>I accept the terms of the license agreement.                                                                                                    | <b>_</b> |

# 7. Select "Typical" installation and click "Next"

| Typical - inst | alls Runtime Se | erver, CE, | Javadocs a     | nd Examp    | les   |
|----------------|-----------------|------------|----------------|-------------|-------|
| C Custom - fea | tures are selec | table (ad  | ditional featu | ires availa | able) |
| ~              |                 |            |                |             |       |
|                |                 |            |                |             |       |
|                |                 |            |                |             |       |

#### 8. Select C:\TDI ad install directory

The FLEXnet Wizard will install IBM Tivoli Directory Integrator v6.1 in the following folder. To install to a different folder, click Browse and select an alternate location.

| estination Pati |  |  | 1 23   |
|-----------------|--|--|--------|
|                 |  |  | Browse |
|                 |  |  |        |
|                 |  |  |        |
|                 |  |  |        |

9. When prompted for the Solution directory location, select **Do not specify. Use the current working directory at startup time.** Click "**Next**"

| 🗅 Use a TDI subi                    | directory under m | ny home directo   | ry.             |        |
|-------------------------------------|-------------------|-------------------|-----------------|--------|
| 🗅 Use Install Dire                  | ectory.           |                   |                 |        |
| 🗅 Select a directo                  | ory to use.       |                   |                 |        |
|                                     |                   |                   |                 | Browse |
| <ul> <li>Do not specify.</li> </ul> | . Use current wo  | rking directory a | t startup time. | >      |
|                                     |                   | 471654 359        |                 |        |
|                                     |                   |                   |                 |        |

#### 10. Click "Install"

| net Wizard has enough information to start insta<br>v6.1.1.                                                  | alling IBM Tivoli Directory                                                                                                    |
|----------------------------------------------------------------------------------------------------|----------------------------------------------------------------------------------------------------|
| t to change any settings, click Back. If you are s<br>II to start installing IBM Tivoli Directory Integrator | atisfied with the settings<br>rv6.1.1.                                                                                                    |
| to Install:                                                                                                  | ÷                                                                                                    |
| M Tivoli Directory Integrator v6.1.1                                                                         |                                                                                                    |
| cation:                                                                                                    |                                                                                                    |
| ITDI                                                                                                    |                                                                                                    |
| to Install:                                                                                                  |                                                                                                    |
| intime Server<br>Config Editor (CE/IDE)<br>underse (TDI ABL/seference)                                       | -                                                                                                    |
|                                                                                                    | net Wizard has enough information to start insta<br>v6.1.1.<br>It to change any settings, click Back. If you are s<br>ill to start installing IBM Tivoli Directory Integrato<br>to Install:<br>M Tivoli Directory Integrator v6.1.1<br>cation:<br>ITDI<br>to Install:<br>untime Server<br>Config Editor (CE/IDE) |

11. Click "Finish" to exit the wizard

| he El Eynet Wizard h    | e successfully installed IBM Tivoli Directory Integratory 6.1 |
|-------------------------|---------------------------------------------------------------|
| o your computer.        | a succession y mataneou per moli precipiy integrator vo. r    |
|                         |                                                               |
|                         |                                                               |
|                         |                                                               |
|                         |                                                               |
| lick Finish to evit the | vizard                                                        |
|                         | YILANA.                                                       |
|                         |                                                               |
|                         | Finish                                                        |

- 12. Close the Launchpad
- 13. Unzip 6.1.1-TIV-TDI-FP0006.zip in a temporary directory
- 14. Open a command window and change directory to C:\Program Files\lbm\Common\ci\gmi\bin and launch gmi command.You should see this

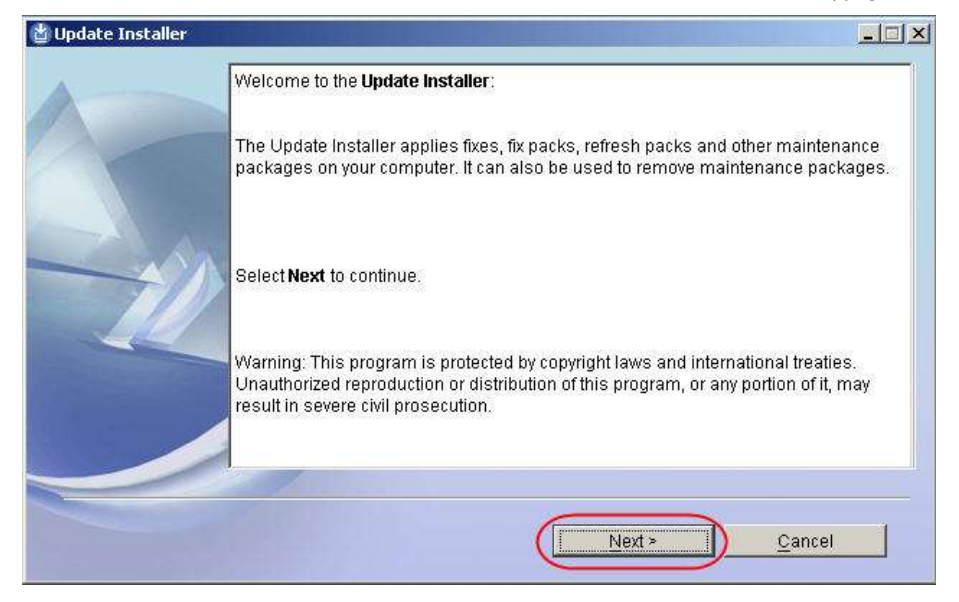

- 15. Click Next
- 16. Choose "Install maintenance package such fixes, fixpacks or refresh packs" and click Next

| Would you like to install or uninstall maintenance packages?            |          |
|-------------------------------------------------------------------------|----------|
| د Install maintenance packages such as fixes, fix packs or refresh p    | acks.    |
| <br>C Uninstall maintenance packages such as fixes, fix packs or refres | h packs. |
|                                                                         |          |
|                                                                         |          |
| < Back Next > Can                                                       | cel 🚺    |

17. Choose "IBM Tivoli Directory Integrator 6.1.1" and click Next

| CI | hoose t | he product to be updated:              |  |
|----|---------|----------------------------------------|--|
|    | Select  | Product name                           |  |
| 12 | C       | IBM Tivoli Directory Integrator v6.1.1 |  |
|    | /       |                                        |  |

18. Choose the path where you have unzipped the file

| pdate Installer |                                                                                                    | _         |
|-----------------|----------------------------------------------------------------------------------------------------|-----------|
|                 | The following paths will be searched for maintenance packages. You ca<br>remove paths by selecting Edit.<br>Paths to search: | in add or |
| 12              | C:\kitt6.1.1-TIV-TDI-FP0006                                                                                                  |           |
|                 | Edit                                                                                                    | ncel      |

19. Select the fixpack and click **Next** 

|    | Install | Name                                               | Release Date | Status          |
|----|---------|----------------------------------------------------|--------------|-----------------|
|    | V       | IBM Tivoli Directory Integrator v6.1.1 -<br>FP0006 | Mar 2, 2009  | ∆ Not Installed |
| 2  |         |                                                    |              |                 |
| 11 |         |                                                    |              |                 |
|    |         |                                                    |              |                 |
|    |         |                                                    |              |                 |
|    |         |                                                    |              |                 |

Update Installer
 The Update Installer can install maintenance on your computer and save your settings to a response file. A response file can then be used to perform a silent maintenance install on this or other computers. You can use this wizard to create a response file even if you do not install maintenance at this time.
 Install maintenance on this computer
 Save your settings in a response file
 Response File:
 CNDOCUME-1VADMINI-11LOCALS-11Temptresponse.txt
 Browse...

20. Choose Install maintenance on this computer and click Next

### 21. Click Install

|    | with the settings, select install to begin copying lifes.                                                                                                    |
|----|----------------------------------------------------------------------------------------------------|
| il | Maintenance will be installed for the following product:<br>Name: IBM Tivoli Directory Integrator v6.1.1<br>Discriminant: CATDI<br>Maintenance to be installed:<br>IBM Tivoli Directory Integrator v6.1.1 - FP0006<br>Other Settings:<br>Response File: None<br>Log File Location: CADOCUME~1VADMINI~1VLOCALS~1VTempVGMI_msg%g.log |
|    |                                                                                                    |

### 22. Click Finish

| Update Installer |                                                                                                    |         |
|------------------|----------------------------------------------------------------------------------------------------|---------|
| 1                | The Maintenance Installation Wizard has successfully installed the following<br>Maintenance to your computer.                                                                                                    |         |
|                  | Maintenance was installed for the following product:<br>Name: IBM Tivoli Directory Integrator v6.1.1<br>Discriminant: CATDI<br>Previous Version:<br>6.1.1.0<br>New Version:<br>6.1.1.6<br>Maintenance installed:<br>IBM Tivoli Directory Integrator v6.1.1 - FP0006<br>Other Settings: | <b></b> |
|                  | To install or uninstall additional maintenance or languages, select Run Wizar<br>again or select Finish to exit the wizard.<br><u>R</u> un Wizard Again                                                                                                    | d       |
|                  | Einish.                                                                                                    |         |

- 23. Create a subdirectory TDISOL under C:\TDI
- 24. Unzip the Lotus\_Connections\_2.5\_win.exe file . This will create automatically a Lotus\_Connections\_Install subdirectory
- 25. Move to C:\temp\Lotus\_Connections\_Install\TDISOL

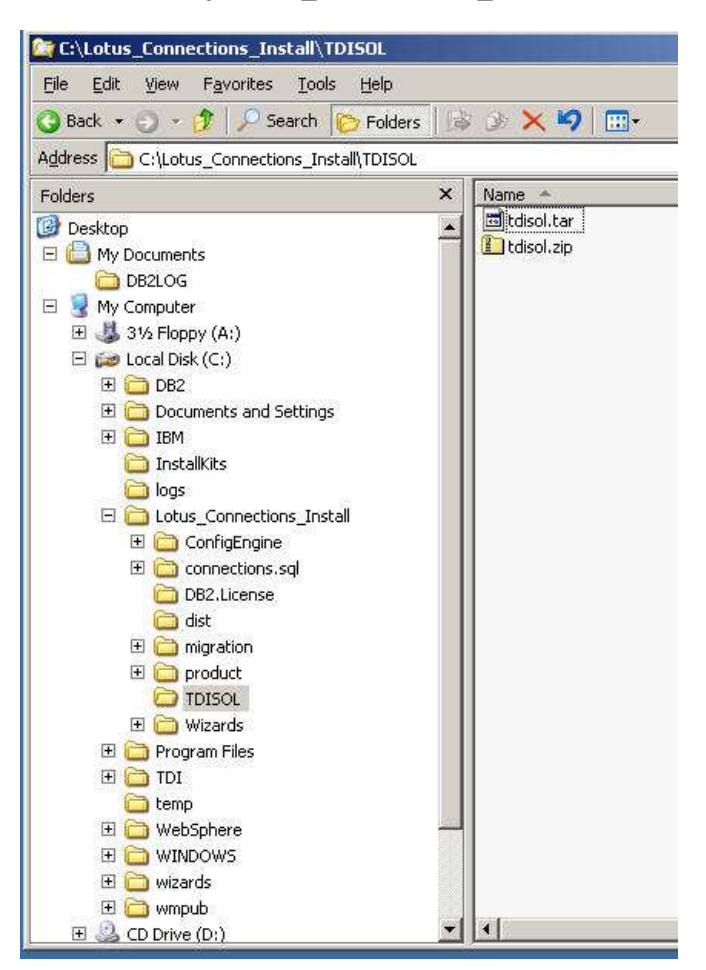

26. Unzip the file **tdisol.zip** in **C:\TDI\TDISOL**. The unzip will create a subdirectory TDI under the Solution directory

| <u>File Edit View Favorites To</u> | ols <u>H</u> elp |                    |
|------------------------------------|------------------|--------------------|
| 🔇 Back 👻 🕥 👻 🏂 🖉 Search            | i 👸 Folders 🛛    | \$ B 🗙 🍤   (       |
| Address C:\TDI\TDISOL\TDI          | >                |                    |
| Name 🔺                             | Size             | Туре               |
| archive                            |                  | File Folder        |
| 🛅 etc                              |                  | File Folder        |
| 🛅 lib                              |                  | File Folder        |
| Cologs                             |                  | File Folder        |
| 🛅 samples                          |                  | File Folder        |
| 🛅 serverapi                        |                  | File Folder        |
| collect_dns.bat                    | 1 KB             | Windows Batch File |
| 💽 createOracleDb.bat               | 2 KB             | Windows Batch File |
| 🐻 createOracleSchema.bat           | 2 KB             | Windows Batch File |
| delete_employee_records.bat        | 1 KB             | Windows Batch File |
| 🐻 derby.bat                        | 1 KB             | Windows Batch File |
| dump_employee_records.bat          | 1 KB             | Windows Batch File |
| dump_photos_to_files.bat           | 1 KB             | Windows Batch File |
| dump_pronounce_to_files.bat        | 1 KB             | Windows Batch File |
| 🐻 dump_tags.bat                    | 1 KB             | Windows Batch File |
| 🐻 fill_country.bat                 | 1 KB             | Windows Batch File |
| 🔊 fill_department.bat              | 1 KB             | Windows Batch File |
| fill_emp_type.bat                  | 1 KB             | Windows Batch File |
| 🐻 fill_organization.bat            | 1 KB             | Windows Batch File |
| 🐻 fill_workloc.bat                 | 1 KB             | Windows Batch File |

27. Make the database libraries available to the Tivoli Directory Integrator by copying the db2jcc\_license\_cu.jar file from the java subdirectory of the directory to which you installed the database (C:\IBM\SQLLIB\java) and paste it into the jvm/jre/lib/ext subdirectory of the directory in which you installed Tivoli Directory Integrator (C:\TDI\jvm\jre\lib\ext)

| 🔾 Back 🔹 🕤 🔹 🎵 🔎 Sean          | ch        | a la |
|--------------------------------|-----------|------|
| Address C:\TDI\jvm\jre\lib\ext | $\supset$ |      |
| Name 🔺                         | Size      | T    |
| 🛅 CmpCrmf.jar                  | 180 KB    | J    |
| 🔤 comm.jar                     | 49 KB     | 3    |
| 🔟 dtfj.jar                     | 156 KB    | J    |
| 🔤 dtfj-interface, jar          | 16 KB     |      |
| 國 gskikm. jar                  | 1,076 KB  | 1    |
| 🖾 ibmcmsprovider.jar           | 199 KB    | 121  |
| 🔤 ibmjcefips.jar               | 182 KB    | 0    |
| 🛅 ibmjceprovider.jar           | 789 KB    | 3    |
| 🔟 ibmkeycert.jar               | 206 KB    | 100  |
| 🔤 ibmpkcs11.jar                | 81 KB     | 100  |
| 🔤 ibmpkcs11impl.jar            | 184 KB    | 1    |
| 🛅 ibmsaslprovider.jar          | 63 KB     | 1    |
| 國 indicim. jar                 | 65 KB     | 1    |
| 🔟 jaccess.jar                  | 49 KB     | 100  |
| 🛅 JawBridge.jar                | 16 KB     | 0    |
| 🐻 jdmpview.jar                 | 233 KB    | ģ    |
| 🔤 db2jcc license cu.jar 🕥      | 1 KB      | 1    |

28. Increase the runtime memory by adding **-Xms256M and -Xmx1024M** as arguments to the Java invocation command in the **ibmdisrv.bat** file stored in the Tivoli Directory Integrator installation (C: \TDI).

| 🗁 C:\TDI                                                   |                   |             |
|------------------------------------------------------------|-------------------|-------------|
| <u>File E</u> dit <u>V</u> iew F <u>a</u> vorites <u>T</u> | ools <u>H</u> elp |             |
| 🔇 Back 🔹 🕥 🗸 🎓 Searc                                       | th 🌔 Folders 🔢    | 3 3 X       |
| Address C:\TDI                                             |                   |             |
| Name 🔺                                                     | Size              | Туре        |
| uninst                                                     |                   | File Folder |
| bin                                                        |                   | File Folder |
| Classes                                                    |                   | File Folder |
| Codes                                                      |                   | File Folder |
| Cetc                                                       |                   | File Folder |
| C examples                                                 |                   | File Folder |
| iars 🔁                                                     |                   | File Folder |
| jvm                                                        |                   | File Folder |
| libs                                                       |                   | File Folder |
| Cicense                                                    |                   | File Folder |
| Cologs                                                     |                   | File Folder |
| 🔁 serverapi                                                |                   | File Folder |
| TDISOL                                                     |                   | File Folder |
| Cols                                                       |                   | File Folder |
| iminia2_service                                            |                   | File Folder |
| <b>I C</b> i xsl                                           |                   | File Folder |
| C XSLT                                                     |                   | File Folder |
| ibmdicwd.bat                                               | 1 KB              | Windows Ba  |
| 🕼 ibmdisrv.bat                                             | 1 KB              | Windows Ba  |
| ibmditk.bat                                                | 1 KB              | Windows Ba  |

After you add the memory arguments, the Java invocation should start like this: "C:\TDI\jvm\jre\bin \java" -Xms256M -Xmx1024M

- 29. From the TDI\TDISOL\TDI directory, open the tdienv file in a text editor to make sure that the path for the Tivoli Directory Integrator installation directory is specified correctly in the TDIPATH variable. The TDIPATH environment variable has to be equal to C:\TDI (In the tdienv file you should have SET TDIPATH=C:\TDI)
- 30. Go to C:\Wizards (the directory where you unzipped Lotus\_Connections\_2.5\_wizards\_win.exe) and launch Populationwizard.bat
- 31. Open a Command prompt and launch **PopulationWizard**. You should see this

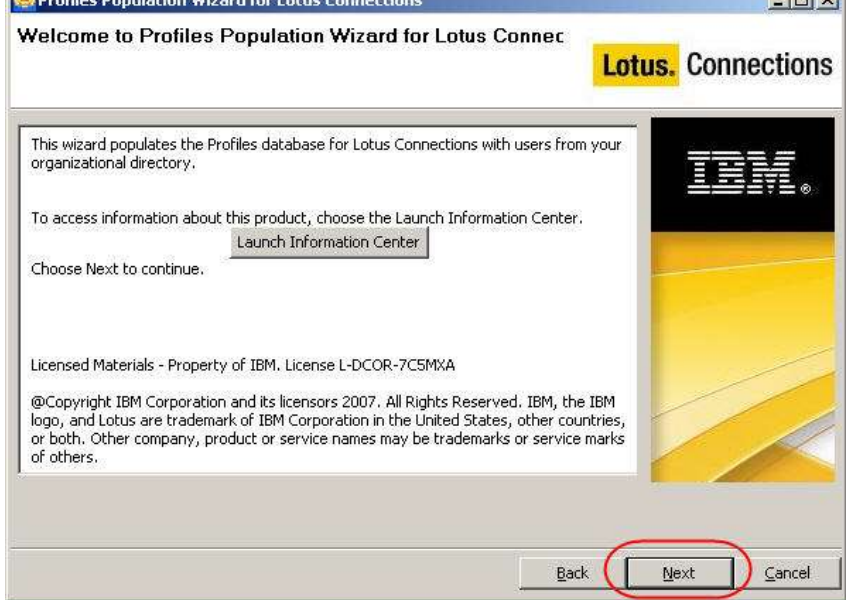

32. Click Next

- 33. Specify the directory where you installed TDI and click **Next**

# 34. Select the database type and click **Next**

| Profiles Population Wizard for Lotus Connections                                          |                    |
|-------------------------------------------------------------------------------------------|--------------------|
| Profiles Database Type                                                                    | Lotus. Connections |
| Select the Profiles database type.  DB2 Universal Database(TM)  Oracle Enterprise Edition | IBM.               |
| C SQL Server Enterprise Edition                                                           |                    |
|                                                                                           | Back Next Cancel   |

35. Fill in as Host name, JDBC driver library path, User ID and password and click Next

| 😁 Profiles Population Wizard for Lotus Connections                                                                                       |                 |                        |          |
|----------------------------------------------------------------------------------------------------|-----------------|------------------------|----------|
| Profiles Database Properties                                                                                                    | Lot             | t <mark>us.</mark> Con | nections |
| Enter the Profiles database properties. The wizard uses this information to access the database to populate I<br>Profiles.<br>Host name: | he database for |                        |          |
| connections.test.ibm.com                                                                                                    |                 |                        |          |
| Port:                                                                                                    |                 |                        |          |
| 50000                                                                                                    |                 |                        |          |
| Database name:                                                                                                    |                 |                        |          |
| PEOPLEDB                                                                                                    |                 |                        |          |
| JDBC driver library path:                                                                                                    |                 |                        |          |
| C:\IBM\SQLLIB\java                                                                                                    | Browse          |                        |          |
| User ID (Account used to write to database):                                                                                             |                 |                        |          |
| db2admin                                                                                                    |                 |                        |          |
| Password:                                                                                                    |                 |                        |          |
| J •••••••                                                                                                    |                 |                        |          |
|                                                                                                    | Back            | Next                   | ⊆ancel   |

## 36. Type the Idap hostname machine and click Next

| Profiles Population Wizard for Lotus Connections                                                 | <u>×</u>           |
|--------------------------------------------------------------------------------------------------|--------------------|
| LDAP Server Connection                                                                           | Lotus. Connections |
| Specify the LDAP host name and port to enable the Profiles Population wizard to connect to LDAP. | IBM.               |
| LDAP server port:                                                                                |                    |
| Select Use SSL communication                                                                     |                    |
|                                                                                                  | Back Next Cancel   |

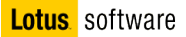

37. Type the Idap login credential (in our case: LDPA login name: cn=Administrator,cn=Users,dc=test,dc=ibm,dc=com, password: password)

| Profiles Population Wizard for Lotus Connections                                                         |                    |
|----------------------------------------------------------------------------------------------------|--------------------|
| LDAP Authentication Properties                                                                           | Lotus. Connections |
| Enter the bind distinguished name and password to authenticate this wizard to access the LDAP directory. |                    |
| LDAP login password:                                                                                     |                    |
| Bec                                                                                                    | k Next Cancel      |

38. Select **mail=**\* as search filter and Click **Next**. You can choose any other attribute you use in your LDAP directory to identify the users, we use mail

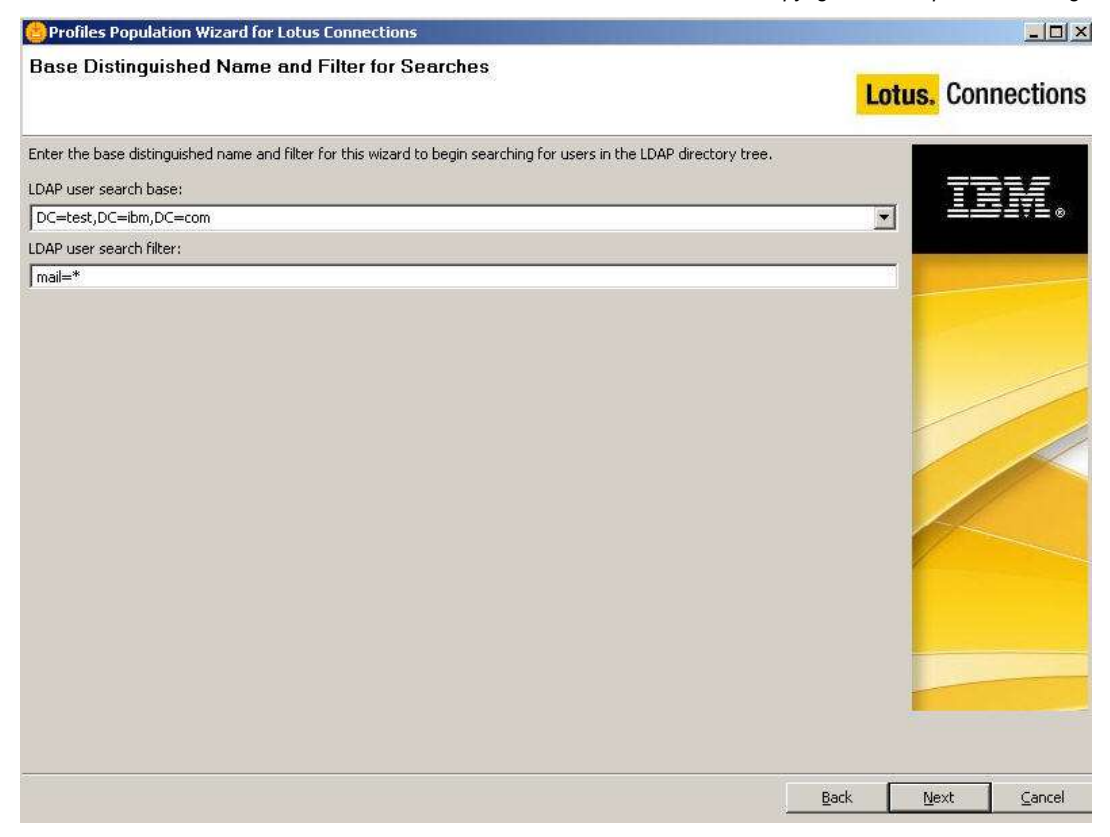

#### 39. Click Next

40. In the next screen you can map the fields you have in your LDAP directory with the corresponding fields in the Profiles DB.

Populate the properties database repository with data from the enterprise LDAP directory by mapping the content of the fields in one with fields in the other. Consider using LDAP viewer software to help you map the fields. The fields have the default values depending on the type of LDAP server you use. Many of them are null. You must determine which LDAP fields to map to your database fields and edit this file to specify values that apply to your configuration. Any values you omit or set to null will not be populated in the database.

**Note**: The "guid" identifies the global unique ID of a user. This is a complex values that never changes. The mapping of the "guid" property must be handled differently depending on the LDAP server you are using

- IBM Directory Server guid=ibm-entryUuid
- Active Directory guid={function\_map\_from\_objectGUID}

You must use a Javascript function to define the value for Active Directory because objectGUID is stored in Active Directory as a binary value, but is mapped to guid, which is stored as a string in the Profiles database.

The value of uid changes depending on your LDAP; In TDS it would be uid while in AD it would be sAMAccountName, and in Domino would be uid.

41. Change the value of managerUid to \$manager\_uid. In AD by default the value is different and click **next** 

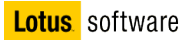

| elect an LDAP attribute<br>ou can sort the column:<br>unction. | or a JavaScript function for each fie<br>s by selecting the column header, or | ld in the Profiles database.<br>select each row to add, remove, or edit the | LDAP attribute or Javascript | IBM.                                                                                                    |
|----------------------------------------------------------------|-------------------------------------------------------------------------------|-----------------------------------------------------------------------------|------------------------------|----------------------------------------------------------------------------------------------------|
| Database Fields                                                | LDAP Attributes or JS Functions                                               | Description                                                                 |                              |                                                                                                    |
| oginId                                                         |                                                                               | Default login-id                                                            |                              |                                                                                                    |
| logins                                                         |                                                                               | Supported multiple login-ids                                                |                              |                                                                                                    |
| nanagerUid 🛛 👘                                                 | (\$manager_uid)                                                               | Manager's ID                                                                |                              |                                                                                                    |
| mobileNumber                                                   | mobile                                                                        | Mobile number                                                               |                              |                                                                                                    |
| nativeFirstName                                                |                                                                               | Native first name                                                           |                              |                                                                                                    |
| nativeLastName                                                 |                                                                               | Native last name                                                            |                              |                                                                                                    |
| officeName                                                     | physicaldeliveryofficename                                                    | Office                                                                      |                              |                                                                                                    |
| orgId                                                          | OU                                                                            | Organization                                                                |                              |                                                                                                    |
| pagerId                                                        |                                                                               | Pager ID                                                                    |                              |                                                                                                    |
| pagerNumber                                                    |                                                                               | Pager number                                                                |                              |                                                                                                    |
| pagerServiceProvider                                           |                                                                               | Pager service provider                                                      |                              |                                                                                                    |
| pagerType                                                      |                                                                               | Pager type                                                                  | -                            |                                                                                                    |
| preferredFirstName                                             |                                                                               | Preferred first name                                                        |                              |                                                                                                    |
| preferredLanguage                                              | preferredlanguage                                                             | Preferred language                                                          |                              |                                                                                                    |
| preferredLastName                                              |                                                                               | Preferred last name                                                         |                              |                                                                                                    |
| secretaryUid                                                   | \$secretary_uid                                                               | Assistant's ID                                                              |                              |                                                                                                    |
| shift                                                          |                                                                               | Shift                                                                       |                              |                                                                                                    |
| surname                                                        | sn                                                                            | Default surname                                                             |                              | and the second second se |
| surnames                                                       | sn                                                                            | Supported multiple surnames                                                 |                              |                                                                                                    |
| elephoneNumber                                                 | telephonenumber                                                               | Office number                                                               |                              |                                                                                                    |
| timezone                                                       |                                                                               | Timezone                                                                    |                              |                                                                                                    |
| title                                                          |                                                                               | Job title                                                                   |                              |                                                                                                    |
| uid 🔰                                                          | SAMAccountName                                                                | User ID                                                                     |                              |                                                                                                    |
| workLocationCode                                               | postallocation                                                                | Work location                                                               | -                            |                                                                                                    |

42. Select **yes** to question "Do you want run task manager profiles? " and click **next** 

| Ontional Database Tasks                                                                                                    |                                         |
|----------------------------------------------------------------------------------------------------|-----------------------------------------|
| opiunai Dalabase Tasks                                                                                                    | Lotus. Connections                      |
| Choose the optional fields and the comma separated values (CSV) file that will be used to fi<br>and name, or department name and description. | I the fields. For example: country code |
|                                                                                                    | <u>≞≡≡₹</u> ₹.₀                         |
| C:\wizards\Wizards\TDIPopulation\TDISOL\isocc.csv                                                                                             | Browse,                                 |
| T Departments                                                                                                    |                                         |
| C:\wizards\Wizards\TDIPopulation\TDISOL\deptinfo.csv                                                                                          | Browsen                                 |
| Organizations                                                                                                    |                                         |
| C:\wizards\Wizards\TDIPopulation\TDISOL\orginfo.csv                                                                                           | Browse                                  |
| Employee types                                                                                                    |                                         |
| C:\wizards\Wizards\TDIPopulation\TDISOL\emptype.csv                                                                                           | Browse                                  |
| Work locations                                                                                                    |                                         |
| C:\wizards\Wizards\TDIPopulation\TDISOL\workloc.csv                                                                                           | Browse                                  |
| Do you want to run the task that marks the profiles of each manager?                                                                          |                                         |
|                                                                                                    | Back Next Cancel                        |

43. Review the configuration and click Configure

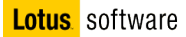

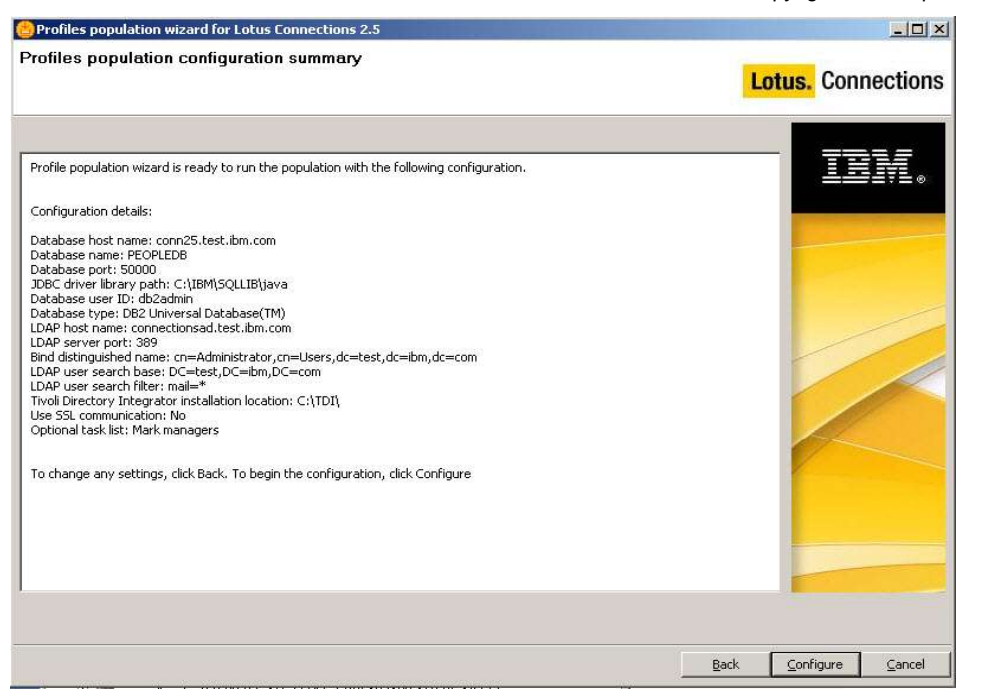

44. In the next screen, check that the population of the Profiles DB as been successful and click Finish

| 😓 Profiles Population Wizard for Lotus Connections                                                                                                    |                    |
|----------------------------------------------------------------------------------------------------|--------------------|
| Population Completion Summary                                                                                                    | Lotus. Connections |
| The profiles wizard execution is finished.                                                                                                    |                    |
| The execution result is as following:                                                                                                    |                    |
| The Tivoli Directory Integrator population output:<br>CLFRN00271: After iteration, success records is 4, duplicate records 0, failure records is 0, last successful ent<br>Boccadoro,CN=Users,DC=test,DC=ibm,DC=com | try is CN=Roberto  |
| Mark manager profiles<br>Successful!                                                                                                    |                    |
| For additional information, refer to log file C:\Documents and Settings\Administrator\lcWizard\log\tdi\tdi_2008<br>and C:\wizards\Wizards\TDIPopulation\TDISOL\logs\PopulateDBFromDNFile.log<br>View Log            | 30704_154132.log   |
| Configuration details:<br>Database host name: recontections.test.ibm.com<br>Database name: PEOPLEDB                                                                                                    |                    |
| Database port: 50000<br>JDBC driver library path: C:\IBM\SQLLIB\java<br>Database user ID: db2admin<br>Database type: DB2 Universal Database(TM)<br>IDAP host name: compertionsal test ibm.com                       |                    |
| LDAP server port: 389<br>Bind distinguished name: cn=Administrator,cn=Users,dc=test,dc=ibm,dc=com<br>LDAP user search base: DC=test,DC=ibm,DC=com<br>LDAP user search filter: mail=*                                |                    |
|                                                                                                    |                    |
|                                                                                                    | Back Einish Cancel |

45. Now you may want to check the Profiles DB. To do so, open the DB2 Control Center clicking on the DB2 green icon in the taskbar

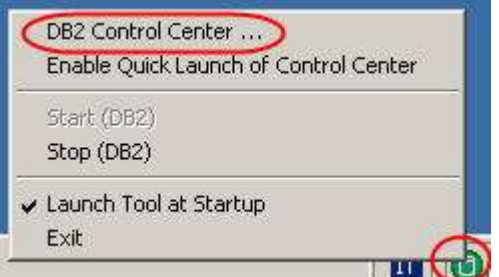

46. Expand "All Databases" then "PEOPLEDB" and click on "Tables"

| Control Center                                                                                                    | CONNECTIONS - D                                                                        | B2 · PEOPLE                                                                   | DB · Tables                                                                      |                  |                |
|----------------------------------------------------------------------------------------------------|----------------------------------------------------------------------------------------|-------------------------------------------------------------------------------|----------------------------------------------------------------------------------|------------------|----------------|
| All Systems                                                                                                    | Name 👙                                                                                 |                                                                               | Table space≑                                                                     | <br>Comment≑     | Index ta       |
| All Systems  All Systems  All Databases  All Databases  DOGEAR  All ADDEPAGE  All OPNACT  Proprietable  Tables  All ases  All ases                                                                                                    | CHG_EMP<br>COUNTRY<br>DEPARTME<br>EMPLOYEE<br>EMP_DRAFT<br>EMP_TYPE<br>127 of 127 item | EMPINST<br>EMPINST<br>EMPINST<br>EMPINST<br>EMPINST<br>EMPINST<br>s displayed | USERSPACE4<br>USERSPACE4<br>USERSPACE4<br>USERSPACE4<br>USERSPACE4<br>USERSPACE4 | K<br>K<br>K<br>K | USERS<br>USERS |
| <ul> <li>Nicknames</li> <li>Cache Objects</li> <li>Triggers</li> <li>Schemas</li> <li>Indexes</li> <li>Table Spaces</li> <li>Event Monitors</li> <li>Buffer Pools</li> <li>Application Objects</li> <li>User and Group Objects</li> <li>Federated Database Objects</li> </ul> | Create New T                                                                           | <u>able</u>                                                                   | Selea                                                                            | st an object fr  | om the list    |

47. Click on the "EMPLOYEE" table and in the bottom pane click on "Open"

| Name                                                                                                    | \$ Schema∉                            | Ta           | ble space≑                                                                                                    | Comment⊜                                 | Index tabl                                            | e space⇔                                                                                        | Lar                                                                                                    |
|----------------------------------------------------------------------------------------------------|---------------------------------------|--------------|----------------------------------------------------------------------------------------------------|------------------------------------------|-------------------------------------------------------|-------------------------------------------------------------------------------------------------|----------------------------------------------------------------------------------------------------|
| CHG_EMP_DRAFT                                                                                                    | EMPINST                               | US           | ERSPACE4K                                                                                                    |                                          | 50                                                    |                                                                                                 | -                                                                                                    |
| COUNTRY                                                                                                    | EMPINST                               | US           | ERSPACE4K                                                                                                    | -                                        |                                                       |                                                                                                 | 1                                                                                                    |
| DEPARTMENT                                                                                                    | EMPINST                               | US           | ERSPACE4K                                                                                                    |                                          |                                                       |                                                                                                 |                                                                                                    |
|                                                                                                    | EMPINST                               | Us           | ERSPACE                                                                                                    |                                          | <b>USERSPA</b>                                        | ACE4K                                                                                           |                                                                                                    |
| BE EMP DRAFT                                                                                                    | EMPINST                               | US           | ERSPACE                                                                                                    |                                          | USERSPA                                               | ACE4K                                                                                           |                                                                                                    |
| EMP_TYPE                                                                                                    | EMPINST                               | US           | ERSPACE4K                                                                                                    |                                          |                                                       |                                                                                                 |                                                                                                    |
| 1                                                                                                    |                                       |              |                                                                                                    |                                          |                                                       |                                                                                                 | »F                                                                                                    |
|                                                                                                    |                                       |              |                                                                                                    |                                          |                                                       |                                                                                                 | Contraction of the local distance of the local distance of the loc |
| 127 of 127 items display                                                                                                    | yed ↓ <mark>A</mark> z                | 钤            | ৰহ টেট                                                                                                    | Å Å                                      | Default Vie                                           | w*                                                                                              | View                                                                                                    |
| 127 of 127 items display                                                                                                    | yed $\downarrow^{A}_{Z}$              | 钤            | 42 <b>(M</b> )                                                                                                    | \$° \$°                                  | Default Vie                                           | w* •                                                                                            | View                                                                                                    |
| 127 of 127 items display                                                                                                    | yed ↓ <sup>A</sup> Z                  | 32           | 43 <b>(M)</b>                                                                                                    | ₹<br>\$                                  | Default Vie                                           | w* *                                                                                            | View<br>P ×                                                                                                    |
| 127 of 127 items display<br><b>Table - EMPLC</b><br>Schema : EMPINST                                                                                | yed ↓ <sup>A</sup> z<br>DYEE          | Sir<br>Colu  | 영화 (취)<br>mms                                                                                                    | \$ ₽                                     | Default Vie                                           | w* *                                                                                            | View<br>p ×                                                                                                    |
| 127 of 127 items display                                                                                                    | yed ↓ <sup>A</sup> Z<br>DYEE<br>BATOR | Si<br>Colu   | 영소 (개)<br>mns                                                                                                    | Name                                     | Default Vie                                           | w <sup>*</sup> <sup>^</sup>                                                                     | View<br>P ×                                                                                                    |
| 127 of 127 items display Table - EMPLC Schema : EMPINST Creator : ADMINISTF Columns : 53                                                            | yed ↓ <sup>4</sup> Z<br>DYEE<br>BATOR | Sp<br>Colu   | 영화 (개)<br>mms<br>PROF_KEY                                                                                                    | Name                                     | Default Vie                                           | w <sup>×</sup> <sup>▲</sup><br><u>Data type</u><br>CHAR                                         |                                                                                                    |
| 127 of 127 items display Table - EMPLC Schema : EMPINST Creator : ADMINISTF Columns : 53 Actions:                                                   | yed ↓ <sup>4</sup> Z<br>DYEE<br>BATOR | Colu<br>Key  | ∰ (A)<br>mns<br>PROF_KEY<br>PROF_UID                                                                                                    | Name                                     | Default Vie                                           | W <sup>*</sup> Hel<br>Data type<br>RCHAR<br>RCHAR                                               | View<br>D ×                                                                                                    |
| 127 of 127 items display Table - EMPLC Schema : EMPINST Creator : ADMINISTF Columns : 53 Actions:                                                   | yed ↓ <sup>4</sup> Z<br>DYEE<br>BATOR | Colui<br>Key | Signal Control State (State State Stat | Name                                     | Default Vie                                           | W <sup>*</sup> Hell<br>Data type<br>RCHAR<br>RCHAR<br>RCHAR                                     | View                                                                                                    |
| 127 of 127 items display Table - EMPLC Schema : EMPINST Creator : ADMINISTF Columns : 53 Actions: Open For DUPPY                                    | yed ↓ <sup>4</sup> Z<br>DYEE<br>BATOR | Colu<br>Key  | Sector 10 (100) Sector 10 (100) <td>Name</td> <td>Default Vie</td> <td>W<sup>8</sup> Hell<br/>Data type<br/>ICHAR<br/>ICHAR<br/>ICHAR<br/>ICHAR<br/>ESTAMP</td> <td></td>                                                                                                    | Name                                     | Default Vie                                           | W <sup>8</sup> Hell<br>Data type<br>ICHAR<br>ICHAR<br>ICHAR<br>ICHAR<br>ESTAMP                  |                                                                                                    |
| 127 of 127 items display Table - EMPLC Schema : EMPINST Creator : ADMINISTF Columns : 53 Actions: Open Co guery                                     | yed ↓ <sup>4</sup> Z<br>DYEE<br>BATOR | Colu<br>Key  | Sector 10 (100) Sector 10 (100) <td>Name</td> <td>Default Vie</td> <td>W<sup>a</sup><br/>Data type<br/>ICHAR<br/>ICHAR<br/>ICHAR<br/>ICHAR<br/>ICHAR<br/>ICHAR</td> <td></td>                                                                                                    | Name                                     | Default Vie                                           | W <sup>a</sup><br>Data type<br>ICHAR<br>ICHAR<br>ICHAR<br>ICHAR<br>ICHAR<br>ICHAR               |                                                                                                    |
| 127 of 127 items display Table - EMPLC Schema : EMPINST Creator : ADMINISTF Columns : 53 Actions: Open S Guery S Show Related Object                | yed JAZ<br>DYEE<br>BATOR              | Colui<br>Key | Sector 10 (100 mms) PROF_KEY PROF_UID PROF_UID PROF_LAS PROF_MAII PROF_MAII                                                                                                    | Name                                     | Default Vie<br>VAF<br>VAF<br>VAF<br>TIM<br>VAF        | Data type<br>CCHAR<br>CCHAR<br>CCHAR<br>CCHAR<br>CCHAR<br>CCHAR<br>CCHAR<br>CCHAR               |                                                                                                    |
| 127 of 127 items display Table - EMPLC Schema : EMPINST Creator : ADMINISTF Columns : 53 Actions: Open S Gueny S Show Related Object Columns Column | yed JAZ<br>DYEE<br>BATOR              | Colu<br>Key  | Sector 10 (100 mms) PROF_UID PROF_UID PROF_UID PROF_LAS PROF_MAII PROF_MAII PROF_GUII PROF_GUII                                                                                                    | Name<br>LOWER<br>T_UPDATE<br>_LOWER<br>D | Default Vie<br>VAF<br>VAF<br>VAF<br>TIM<br>VAF<br>VAF | W <sup>x</sup> Hell<br>Data type<br>RCHAR<br>RCHAR<br>RCHAR<br>RCHAR<br>RCHAR<br>RCHAR<br>RCHAR |                                                                                                    |

48. You should see the list of the people imported from the LDAP directory

| 👆 Open Table                                                                                                    | - EMPLOYEE                                                                                                    |                             |                                                                                  |                                                                                                    | >                  |
|----------------------------------------------------------------------------------------------------|----------------------------------------------------------------------------------------------------|-----------------------------|----------------------------------------------------------------------------------|----------------------------------------------------------------------------------------------------|--------------------|
| CONNECTIONS                                                                                                    | · DB2 · PEOPLED                                                                                                 | B - EMPINST.EMPLOYE         | E                                                                                |                                                                                                    |                    |
| Edits to these re<br>change the form                                                                                                    | sults are performe<br>of editing.                                                                               | d as searched UPDATEs (     | and DELETEs. Use the Too                                                         | ls Settin                                                                                                    | gs notebook to     |
| PROF_KEY ⇔                                                                                                    | PROF_UID ⇔                                                                                                    | PROF_UID_LOWER \$           | PROF_LAST_UPDATE \$                                                              | PR(                                                                                                    | Add Row            |
| the second second s | A DE LA DELLA DELLA DELLA DELLA DELLA DELLA DELLA DELLA DELLA DELLA DELLA DELLA DELLA DELLA DELLA DELLA DELLA D | Autor                       |                                                                                  | A Designation of the local division of the local division of the l |                    |
| 7fdb5e06-9276                                                                                                    | chiara                                                                                                    | chiara                      | Jul 4, 2008 4:22:14 PM 6                                                         | chiar                                                                                                    |                    |
| 7fdb5e06-9276<br>7fc1a9bc-f2e1                                                                                                    | chiara<br>eugenio                                                                                               | chiara<br>eugenio           | Jul 4, 2008 4:22:14 PM 6<br>Jul 4, 2008 4:22:14 PM 6                             | chiar<br>euge                                                                                                    | Delete Row         |
| 7fdb5e06-9276<br>7fc1a9bc-f2e1<br>518f41ea-9bd5                                                                                                    | chiara<br>eugenio<br>marina                                                                                     | chiara<br>eugenio<br>marina | Jul 4, 2008 4:22:14 PM 6<br>Jul 4, 2008 4:22:14 PM 6<br>Jul 4, 2008 4:21:48 PM 4 | chiar<br>euge<br>marir                                                                                                    | <u>D</u> elete Row |

Close the table and the Control Center

# Part 6: Installing Lotus Connections

- 1. Make sure that server1 is started
- 2. Change directory to C:\temp\Lotus\_Connections\_Install.
- 3. Go there and run "Install.bat"

In the Welcome screen click Next

| Nelcome to Lotus                                                                                              | Connections                                                                                                    |  |
|----------------------------------------------------------------------------------------------------|----------------------------------------------------------------------------------------------------|--|
| rescome to cottas                                                                                             | CONTROLUCION CONTROL CONTROL CONTRO |  |
| The wizard installs<br>deployment, or a ne<br>to network deploym                                              | Lotus Connections 2.5 on your computer. You can choose either to install a stand-alone<br>twork deployment with clustering capability. The stand-alone deployment can be scaled<br>ent in future if needed.                                                                                                    |  |
| Note: Instructions fi                                                                                         | or adding nodes in network deployment are in the information center.                                                                                                    |  |
|                                                                                                    | Launch Information Center                                                                                                    |  |
| ۔<br>To continue, choos                                                                                       | a Next.                                                                                                    |  |
| Licensed Materials - Prop                                                                                     | arty of IBM. LJYUN-7STGFV                                                                                                    |  |
| (c) Copyright IBM C<br>ibm.com and Lotus<br>company, product c<br>trademarks is avail<br>Restricted Rights: ( | proporation and its licensors 2007, 2009. All Rights Reserved. IBM, the IBM logo,<br>are trademarks of IBM Corporation in the United States, other countries, or both. Other<br>r service names may be trademarks or service marks of others. A current list of IBM<br>able on the Web at www.ibm.com/legal/copytrade.shtml. U.S. Government Users<br>Jse, duplication or disclosure restricted by GSA ADP Schedule Contract with IBM Corp.                                                                                                    |  |

4. Accept the license agreement and click Next

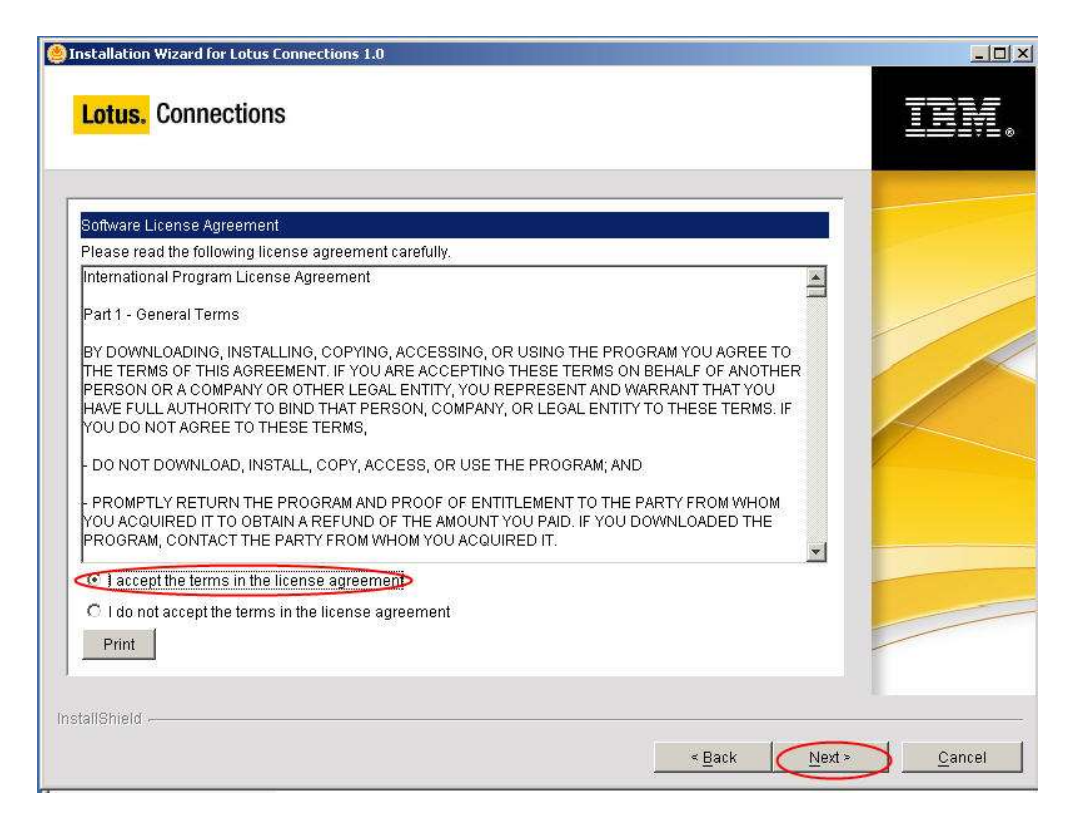

5. Select "Install Lotus Connections only" and click Next

| .otus. Connections                                                                                                    | IBN |
|----------------------------------------------------------------------------------------------------|-----|
| This wizard provides the opportunity to install and/or create a response file. A response file is created by saving the installation settings to a file to use to perform a silent install of this product on this or other computers. |     |
| IIShield -                                                                                                    |     |

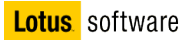

6. Select the option "Advanced Standalone deployment"

| us Connections 2.5 installation wizard                                                                                                    |                |
|----------------------------------------------------------------------------------------------------|----------------|
| otus. Connections                                                                                                    | TRM            |
|                                                                                                    |                |
| C Stand-alone deployment                                                                                                    |                |
| - All features are deployed on a single server instance.                                                                                                    |                |
| Select this option if you are deploying to a single workgroup or small business.                                                                                                    |                |
| C Network deployment                                                                                                    |                |
| - All features are installed on multiple nodes in a network.                                                                                                    |                |
| Select this option if you are deploying to a high-availability environment where features are clustered<br>on the nodes. You can also use this option to convert an existing stand-alone deployment to a network<br>deployment. |                |
| Advanced Stand-alone deployment                                                                                                    |                |
| - All features are deployed multiple server instances on one WebSphere Application Server profile.                                                                                                    |                |
| Select this option if you want to install a customized stand-alone deployment to improve performance.                                                                                                    |                |
|                                                                                                    |                |
| IShield -                                                                                                    |                |
|                                                                                                    | 1              |
| < <u>Back</u> Next>                                                                                                    | <u>C</u> ancel |

7. Select the installation directory

| installation Wizard for Lotus Connections 2.0                                                                       |                |
|----------------------------------------------------------------------------------------------------|----------------|
| Lotus. Connections                                                                                                  | TBM            |
| Choose Next to install "Lotus Connections" to this directory, or choose Browse to install to a different directory. |                |
| Directory name:                                                                                                    |                |
| C:WebSphereLotusConnections                                                                                         |                |
| Browse                                                                                                    |                |
|                                                                                                    |                |
|                                                                                                    |                |
|                                                                                                    |                |
|                                                                                                    |                |
|                                                                                                    |                |
|                                                                                                    |                |
|                                                                                                    | 1              |
|                                                                                                    |                |
|                                                                                                    |                |
| allShield                                                                                                    | -              |
| < Back Next >                                                                                                    | <u>C</u> ancel |

8. Select to install all the features. Then click next

| tus Connections 2.5 installation wizard | And the number of the local sector |               |
|-----------------------------------------|------------------------------------|---------------|
| otus. Connections                       |                                    | THN           |
| Select the features to install:         |                                    | -             |
| ✓ Activities                            |                                    |               |
| 🔽 Blogs                                 |                                    |               |
| 🔽 Communities                           |                                    |               |
| 🗹 Dogear                                |                                    |               |
| ☑ Files                                 |                                    |               |
| 🔽 Profiles                              |                                    |               |
| 🔽 Wikis                                 |                                    |               |
|                                         |                                    |               |
|                                         |                                    |               |
|                                         |                                    |               |
|                                         |                                    |               |
|                                         |                                    |               |
|                                         |                                    |               |
|                                         |                                    |               |
| IShield                                 |                                    |               |
|                                         | s Back                             | Next > Cancel |
|                                         | - Dark                             |               |

9. Select the additional features to install

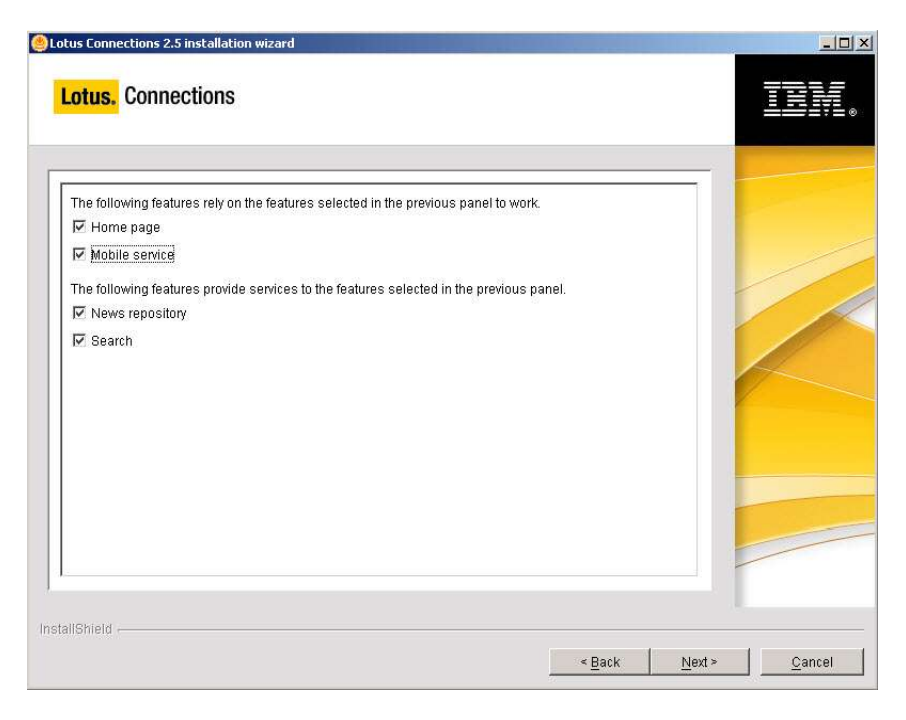

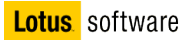

10. Select the location of the Application Server

| Connectio                                                                                                    | ns                                                                                                    |                            |         | TH         |
|----------------------------------------------------------------------------------------------------|----------------------------------------------------------------------------------------------------|----------------------------|---------|------------|
| location of the V                                                                                                    | VebSohere Application Server                                                                                                    |                            |         |            |
|                                                                                                    | enopriere Application Server.                                                                                                    |                            |         |            |
| install Lotus Con                                                                                                    | e Application Server Installations were detected, S<br>nections.                                                                                                    | elect the installation whe | ere you |            |
| Sphere\AppServe                                                                                                    | ər                                                                                                    |                            |         | /          |
|                                                                                                    |                                                                                                    |                            |         |            |
|                                                                                                    |                                                                                                    |                            |         |            |
|                                                                                                    |                                                                                                    |                            |         | 4          |
|                                                                                                    |                                                                                                    |                            |         |            |
|                                                                                                    |                                                                                                    |                            |         |            |
|                                                                                                    |                                                                                                    |                            |         |            |
|                                                                                                    |                                                                                                    |                            |         | -          |
|                                                                                                    |                                                                                                    |                            |         |            |
|                                                                                                    |                                                                                                    |                            |         | /          |
|                                                                                                    |                                                                                                    |                            |         |            |
|                                                                                                    |                                                                                                    |                            |         |            |
|                                                                                                    |                                                                                                    |                            |         |            |
| 6                                                                                                    |                                                                                                    | < Back                     | Next >  | Са         |
| otus Connections                                                                                                    | 2.5 installation wizard                                                                                                    | <u>e B</u> ack             | Next >  | <u>C</u> a |
| Cotus Connections<br>Lotus, Connections<br>Select a WebSp<br>AppSrv01<br>Specify the serve<br>Activities                                                                              | 2.5 installation wizard<br>nections<br>here Application Server profile to use:<br>er instance that will provide each feature:<br><pre>create new server&gt;</pre>                                                                                                    | < Back                     | Next >  |            |
| Select a WebSp<br>AppSrv01<br>Specify the serve<br>Activities<br>Blogs                                                                                                    | 2.5 installation wizard nections here Application Server profile to use: er instance that will provide each feature: create new server> create new server> create new server>                                                                                                    | <u>e Back</u>              | Nex >   |            |
| otus Connections<br>Lotus. Connections<br>Select a WebSp<br>AppSrv01<br>Specify the serve<br>Activities<br>Blogs<br>Communities                                                       | 2.5 installation wizard      nections      here Application Server profile to use:      er instance that will provide each feature: <create new="" server=""> <create new="" server=""> <create new="" server=""> <create new="" server=""> <create new="" server=""> </create> </create> </create> </create> </create> <td><u> Eack</u></td> <td>Next &gt;</td> <td></td>                                                                                                    | <u> Eack</u>               | Next >  |            |
| otus Connections<br>Lotus, Conn<br>Select a WebSp<br>AppSrv01<br>Specify the serve<br>Activities<br>Blogs<br>Communities<br>Dogear                                                    | 2.5 Installation wizard  nections  here Application Server profile to use:  er instance that will provide each feature:  create new server> create new server> create new server> create new server> create new server> create new server> create new server>                                                                                                    | <u> Back</u>               | Next>   |            |
| Cotus Connections<br>Lotus, Connections<br>Select a WebSp<br>AppSrv01<br>Specify the serve<br>Activities<br>Blogs<br>Communities<br>Dogear<br>Profiles                                | 2.5 Installation wizard  Dections  here Application Server profile to use:  er instance that will provide each feature: <ul> <li><create new="" server=""></create></li> <li><create new="" server=""></create></li> <li><create new="" server=""></create></li> <li><create new="" server=""></create></li> <li><create new="" server=""></create></li> </ul>                                                                                                    | < Back                     |         |            |
| Cotus Connections<br>Lotus, Connections<br>Select a WebSp<br>AppSrv01<br>Specify the serve<br>Activities<br>Blogs<br>Communities<br>Dogear<br>Profiles                                | 2.5 installation wizard nections here Application Server profile to use: er instance that will provide each feature: screate new server> screate new server> screate new server> screate new server> screate new server> screate new server> screate new server> screate new server> screate new server>                                                                                                    | < Back                     |         |            |
| Select a WebSp<br>AppSrv01<br>Specify the serve<br>Activities<br>Blogs<br>Communities<br>Dogear<br>Profiles<br>Home page                                                              | 2.5 installation wizard  nections  here Application Server profile to use:  er instance that will provide each feature:  er create new server> ecreate new server> ecreate new server | <u> « B</u> ack            |         |            |
| AppSrv01<br>Select a WebSp<br>AppSrv01<br>Specify the serve<br>Activities<br>Blogs<br>Communities<br>Dogear<br>Profiles<br>Home page<br>Wikis                                         | 2.5 installation wizard  nections  here Application Server profile to use:  er instance that will provide each feature:  create new server> create new server> create new server> create new server> create new server> create new server> create new server> create new server> create new server> create new server>                                                                                                    | < Back                     |         |            |
| Cotus Connections<br>Lotus, Connections<br>Select a WebSp<br>AppSrv01<br>Specify the serve<br>Activities<br>Blogs<br>Communities<br>Dogear<br>Profiles<br>Home page<br>Wikis<br>Files | 2.5 installation wizard  nections  here Application Server profile to use:  er instance that will provide each feature: <create new="" server=""> <create new="" server=""> </create> </create> </create> </create> </create> </create> </create> </create> </create> </create> </create> </create> </create> </create> </create> </create> </create> </create> </create> <td>&lt; Back</td> <td>Next&gt;</td> <td></td>                                                                                                    | < Back                     | Next>   |            |

11. Select "create new server" for each Connections feature as in the picture

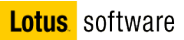

12. Input the names for every new server instances

| <mark>.otus.</mark> Conr | iections                       |   |   | TRM |
|--------------------------|--------------------------------|---|---|-----|
| Selected WAS Pi          | rofile:                        |   | - |     |
| AppSrv01                 |                                | 7 |   |     |
| Input the name fi        | or the new server instance(s): |   |   |     |
| Activities               | activitiesServer               |   | 1 |     |
| Blogs                    | blogsServer                    |   |   |     |
| Communities              | communitiesServer              |   |   |     |
| Dogear                   | dogearServer                   |   |   |     |
| Profiles                 | profilesServer                 |   |   |     |
| Home page                | homepageServer                 |   |   |     |
| Wikis                    | wikisServer                    |   |   |     |
| Files                    | filesServer                    |   |   |     |
| Mobile                   | mobileServer                   |   |   |     |
|                          |                                |   | _ |     |
|                          |                                |   |   |     |

13. Select the administrative user. Choose connections and password connections

| cture Connections                                                                                                    |     |
|----------------------------------------------------------------------------------------------------|-----|
| orus. Connections                                                                                                    | 191 |
| pecify a administrative user for this deployment. This user ID is used for internal administrative roles and<br>ust be able to authenticate with the WebSphere Application Server installation that hosts Lotus<br>connections |     |
| User ID:                                                                                                    |     |
| connections                                                                                                    |     |
| Password:                                                                                                    |     |
| ********                                                                                                    |     |
| Note: You should create this user ID in WebSphere Application Server Identity Manager so that it can<br>comply with password expiration policies.                                                                              |     |
| IIShield                                                                                                    |     |

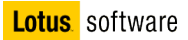

14. Enter the hostname for the WAS server

| tus Connections 2.5 installation wizard                                                                                     |                |
|----------------------------------------------------------------------------------------------------|----------------|
| Lotus. Connections                                                                                                    | TDM            |
| Enter the WebSphere Application Server host name. Use the fully qualified Domain Name Service (DNS) name or short DNS name. |                |
| connections.test.ibm.com                                                                                                    |                |
|                                                                                                    |                |
|                                                                                                    |                |
|                                                                                                    |                |
|                                                                                                    |                |
|                                                                                                    |                |
|                                                                                                    |                |
|                                                                                                    |                |
| IShield                                                                                                    |                |
| <back< td=""><td><u>C</u>ancel</td></back<>                                                                                 | <u>C</u> ancel |

15. Select the database type as DB2

16. Answer **yes** in the following screen

| nstallation Wizard for Lotus Connections 2.0     |        |              | - (C |
|--------------------------------------------------|--------|--------------|------|
| Lotus. Connections                               |        | TEN          |      |
| Are the features using the same database server? |        |              |      |
| Yes, the same database server                    |        |              |      |
| V No, different database servers                 |        |              |      |
|                                                  |        |              |      |
|                                                  |        |              |      |
|                                                  |        |              |      |
|                                                  |        |              |      |
|                                                  |        |              |      |
|                                                  |        |              |      |
| inShield -                                       |        |              |      |
|                                                  | < Back | Next > Cance | el   |

17. In the following screen select these values Host name : connections.test.ibm.com Port: 50000 Jdbc driver library : c:\IBM\SQLLIB\java

| Enter the database server properties. The installation wiz | ard uses this information to | create a JDBC |   |
|------------------------------------------------------------|------------------------------|---------------|---|
| provider and to connect to the database for each feature.  |                              |               |   |
| Host name:                                                 |                              |               |   |
| connections.test.ibm.com                                   |                              |               |   |
| Port                                                       |                              |               |   |
| 50000                                                      |                              |               |   |
| JDBC driver library:                                       |                              |               |   |
| C//BM/SQLLIB/java                                          |                              |               |   |
|                                                            |                              | Browse        | 1 |
|                                                            |                              | <u></u>       |   |
|                                                            |                              |               |   |
|                                                            |                              |               |   |
|                                                            |                              |               |   |
|                                                            |                              |               |   |
|                                                            |                              |               |   |

In the following screen select these values
 Database name : OPNACT (default)
 Application user id : db2admin password : db2admin

| Enter the database properties. The installer uses this information to create the JDBC provider and |  |
|----------------------------------------------------------------------------------------------------|--|
| Connect to the database for the reatured application.                                              |  |
| Activities                                                                                         |  |
| Database name:                                                                                     |  |
| OPNACT                                                                                             |  |
| Application user ID (Account used by feature to connect to the database server):                   |  |
| db2admin                                                                                           |  |
| Application user password:                                                                         |  |
|                                                                                                    |  |
|                                                                                                    |  |
|                                                                                                    |  |
|                                                                                                    |  |
|                                                                                                    |  |
|                                                                                                    |  |
|                                                                                                    |  |

19. Repeat the same choice for username and password for the other databases
20. Specify the data directory for Lotus Connections and click  $\ensuremath{\textbf{Next}}$ 

| us Connections 2.5 Installation wizard                                                                                                    | -     |
|----------------------------------------------------------------------------------------------------|-------|
| .otus. Connections                                                                                                    | TBN   |
| pecify data directories for the features.                                                                                                    |       |
| The data directory is a secondary store in addition to database storage and stores index files for searches<br>and content such as images and shared files. |       |
| G Specify a data directory for all features                                                                                                    |       |
| C WebspherelLotusConnections/Data                                                                                                    |       |
| C Specify a data directory for each feature                                                                                                    |       |
|                                                                                                    |       |
|                                                                                                    | -     |
| #Strietd                                                                                                    |       |
| * Back Next >                                                                                                    | Cance |

21. Do not select to use Notification at the moment. If you need it can be changed later

| fail-enable features                                                |                                                          |                                  |          |   |
|---------------------------------------------------------------------|----------------------------------------------------------|----------------------------------|----------|---|
| Mall enabled features can send<br>notifications. Do you want to ena | mail notifications based on key ev<br>ble notifications? | ents, and allow users to send th | ielr own |   |
| C Yes. Provide mail server con                                      | figuration information in the steps                      | that follow.                     |          |   |
| No. Notifications will not be a                                     | enabled, but can be configured affi                      | er installation,                 |          | - |
|                                                                     |                                                          |                                  |          |   |
|                                                                     |                                                          |                                  |          |   |
|                                                                     |                                                          |                                  |          |   |
|                                                                     |                                                          |                                  |          |   |
|                                                                     |                                                          |                                  |          |   |
|                                                                     |                                                          |                                  |          |   |
|                                                                     |                                                          |                                  |          |   |
|                                                                     |                                                          |                                  |          | - |
|                                                                     |                                                          |                                  |          |   |

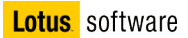

22. Select "Profiles database" as search directory and click next

| otus Connections 2.5 installation wizard           |                     |
|----------------------------------------------------|---------------------|
| Lotus, Connections                                 |                     |
| People search                                      |                     |
| Select a method to use search for people profiles. |                     |
| Profiles database                                  |                     |
| C LDAP organizational directory                    |                     |
|                                                    |                     |
|                                                    |                     |
|                                                    |                     |
|                                                    |                     |
|                                                    |                     |
|                                                    |                     |
|                                                    |                     |
|                                                    |                     |
|                                                    |                     |
| N.:                                                |                     |
| AND NO.                                            |                     |
| ance and a                                         |                     |
|                                                    | « Back Mext» Caucal |

23. Review the settings and click **next** 

| Lotus. Connections                                                                                                    | IBN          |
|----------------------------------------------------------------------------------------------------|--------------|
| fyou want to review or change any settings, click Back. Click Next to begin installation. Install<br>following parameters:                                                                           | ing with the |
| Install location:C:WebsphereU.otusConnections<br>WebSphere Application location: C:WebSphereAppServer<br>Cell:connectionsNode01Cell<br>Node: connectionsNode01<br>Hostname: connections.test.ibm.com |              |
| People search<br>News repository<br>Profile: AppSrv01<br>Server instance: NewsServer<br>Database type: DB2 Universal Database (TM)<br>Database type: CB2 Universal Database (TM)                     |              |
| Database name: HOMEPAGE<br>Database name: HOMEPAGE<br>Database user: db2admin<br>Search<br>Profile: AppSrv01                                                                                         |              |

Now you should see what you were looking for since you started  $\ensuremath{\textcircled{\sc only}}$ 

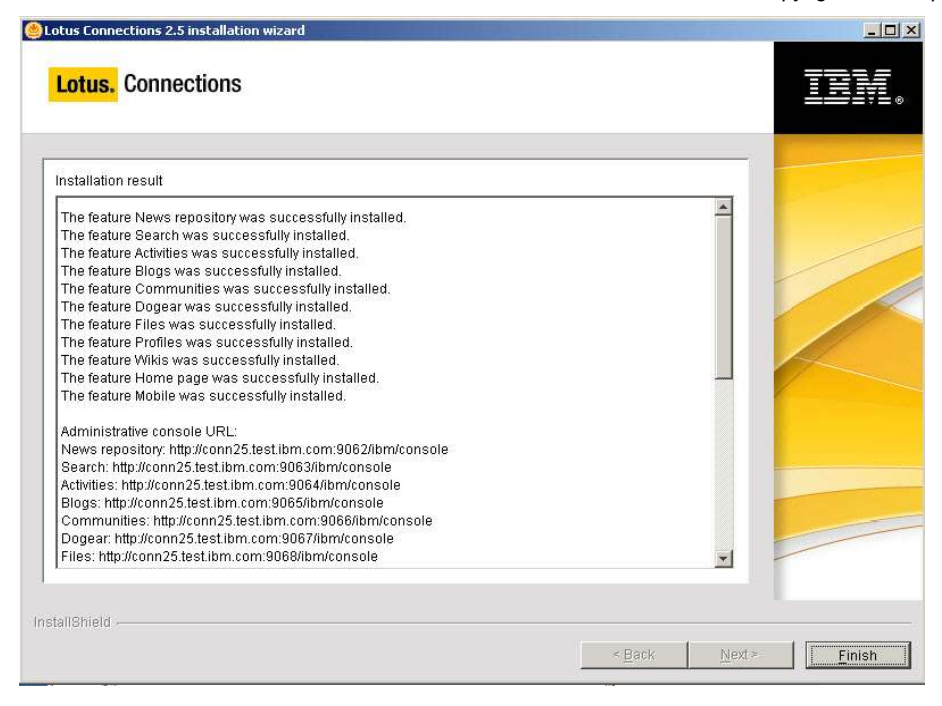

24. Take note of the ports used by the servers

| Lotus Connections 2.5 installation wizard                                                                                                    | >               |
|----------------------------------------------------------------------------------------------------|-----------------|
| Lotus. Connections                                                                                                    | IN.             |
| Installation result                                                                                                    |                 |
| Wikis: http://conn25.test.ibm.com:9070/ibm/console<br>Home page: http://conn25.test.ibm.com:9071/ibm/console<br>Mobile: http://conn25.test.ibm.com:9072/ibm/console                                                                                                    |                 |
| News repository: http://conn25.test.ibm.com:9082/news         Search: http://conn25.test.ibm.com:9084/activities         Blogs: http://conn25.test.ibm.com:9084/activities         Dogear: http://conn25.test.ibm.com:9086//ologs         Communities: http://conn25.test.ibm.com:9086//ologs         Dogear: http://conn25.test.ibm.com:9088//ologear         Files: http://conn25.test.ibm.com:9088//ologear         Files: http://conn25.test.ibm.com:9088//ologear         Profiles: http://conn25.test.ibm.com:9088/profiles         Wikis: http://conn25.test.ibm.com:9088/profiles         Wikis: http://conn25.test.ibm.com:9080/wikis |                 |
| Mobile: http://conn25.test.ibm.com/9092/mobile<br>Review the log file C:\Documents and Settings\Administrator\Local Settings\Temp\\cinstalllog.bt for<br>details.<br>View Log                                                                                                    |                 |
| nstallShield< <u>B</u> ack                                                                                                    | <u><u> </u></u> |

# **Applying Lotus Connections fixes**

- 1. Go in the Connections install directory, c:\Websphere\LotusConnections and create an "update" directory
- 2. Unzip the LotusConnectionsUpdateInstalle.zip file in the update directory
- 3. Under the update directory, create two new subdirectories named "fixes"
- 4. Put all the Lotus Connections fixes in the "fixes" directory.
  - 5. Open a DOS prompt and go in c:WebSphere\AppServer\profiles\AppSrv01\bin and run SetupCmdLine.bat
  - 6. In the **same** DOS window (don't open it directly from windows explorer) launch **updateLCWizard.bat** (i.e. C:\Websphere\LotusConnections\update\updateLCWizard.bat)
  - 7. Do not close the DOS window, it will be used another time later.
  - 8. Select the language

| sed for this wiza |
|-------------------|
|                   |
| *                 |
| Cancel            |
|                   |

9. In the next screen click "next"

| Update Installation Wi | zard for Lotus Connections                                                                                                    |      |
|------------------------|----------------------------------------------------------------------------------------------------|------|
| IN.                    | Lotus Connections<br>Welcome to the Update Installation wizard for Lotus Connections products. To keep your product current,<br>this wizard installs and uninstalls updates. |      |
|                        | For more information about updates, see the IBM Support Web site:<br>http://www-306.ibm.com/software/lotus/products/connections/support                                      |      |
|                        | To continue, choose Next                                                                                                    |      |
| InstallShield -        | < Back                                                                                                    | ncel |

10. Select to update the Lotus Connections install
Update Installation Wizard for Lotus Connections
The following Lotus Connections products were found on your computer. Select
appear in the list, specify the product installation location.
CWebSphereLotusConnections
Other Lotus Connections install location
Install Shield
InstallShield
Cancel

#### 11. In the following screen select "install fixes" and click next

|                          |                                             | Vaccor149 4.1          |        |         |        |
|--------------------------|---------------------------------------------|------------------------|--------|---------|--------|
| Opdate Installation Wiza | ard for Lotus Connections                   |                        |        |         | _03    |
|                          | ′ou can install or uninstall fixes or fix p | acks for this product. |        |         |        |
|                          | Install fix packs                           |                        |        |         |        |
|                          | <ul> <li>Uninstall fix packs</li> </ul>     |                        |        |         |        |
|                          | Install fixes                               |                        |        |         |        |
|                          | C Uninstall fixes                           |                        |        |         |        |
|                          |                                             |                        |        |         |        |
|                          |                                             |                        |        |         |        |
|                          |                                             |                        |        |         |        |
|                          |                                             |                        |        |         |        |
|                          |                                             |                        |        |         |        |
|                          |                                             |                        |        |         |        |
| InstallShield            |                                             |                        | e Dook |         | Consol |
|                          |                                             |                        | < Баск | INext > | Cancel |

| 12. | Specify | y the location | of the | fixes | and | click | next |
|-----|---------|----------------|--------|-------|-----|-------|------|
|-----|---------|----------------|--------|-------|-----|-------|------|

| 🙆 Update Installation Wizard for Lotus Connections                                         | _O×            |
|--------------------------------------------------------------------------------------------|----------------|
| Specify the location where fixes are located.                                              |                |
| Fix location:       Browse         C:WVebSphere\LotusConnections\update\Fixes       Browse |                |
| InstallShield - < Back Next >                                                              | <u>C</u> ancel |

13. Select all the fixes you want to apply and click next

**Note** : the fixes in the following screens are those required at the time this document was written and may be different from the one you will need when you install. Always check FixCentral <a href="http://www-933.ibm.com/eserver/support/fixes/">http://www-933.ibm.com/eserver/support/fixes/</a>) to obtain the list of the fixes needed.

|   | Install                      | Name                  | Date                         | Status           |               |         |
|---|------------------------------|-----------------------|------------------------------|------------------|---------------|---------|
| - |                              | LO43637               | 8/25/09                      |                  |               |         |
|   |                              | L043716<br>1.043847   | 9/10/09                      |                  |               |         |
|   |                              |                       |                              |                  |               |         |
|   |                              |                       |                              |                  | -             |         |
|   | ∆ Partiall                   | y installed 🛛 No      | t installed                  |                  |               |         |
|   | Fix description              | 1:                    |                              |                  |               | _       |
|   | Communities<br>xt formatting | : Confirmation of act | ions due to session expirati | on can cause cor | ruption of te | Details |
|   |                              |                       |                              |                  |               |         |
|   |                              |                       |                              |                  |               |         |

14. Type the WAS admin user and password : connections / connections

| ninistrator user id an | d password for the follov | ving          |
|------------------------|---------------------------|---------------|
|                        |                           |               |
|                        |                           |               |
|                        |                           |               |
|                        |                           |               |
|                        |                           |               |
|                        |                           |               |
| e Back                 | Nexts                     | Cancel        |
|                        | < <u>B</u> ack            | < Back Next > |

### 15. Review the settings and click next

| Opdate Installation | Wizard for Lotus Connections 2.5.0.0                                    |               |                |
|---------------------|-------------------------------------------------------------------------|---------------|----------------|
| IDN.                | The following fixes will be installed:<br>LO43716<br>LO43847<br>LO43637 |               |                |
|                     | for the following products:<br>Communities<br>Mobile                    |               |                |
|                     | in the following location:<br>C:WVebsphere\LotusConnections             |               |                |
| InstallShield       |                                                                         | < Back Next > | <u>C</u> ancel |

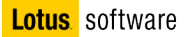

- 16. Verify all the fixes has been installed and click finish

## Part 7 - Creating a Blogs administrative user

You cannot configure a home page blog for the Blogs feature until you have administrative access to Blogs. Use the WebSphere Application Server Integrated Solutions Console to grant yourself and anyone else you want to designate as an administrator administrative access to Blogs.

1. Open the WAS admin console at <u>http://localhost:9060/admin</u> and log in as "**connections**" password "**connections**"

2. Expand the section Applications and click on Enterprise Applications

| Integrated Solutions Console Welcome connection     | ons                                                               |  |  |  |
|-----------------------------------------------------|-------------------------------------------------------------------|--|--|--|
| View: All tasks                                     | Enterprise Applications                                           |  |  |  |
| = Welcome                                           | Enterprise Applications                                           |  |  |  |
| 🗄 Guided Activities                                 | Enterprise Applications                                           |  |  |  |
|                                                     | Use this page to manage installed applications. A single applicat |  |  |  |
| Applications                                        |                                                                   |  |  |  |
| Enterprise Applications     Install New Application | Start Stop Install Uninstall Update Rollout Up                    |  |  |  |
| 🗄 Resources                                         |                                                                   |  |  |  |
| 🖽 Security                                          | Select Name 🛟                                                     |  |  |  |
| 🗄 Environment                                       | Activities_                                                       |  |  |  |
| 🗄 System administration                             | Blogs                                                             |  |  |  |
| 🗄 Users and Groups                                  | DefaultApplication                                                |  |  |  |
| ⊞ Monitoring and Tuning                             |                                                                   |  |  |  |
| ⊞ Troubleshooting                                   |                                                                   |  |  |  |
|                                                     | SamplesGallery                                                    |  |  |  |
| I DODI                                              | ivtApp_                                                           |  |  |  |
|                                                     | auery                                                             |  |  |  |
|                                                     | Total 7                                                           |  |  |  |

3. Click on "Blogs"

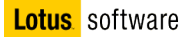

4. Click the Security role to user/group mapping link.

| guration                             |                                    |
|--------------------------------------|------------------------------------|
| neral Properties                     | - Modules                          |
| Name                                 | - Marrier Mardeller                |
| Blogs                                | Manage Modules                     |
| Application reference validation     | Web Module Properties              |
| Issue warnings 📃                     | Session management                 |
| Detail Properties                    | Context Root For Web Modules       |
|                                      | JSP reload options for web modules |
| Target specific application status   | Virtual hosts                      |
| Startup behavior                     |                                    |
| Application binaries                 |                                    |
| Class loading and update detection   |                                    |
| Remote request dispatcher properties |                                    |
| Security role to user/group mapping  |                                    |
| View Deployment Descriptor           |                                    |
| Last participant support extension   |                                    |
| References                           |                                    |
| Resource references                  |                                    |
| Shared library references            |                                    |
|                                      |                                    |
|                                      |                                    |

5. To map a user to the administrative role, select the check box beside the **admin** role, deselect the check boxes for all other roles, and then click the **Look up users or groups** button.

| - Channel | S. A       |           |                    |                           |                          |
|-----------|------------|-----------|--------------------|---------------------------|--------------------------|
|           | ne macis u | s Look ur |                    | to a user or group from t | ne domain user registry. |
|           | -          |           |                    |                           |                          |
|           | 0          |           |                    |                           |                          |
| Select    | Role       | Everyone? | All authenticated? | Mapped users              | Mapped groups            |
|           | person     |           | <b>N</b>           |                           |                          |
|           | 1 20 20    | -         | -                  |                           |                          |

6. In the search box type a user name (in our example **marina\*)** and click "**Search**". Add the user to the "**selected**" group clicking on the ">>" button. Then click "**OK**"

| erprise Applications                   |                              |                               |               |
|----------------------------------------|------------------------------|-------------------------------|---------------|
| Enterprise Applications > Blogs > Sec  | urity role to user/group n   | napping > Look up users or gr | oups          |
| Specifies whether to look up users or  | groups.                      |                               | 66.5563       |
| The following roles are mapped to the  | e items in the selected list |                               |               |
|                                        |                              |                               |               |
| admin                                  |                              |                               |               |
|                                        |                              |                               |               |
| To search for users or groups, enter : | a limit (number) and a sea   | arch pattern (such as a*) and | click Search: |
| limit (number of items)                |                              |                               |               |
| 20                                     |                              |                               |               |
|                                        |                              |                               |               |
| marina*                                | rch                          |                               |               |
|                                        |                              |                               |               |
| Select users or groups in the Availabl | e list. Move them to the S   | elected list by clicking >>.  |               |
| Available:                             | >>                           | Selected:                     |               |
| martoni@ibm.com                        |                              | martoni@ibm.com               |               |
|                                        | <<                           |                               |               |
|                                        |                              |                               |               |
|                                        |                              |                               |               |
|                                        |                              |                               |               |
|                                        |                              |                               |               |
|                                        |                              |                               |               |
|                                        |                              |                               |               |
|                                        |                              |                               |               |
|                                        |                              |                               |               |
|                                        |                              | <u> </u>                      |               |
| OK Cancel                              |                              |                               |               |
|                                        |                              |                               |               |

7. You will see this. Click OK

| ach ro | le that is c | lefined in the ap | ,<br>plication or module must m | ap to a user or group from th | e domain user registry. |
|--------|--------------|-------------------|---------------------------------|-------------------------------|-------------------------|
| Lo     | ok up use    | rs Look u         | ip groups                       |                               |                         |
| D      | 6            |                   |                                 |                               |                         |
| Select | Role         | Everyone?         | All authenticated?              | Mapped users                  | Mapped groups           |
|        | person       |                   | N                               |                               |                         |
|        | admin        |                   |                                 | martoni@ibm.com               |                         |

8. Save the settings

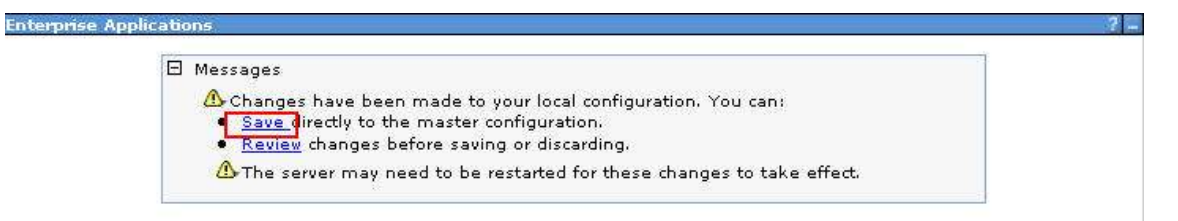

- 9. Start the Profiles server from the command line: open a DOS prompt, change directory to C: \WebSphere\AppServer\profiles\AppSrv01\bin and run the command "startServer ProfilesServer". After a while you should see the message "Server ProfilesServer open for e-business". Profiles are needed for authentication, if the Profiles server is not started you will not be able to log on to Blogs later
- Start the Blogs server from the command line: open a DOS prompt, change directory to C: \WebSphere\AppServer\profiles\AppSrv01\bin and run the command "startServer BlogsServer". After a while you should see the message "Server BlogsServer open for e-business"
- 11. Open the blog home page at http://connections.test.ibm.com:9085/blogs
- 12. Select "New blog creation page"

| Blogs                                                                                                    |
|----------------------------------------------------------------------------------------------------|
| Welcome to Blogs!<br>Follow these steps to finalize your Blogs installation:                                                                                                    |
| • Create a blog                                                                                                    |
| Before you can start blogging, you need to create at least one blog. Just so you know, you can create as many as you want. Each user can have multiple blogs and each blog can have multiple authors.                                                                        |
| Create your first blog via the New Blog Creation Page                                                                                                    |
| Designate a frontpage blog                                                                                                    |
| You must specify a blog to serve as the frontpage of your site. You can do this by going to the <b>Server Admin-&gt;Configuration</b> page. In the field labeled<br>"Handle of the blog to serve as the frontpage" enter the handle of the blog you want to front your site. |
| Designate a frontpage blog on the Server Admin Page                                                                                                    |
| Login as a user to who you gave admin role for Blogs before                                                                                                    |

14. Fill out the new blog form to create the Blog site's home page. Include the following information: Name : Administration Blog Description : Blog di amministrazione Handle : first Timezione : Europe – Central European Standard Time Theme : Homepage

Then click "Create blog"

13.

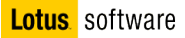

| e: jelog Ammi                                                                                                    | nistrazione                                                                                                    |                                                                                                    |   |  |
|----------------------------------------------------------------------------------------------------|----------------------------------------------------------------------------------------------------|----------------------------------------------------------------------------------------------------|---|--|
| n: [                                                                                                    |                                                                                                    |                                                                                                    |   |  |
| s:                                                                                                    |                                                                                                    |                                                                                                    |   |  |
| l.                                                                                                    |                                                                                                    |                                                                                                    |   |  |
| e: first                                                                                                    |                                                                                                    |                                                                                                    |   |  |
| URL: http://                                                                                                    | /conn25.test.ibm.com:9085/blo                                                                                                    | gs/first                                                                                                    |   |  |
| e: (GMT+02:0                                                                                                    | 00) Amman                                                                                                    |                                                                                                    | 2 |  |
| -                                                                                                    | -                                                                                                    |                                                                                                    |   |  |
| e: homepage                                                                                                    | 2 🕜                                                                                                    |                                                                                                    |   |  |
|                                                                                                    |                                                                                                    |                                                                                                    |   |  |
| F22 Insection Comm                                                                                                    | unina 📰 Esperi                                                                                                    | TO Done Diversity in                                                                                                    |   |  |
| prostation of the second                                                                                                    | - International Contractions                                                                                                    | Contraction of the local division of the                                                                                                    |   |  |
| City I                                                                                                    | Brown Days (1) The Column                                                                                                    | Land Strates                                                                                                    |   |  |
| Cong t                                                                                                    | Brown Rep 2010 100000                                                                                                    | Transmission (                                                                                                    |   |  |
| Cong)<br>Entropy (Annual Cong)<br>All Stop<br>Market States                                                                                                    | Break Bay The Allowed<br>Blogs Home<br>Emission                                                                                                    | Annual States                                                                                                    |   |  |
| Cong the<br>Hearing and Constant And Andrew<br>Million and Andrew<br>Constant and Andrew<br>Constant and Andrew                                                                                                    | Freeda Tayle (Freeda Carlos Carlos Ca                                        | Annual States                                                                                                    |   |  |
| Exception<br>of they<br>be they<br>be the constant of the they<br>be the constant of the they<br>constant of the they<br>constant of the they<br>constant of the they                                                                                                    | Brown Hole (M. Marine M. S. San San San San San San San San San San                                                                                                    | Interest Targetons () ()<br>Interest Targetons () ()<br>Compared Targetons () ()<br>Compared Targetons () ()<br>Compared Targetons ()<br>Compared Targetons ()<br>Compared T                                                   |   |  |
| Ecopy<br>I transport transformer<br>to they<br>to the constructions<br>to they<br>to the constructions<br>to they<br>to they                                                                                                    | Peren has Terming Wandood<br>Bogs Home<br>Engineering<br>Control Control Control Control<br>Control Control Control Control<br>Control Control Control Control<br>Control Control Control Control<br>Control Control Control Control<br>Control Control Control Control<br>Control Control Control Control<br>Control Control Control Control Control<br>Control Control Control Control Control Control<br>Control Control Control Control Control Control Control<br>Control Control Contro | Interest Table 1<br>Interest Table 1<br>Interest Tab |   |  |
| Exception<br>different<br>biology<br>biology<br>control for<br>control for<br>contro                                                                                                    | Peretro (non inclusion) Bog Hore Bog Hore Hore Hore Hore Hore Hore Hore Hore                                                                                                    | Instruct Table 1      Instruct Table 1                                                                                                    |   |  |
| ESOT                                                                                                    | Control of Control of Contro                                             | Instruct Step Lease         Image: Step Lease         Image: Step Lease                                                                                                    |   |  |
| Exercise<br>Harry and Harrison<br>Harry<br>Harry<br>Harrison<br>Harrison<br>Ha                                                                                                    | Control (Control (Contro) (Control (Contro) (Control (Contro) (Contro) (Contro) (Contro)                                             | Annual State Control of Control of Cont                                                                                                    |   |  |
| Exp()<br>I may have seen<br>of they<br>where the they<br>constrained of the they<br>constrained of they<br>constrained of the they<br>c                                                                                                    | Peretro (note) (note)  Sogi ford  Sogi ford                                         | And Annual Control of Control of Contro                                                                                                    |   |  |
| Engl<br>Handware<br>Handware                                                                                                    | Bigs Form         Bigs Form           Managements         Bigs Form           Managements         Bigs Form                                                                                                    | Constraint (1)     Constraint (1)     Constrai                                                                                                    |   |  |
| Except     Except     Excep                                                                                                    | Steps Tool         Steps Tool           Barge Hole         Steps Tool           Steps Tool         Steps Tool           Steps Tool         Steps Tool           Steps Tool         Steps Tool           Steps Tool         Steps Tool           Steps Tool         Steps Tool           Step Tool         Steps Tool           Step Tool         Step Tool           Step Tool         Step Tool           Step Tool         Step Tool           Step Tool         Step Tool           Step Tool         Step Tool           Step Tool         Step Tool           Step Tool         Step Tool           Step Tool         Step Tool           Step Tool         Step Tool           Step Tool         Step Tool           Step Tool         Step Tool                                                                                                    | Anterna      Anterna                                                                                                    |   |  |
| Early I<br>I and the second second seco                                                                                                    |                                                                                                    | Annual and a second second secon                                                                                                    |   |  |
| Engl<br>Handbard<br>Handbard<br>Handbar |                                                                                                    |                                                                                                    |   |  |
| Engl<br>Hermonic Market<br>Hermonic Market<br>Hermonic                                                                                                    | Bigs (Bala)         Bigs (Bala)           Bigs (Bala)         Bigs (Bala)           Bigs (Bala)                                                                                                    |                                                                                                    |   |  |
| Ling (<br>Ling (<br>Ling (                                                                                                    | Bits and an antical and antical and antical antical antice antical antical antical antical antical antical                                                                | Control Control C                                                                                                    |   |  |
| Engl<br>Hermitetter<br>Hermitetter<br>H                                                                                                    | Big Read         Big Read           Big Read         Big Read           Big Read         Big Read<                                                                                                    |                                                                                                    |   |  |
| Image: State State Stat                                                                                                    | Big Reading         Big Reading           Big Reading         Big Reading           Big Reading                                                                                                    |                                                                                                    |   |  |

15. You will be directed to the new blog homepage. Click the "Edit my blog" tab and then click "Server Administration"

| Blogs Browse Blog                                | My Blog | My Recent Items | Administration |           |                                 |
|--------------------------------------------------|---------|-----------------|----------------|-----------|---------------------------------|
| I New blog (first) has been successfully created |         |                 |                |           | Actions                         |
| Select a blog to edit, manage, or configure.     |         |                 |                |           | 🖄 Create new blog               |
| 8) Administration Blog                           |         |                 |                |           | Feel like you've got more to    |
| Admin Blog                                       |         |                 |                | Entries   | say? Maybe another blog is      |
| Author: Marina Artoni                            |         |                 |                | Settinge  | Server administration           |
| [Set this blog to be your primary blog]          |         |                 |                | Country . | Make atta valida administration |
|                                                  |         |                 |                |           | changes.                        |

16. Type "first" in the "Handle of blog to server as frontpage blog" field

| Site Settings                             |            |  |
|-------------------------------------------|------------|--|
| Site Name (for main page and feed)        | Blogs Home |  |
| Short name (shown in site banner)         | Blogs Home |  |
| Site Description (for main page and feed) |            |  |
| Handle of blog to serve as frontpage blog | (first)    |  |
| Enable active content filtering           | N          |  |
| Poll interval when editing (minutes)      | 15         |  |

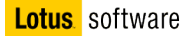

Scroll down to the bottom of the page and click "Save"

17. Click the "**Browse Blogs**" tab. You will see this

| Browse Blogs    | My Blog     | My Updates        | Administration |             |
|-----------------|-------------|-------------------|----------------|-------------|
| Blogs           |             |                   |                |             |
| Start a blog    | New Entry   |                   |                |             |
| Sort by: Date 🗸 | Title   Mos | t Recommendations | Most Comments  | Most Visits |

 Now start all the Connection features. Blogs and Profiles are already started so issue the following commands to start the others (Activities,Dogear,Communities,HomePage,Files,Wikis,Mobile,News,Search).

open a DOS prompt, change directory to C:\WebSphere\AppServer\profiles\AppSrv01\bin and run the command "**startServer xxServer**". After a while you should see the message "Server xxServer open for e-business".

19. Open the Home Page of Connections at <a href="http://connections.test.ibm.com:9091/homepage">http://connections.test.ibm.com:9091/homepage</a>, you will see this.

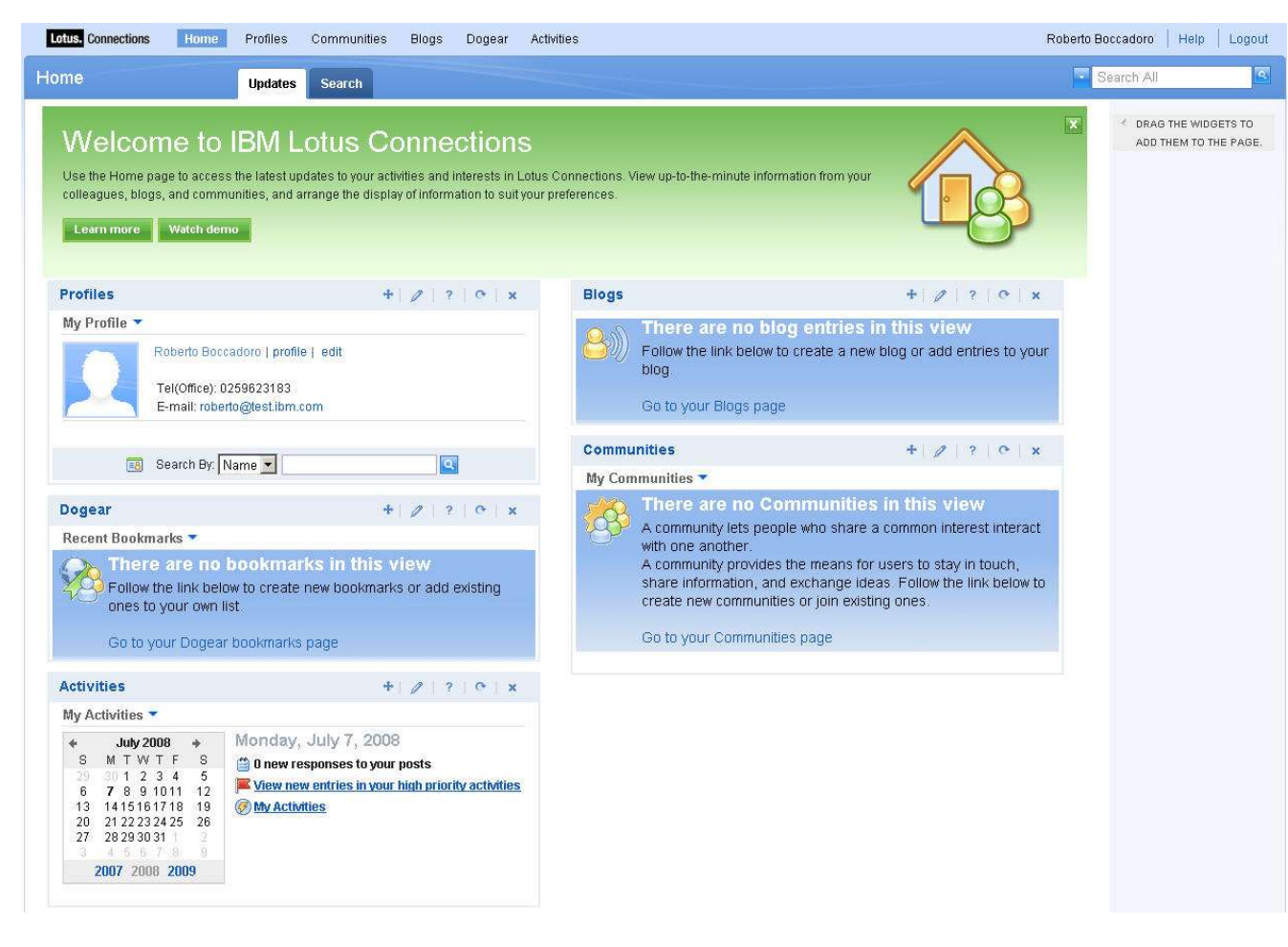

20. You can start using Lotus Connections now

# Appendix 1: IBM Tivoli Directory Server 6.0 (LDAP) – Binary Installation

This is a reference in case you want to use TDS as LDAP server

Before installing ITDS you need to create the user ID that will own ITDS's IBM DB2 database used to store the directory data. You will be asked to provide this user ID and its password during configuration, which runs automatically after installation and system restart.

1. Open a Windows Command Prompt and enter the following commands:

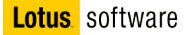

NET USER Idapdb2 password /ADD /ACTIVE:yes /expires:never /comment:"ITDS Account"

NET LOCALGROUP Administrators /add Idapdb2

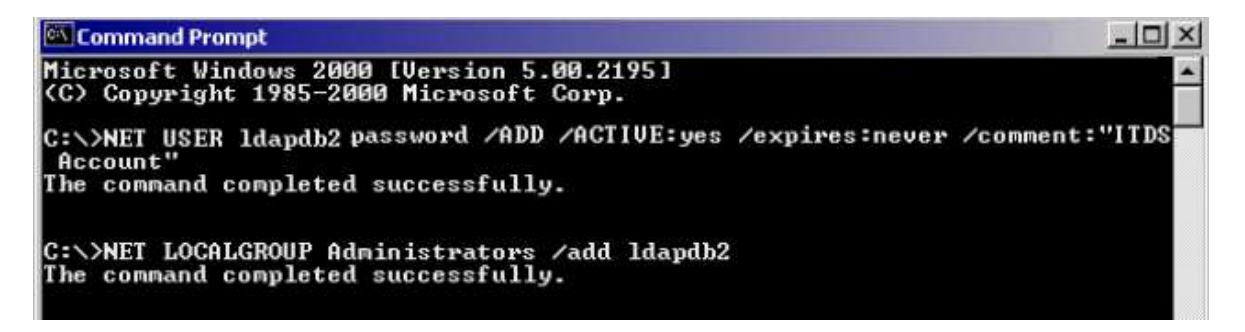

The account Idapdb2 now exists on the Windows Server, is active, and has the proper privileges. You can now move into the actual setup of ITDS.

To install ITDS:

2. Navigate to the c:\InstallKits\TDS directory and unzip the C83X4ML.zip file

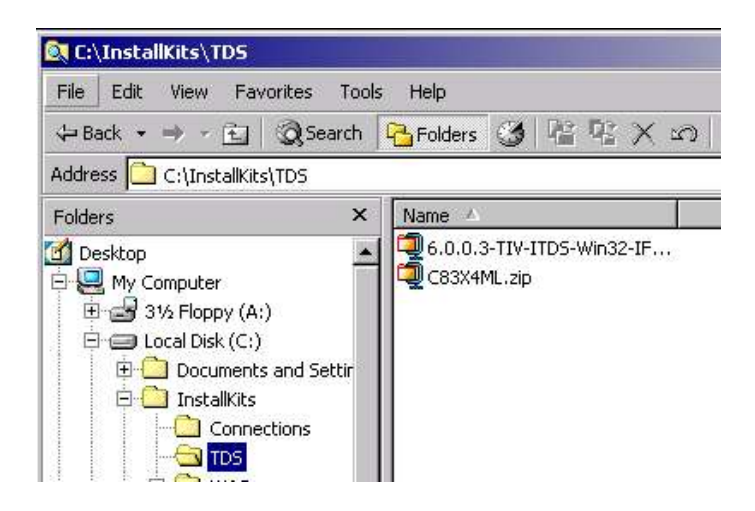

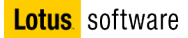

3. Navigate to c:\InstallKits\TDS\itdsV60\itds and double-click the setup.exe icon.

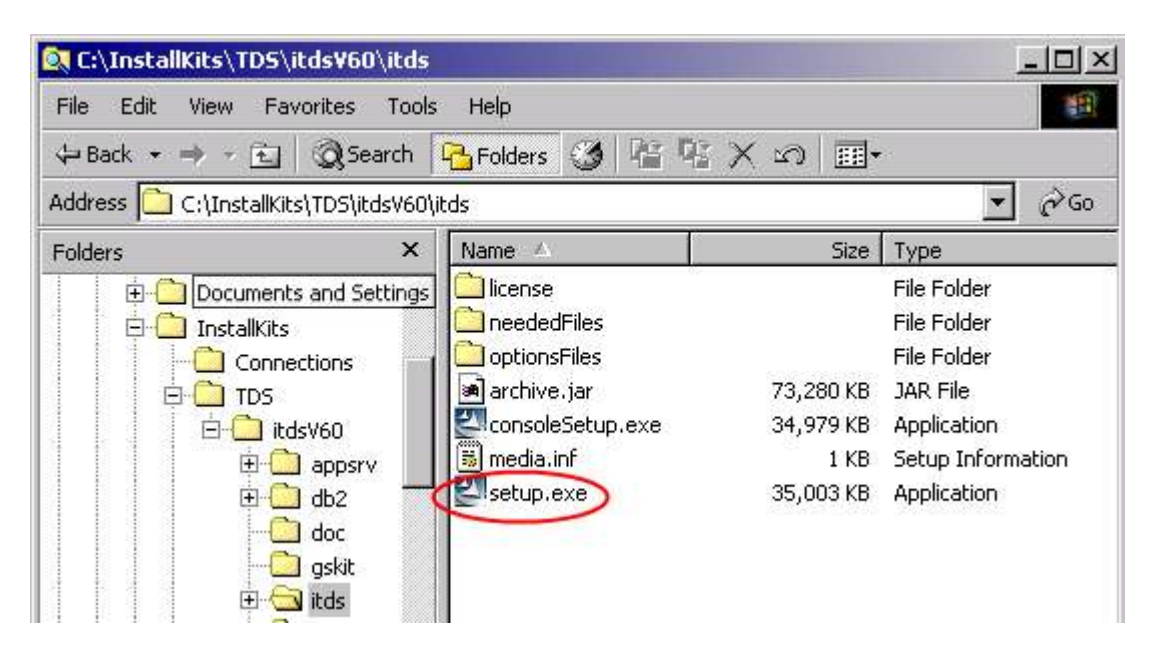

- 4. The language window is displayed.
- 5. Choose **English** as the language to use during IBM Tivoli Directory Server installation. Click **OK**.

| ivoli D | irecto                   | ry Ser                                      | ver [                                                 | -101>                  |
|---------|--------------------------|---------------------------------------------|-------------------------------------------------------|------------------------|
| langua  | ge to be                 | used                                        | for this \                                            | wizard.                |
| Eng     | lish                     | 1                                           | -                                                     |                        |
|         |                          |                                             |                                                       |                        |
| Oł      |                          | Са                                          | ncel                                                  |                        |
|         | ivoli D<br>langua<br>Eng | ivoli Director<br>language to be<br>English | ivoli Directory Ser<br>language to be used<br>English | ivoli Directory Server |

6. On the Welcome window, click Next.

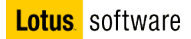

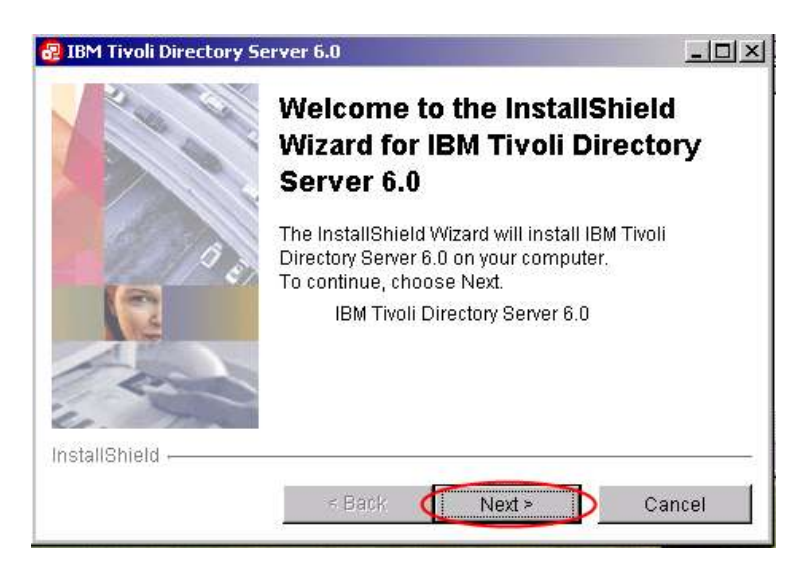

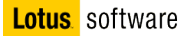

7. After reading the Software license agreement, select I accept the terms in the license agreement. Click Next.

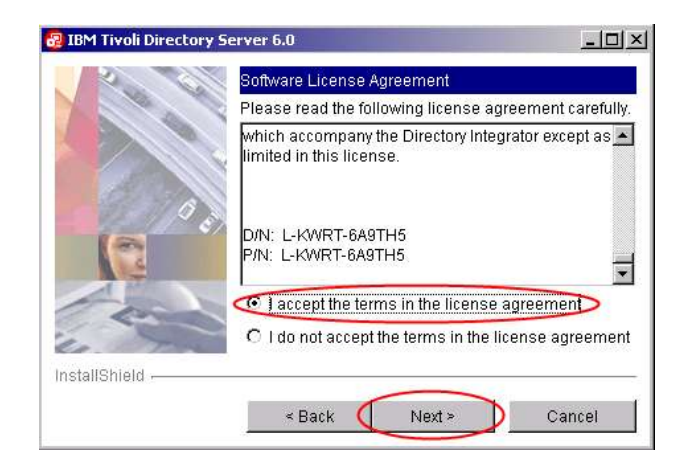

8. Select C:\LDAP as installation directory and click Next.

| 🛃 IBM Tivoli Directory !              | Server 6.0                                               |                                            | _02                                 |
|---------------------------------------|----------------------------------------------------------|--------------------------------------------|-------------------------------------|
| 200                                   | Click Next to install "IBM<br>Browse to install to a dif | Tivoli Directory Serv<br>Terent directory. | er 6.0" to this directory, or click |
|                                       | Directory:                                               |                                            |                                     |
| de la                                 | C:LDAP                                                   |                                            |                                     |
| 1 1 1 1 1 1 1 1 1 1 1 1 1 1 1 1 1 1 1 |                                                          |                                            | Browse                              |
|                                       |                                                          |                                            |                                     |
| M                                     |                                                          |                                            |                                     |
| InstallShield                         |                                                          |                                            |                                     |
|                                       | 1                                                        | < Back                                     | Next > Cancel                       |

9. A window showing the available components for installation is displayed. The components that are not yet installed are preselected. Leave all of them selected and click **Next**.

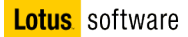

| 🔁 IBM Tivoli Directory S | rver 6.0                                                                                                    |
|--------------------------|----------------------------------------------------------------------------------------------------|
|                          | Select the features to install:<br>Client SDK 6.0<br>Veb Administration Tool 6.0<br>Veb Administration Tool 6.0<br>Veb Administration Tool 6.0<br>Veb Server 6.0<br>Veb Server 6.0<br>Veb Se |
| InstallShield            | < Back Next > Cancel                                                                                                    |

10. You will be prompted to provide User ID and Password for DB2. Type **db2admin** as User ID and **db2admin** as password, and click **Next**.

| 🔁 IBM Tivoli Directory Se | rver 6.0                                                                                                    | - U ×           |
|---------------------------|----------------------------------------------------------------------------------------------------|-----------------|
|                           | Enter the userid and password for the DB2 system id. If yo<br>existing userid be sure your password is correct. | ou are using an |
|                           | User ID<br>db2admin                                                                                             |                 |
|                           | Password                                                                                                    |                 |
| Auto                      | Enter the password again to confirm                                                                             |                 |
| InstallShield             | < Back Next >                                                                                                   | Cancel          |

11. On the next panel click **Next**, to start the LDAP Server installation.

#### © Copyright IBM Corporation . All rights reserved

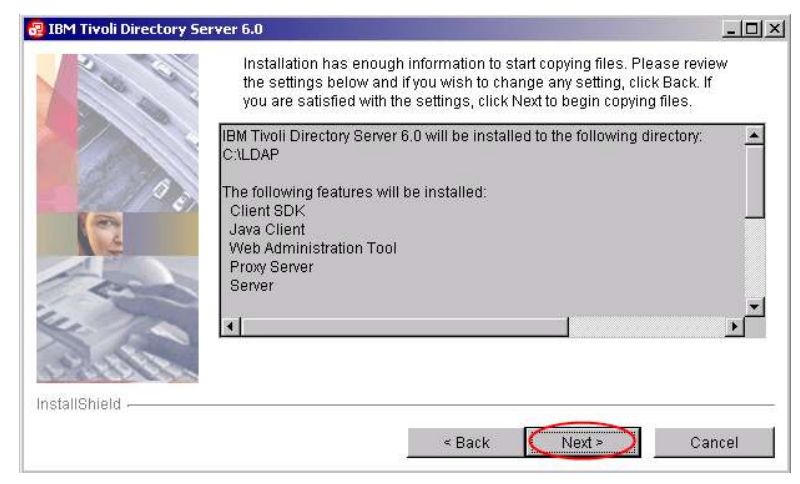

12. At the end of the installation, click **Finish.** 

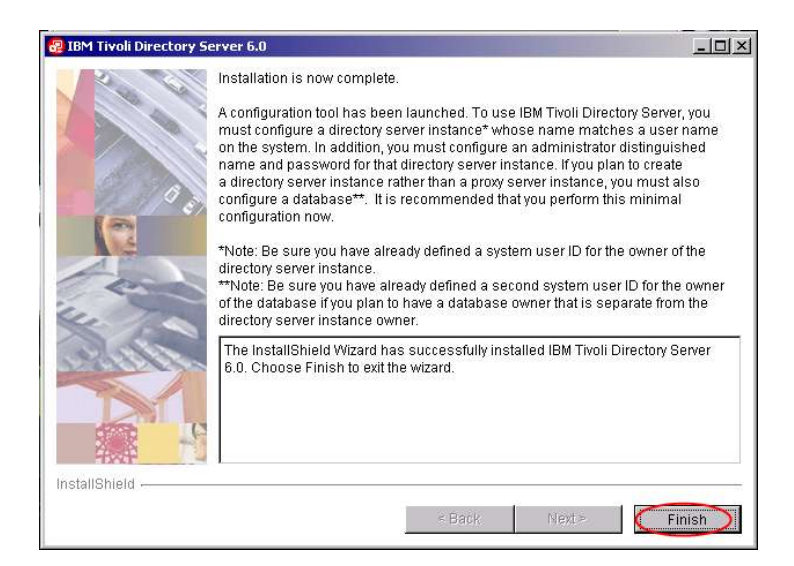

13. Wait for the ITDS Instance Administration Tool to open and click Close.

| nstance | Туре | Version | Description | Create                |
|---------|------|---------|-------------|-----------------------|
|         |      |         |             | Edit TCP/IP settings. |
|         |      |         |             | Delete                |
|         |      |         |             | View/                 |
|         |      |         |             | 8                     |
|         |      |         |             |                       |
|         |      |         |             |                       |

- 14. Now, you have to install the fixpack. Navigate to the c:\InstallKits\TDS directory and unzip the 6.0.0.3-TIV-ITDS-Win32-IF0002.zip file under c:\InstallKits\TDS
- 15. Navigate to C:\InstallKits\TDS\6.0.0.3-TIV-ITDS-Win32-IF0002 and double-click the setup.exe.

| 💐 C:\InstallKits\TD5\8   | .0.0.3-TIV-IT  | D5-Win32-IF0002       |           |                   |                    |
|--------------------------|----------------|-----------------------|-----------|-------------------|--------------------|
| File Edit View Fav       | orites Tools   | Help                  |           |                   |                    |
| 🕁 Back 🔹 🔿 👻 🛅           | Q Search       | 🔁 Folders 🧭 👫 🦞       | XSH       |                   |                    |
| Address 🧰 C:\InstallKits | \TDS\6.0.0.3-1 | TIV-ITDS-Win32-IF0002 |           |                   |                    |
| Folders                  | ×              | Name                  | Size      | Туре              | Modified           |
| 🕜 Desktop                |                | 🗀 license             |           | File Folder       | 7/20/2007 5:22 AM  |
| 🗄 🛄 My Computer          |                | 🚞 neededFiles         |           | File Folder       | 7/20/2007 5:22 AM  |
| 1 31/2 Floppy (A:        | 5              | i optionsFiles        |           | File Folder       | 7/20/2007 5:22 AM  |
| E C Local Disk (C:)      |                | 🚞 tools               |           | File Folder       | 7/20/2007 5:22 AM  |
|                          | and Settings   | archive.jar           | 73,788 KB | JAR File          | 10/31/2006 2:19 AM |
| idsinstinfo              | (C)            | ConsoleSetup.exe      | 34,979 KB | Application       | 10/31/2006 2:21 AM |
| 🗄 🧰 InstallKits          |                | 🐻 media.inf           | 1 KB      | Setup Information | 10/31/2006 2:21 AM |
|                          | tions          | elsetup.exe           | 35,003 KB | Application       | 10/31/2006 2:22 AM |
| E C TDS                  | 03055102       | -                     |           |                   |                    |
| 6.0                      | 0.0.3-TIV-ITD  |                       |           |                   |                    |
| 🗄 🛄 itd                  | sV60           |                       |           |                   |                    |

16. Choose English as the language to use during IBM TDSinstallation, and click OK.

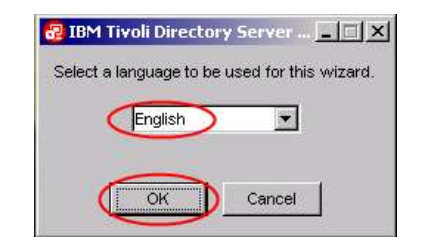

17. On the On the Welcome window, click Next.

|       | Welcome to the InstallShield<br>Wizard for IBM Tivoli Directory<br>Server 6.0                                                                              |
|-------|----------------------------------------------------------------------------------------------------|
|       | The InstallShield Wizard will install IBM Tivoli<br>Directory Server 6.0 on your computer.<br>To continue, choose Next.<br>IBM Tivoli Directory Server 6.0 |
| · The |                                                                                                    |

18. After reading the Software license agreement, select I accept the terms in the license agreement. Click Next.

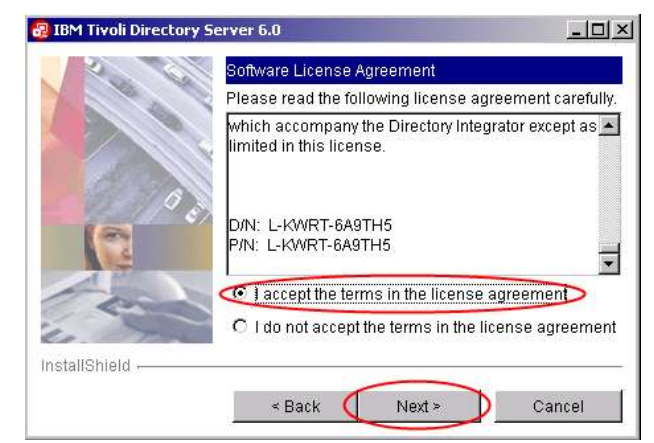

- 19. On the next panel click Next, to start the LDAP Server upgrade.
- 20. A window showing the available components for upgrade is displayed. The components that are not yet installed are preselected. Leave the default and click **Next**

| 200          | Select the features to install:                      |
|--------------|------------------------------------------------------|
| 0            | Client SDK 6.0                                       |
|              | Java Client 6.0                                      |
| A CONTRACTOR | Web Administration Tool 6.0                          |
|              | Proxy Server 6.0                                     |
|              | Server 6.0 (Full Server Package)                     |
|              | embedded version of WebSphere Application Server - E |
| Con a        | DB2 V8.2                                             |
| Le Tra       | GSKit                                                |
| 3 L          |                                                      |
| 12101213     |                                                      |
|              |                                                      |
| istallShield |                                                      |

- 21. On the next panel click Next.
- 22. At the end of the upgrade process you should be prompted to restart your machine. Select **Yes** and press **Next**, then **Finish**. Even if you are not asked to do so, restart your machine.

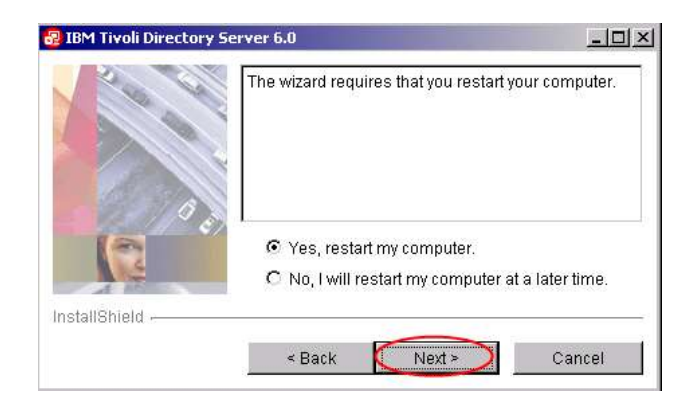

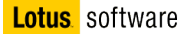

- 23. At system restart login as Administrator. If the DB2 First Step Console is displayed, close it.
- 24. Now you need to create a directory server instance and complete configuration. Before you can use the server, you must:
  - a. Create a directory server instance
  - b. Set the administrator DN and password for the instance
  - c. If you installed and plan to use the full server, configure the database that will store the directory data
- 25. To restart the Instance Administration Tool you can:
  - a. open a Command Prompt, and type the command: C:\LDAP\sbin\idsxinst.cmd
  - b. locate the command with windows explorer and double click it
  - c. From the Windows Menu, select Start  $\rightarrow$  Programs  $\rightarrow$  IBM Tivoli Direcory Server 6.0  $\rightarrow$  Instance Administration Tool

The IBM Tivoli Directory Server Instance Administration Tool window is displayed.

#### 26. Click Create

| nstance | Туре | Version | Description | Create               |
|---------|------|---------|-------------|----------------------|
|         |      |         |             | Edit TCP/IP settings |
|         |      |         |             | Delete               |
|         |      |         |             | View                 |
|         |      |         |             |                      |
|         |      |         |             |                      |
|         |      |         |             |                      |
|         |      |         |             |                      |

27. On the Create a new directory server instance window select **Create a new directory server** instance and press **Next** 

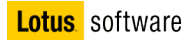

| Create or migrate                   |                                                                                                    |  |
|-------------------------------------|----------------------------------------------------------------------------------------------------|--|
| <ul> <li>Create a new di</li> </ul> | irectory server instance                                                                                                    |  |
| C Migrate from a p                  | pre-6.0 version of directory server                                                                                                    |  |
| Enter path of the b                 | acked un files                                                                                                    |  |
|                                     | and the second second |  |
|                                     | Browse                                                                                                    |  |
|                                     | Browse                                                                                                    |  |
|                                     | Browse                                                                                                    |  |

28. On the Instance details window, complete the following fields:

User name: Idapdb2 Install location: C Encryption seed string: connectionsdb

| <b>T</b> 1               |                                                       | Carlored P. Dok |
|--------------------------|-------------------------------------------------------|-----------------|
| The directory server     | Instance will be created in an existing system user a | account.        |
| User name                |                                                       |                 |
| didapub2                 |                                                       |                 |
| Install location (at lea | ast 30 MB free)                                       |                 |
| (C                       | )                                                     |                 |
|                          |                                                       |                 |
| Encryption seed stri     | ing                                                   |                 |
| Encryption seed stri     |                                                       |                 |
| Encryption seed stri     |                                                       |                 |
| Encryption seed stri     |                                                       |                 |
| Encryption seed stri     | ing<br>1                                              | _               |

Then press Next.

29. DB2 instance details window is displayed, accept the name that is displayed in the **DB2 instance name** field (**Idapdb2**), and then click **Next**.

| Create new directory server instance                                                                                                    | - O ×  |
|----------------------------------------------------------------------------------------------------|--------|
| DB2 instance details                                                                                                    |        |
| Enter the details of the DB2 instance to be associated with the new directory<br>server instance. You may select an existing DB2 instance or enter a new DB2<br>instance name. |        |
| DB2 instance name                                                                                                    |        |
| Note:                                                                                                    |        |
| <ol> <li>You cannot select a DB2 instance which is already associated<br/>with another directory server instance.</li> </ol>                                                   |        |
| <ol> <li>The new DB2 instance name should be same as an existing<br/>system user account.</li> </ol>                                                                           |        |
|                                                                                                    |        |
| Help ? <back next=""> Finish</back>                                                                                                    | Cancel |

30. On the TCP/IP settings for multihomed hosts window select the Listen on all configured IP addresses check box, and click Next.

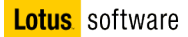

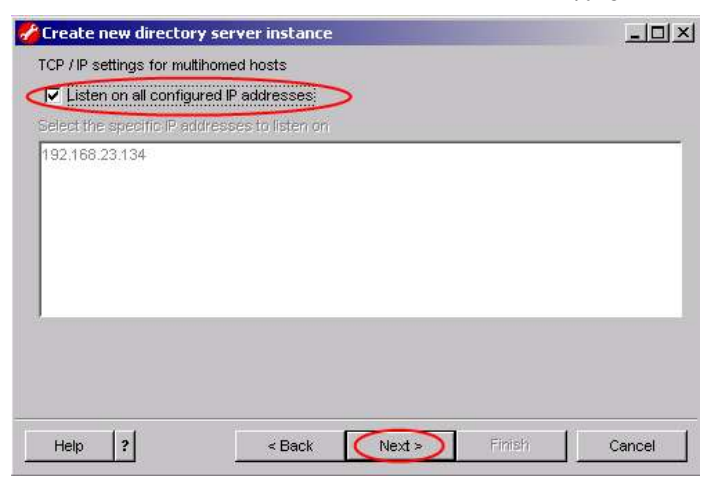

31. On the TCP/IP port settings window, leave the default values and click Next

| Lreate    | new directory s    | erver instanc | 2 | _0 |
|-----------|--------------------|---------------|---|----|
| CP / IP # | port settings      |               |   |    |
| Enter (   | port details ——    |               |   |    |
| Serve     | r port number      |               |   |    |
|           | 389                |               |   |    |
| Serve     | r secure port numk | er            |   |    |
|           | 636                |               |   |    |
| Admin     | daemon port num    | ber           |   |    |
|           | 3538               |               |   |    |
| Admin     | i daemon secure n  | ort number    |   |    |
|           | 3539               |               |   |    |
| 1.1.      |                    |               |   |    |

32. The Optional steps window is displayed. Select Configure admin DN and password to configure the administrator DN and password for the directory server instance now, and select even Configure database to configure the database for the directory server instance now. Press Next. When you configure the database, the Instance Administration Tool adds information about the database that will be used to store directory data to the configuration file (ibmslapd.conf) for the directory server instance. In addition, if the database does not already exist, the Instance Administration Tool creates the database.

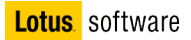

| Create new directory server instance                                                                                                    |               |
|----------------------------------------------------------------------------------------------------|---------------|
| Optional steps                                                                                                    |               |
| You can choose to configure admin DN / password and database<br>or configure them later using the idsxcfg tool. Uncheck the steps<br>do not wish to carry out now. | e now,<br>you |
| Steps                                                                                                    |               |
| Configure admin DN and password                                                                                                    |               |
| Configure database                                                                                                    |               |
| V                                                                                                    |               |
|                                                                                                    |               |
|                                                                                                    |               |
|                                                                                                    |               |
|                                                                                                    |               |
|                                                                                                    |               |
|                                                                                                    |               |

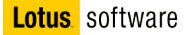

33. The Configure administrator DN and password window is displayed. Set the following values:

Administrator DN: cn=root

Administrator password/confirmation password: password

| Configure odmin  | strator Dhi and m   |         |            | د اللالم |
|------------------|---------------------|---------|------------|----------|
| Configure admin  | strator Diviario pi | assword |            |          |
| Administrator D  | N                   |         |            |          |
| cn=root          |                     |         |            |          |
| Administrator pa | assword             |         |            |          |
| *******          | 5                   |         |            |          |
| $\sim$           |                     |         |            |          |
| Confirm passw    | ord                 |         |            |          |
| ******           |                     |         |            |          |
|                  |                     |         |            |          |
|                  |                     |         |            |          |
|                  | 1                   |         | 1 marshi ( |          |
| Hein 21          | < Back              | Next >  | FINISP     | Cancel   |

Click Next.

34. The Configure database window is displayed.

Set the following values:

Database user name: db2admin

Password: db2admin

Database name: LDAPDB

| Configure database |                | dia minana |
|--------------------|----------------|------------|
| Database user name |                |            |
| db2admin           |                |            |
| Password           |                |            |
| ******             |                |            |
| Database name      |                |            |
|                    |                |            |
|                    |                |            |
| x x x x            | $\sim$         | W          |
| Heln 2 seck        | (Nexts) Einish | Cancel     |

Click Next.

35. In the Database options window leave the default option and click Next

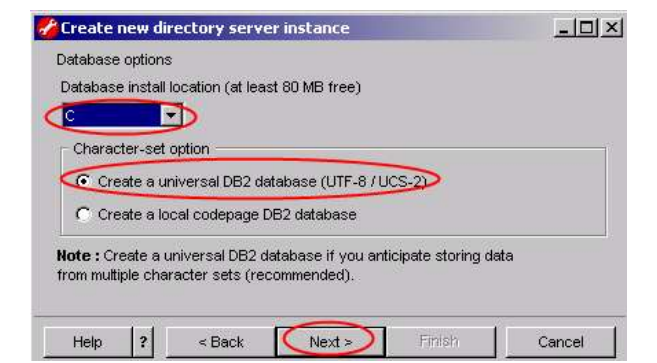

36. In the Verify settings window, information is displayed about the options you specified. To return to an earlier window and change information, click **Back**. To begin creating the directory server instance, click **Finish**.

| Create new director         | server instance                       |                        |
|-----------------------------|---------------------------------------|------------------------|
| Verify settings             |                                       |                        |
| Verify that the settings t  | alow are correct.                     |                        |
| Click Finish to begin the i | istance creation.                     |                        |
| A new directory server      | instance 'Idapdb2' will be created.   |                        |
| The directory server ins    | ance will be created at: 'C'.         |                        |
| The directory server ins    | ance will be configured for IP 'All'. |                        |
| The directory server ins    | ance's port will be set to '389'.     |                        |
| The directory server ins    | ance's secure port will be set to '63 | 36'.                   |
| The directory server ins    | ance's Admin Daemon port will be s    | set to '3538'.         |
| The directory server ins    | ance's Admin Daemon secure port '     | will be set to '3539'. |
| Database instance 'Idap     | lb2' will be configured.              |                        |
| The directory server ins    | ance admin DN will be set to 'cn=ro   | ot'.                   |
| The database 'LDAPDB'       | will be configured.                   |                        |
| The database will be cr     | ated at: 'C'.                         |                        |
| Database will be UTF-8.     |                                       |                        |
|                             |                                       |                        |
| un lal                      |                                       |                        |
| Heip ?                      | < Back Next >                         | Cancel                 |

37. The Results window is displayed, and messages are displayed while the instance is being created. A completion message is displayed when instance creation is complete. Click **OK** to remove the message.

| 🎸 Create new dire   | ctory server instance - Res     | ults                        |          | ×      |
|---------------------|---------------------------------|-----------------------------|----------|--------|
| Start time          | Elapsed time                    |                             |          |        |
| 7/20/07 3:37 AM     | 0:3:22                          |                             |          |        |
| Task messages       |                                 |                             |          |        |
| GLPCTL027I Created  | database: 'LDAPDB'.             |                             |          | *      |
| GLPCTL034I Updating | the databas 📂 Information       |                             | ×        |        |
| GLPCTL035I Updated  | the databas                     |                             | الشنق    |        |
| GLPCTL020I Updating | the databas (1) GLPCFG09        | 92l Task completed.         |          |        |
| GLPCTL0211 Updated  | the databas                     |                             |          |        |
| GLPCTL023I Enabling | multi-page f                    | ОК                          |          |        |
| GLPCTL024I Enabled  | multi-page fi                   |                             |          |        |
| GLPCDB005I Configu  | ring database 'LDAPDB' for dire | ctory server instance: 'Ida | apdb2'.  |        |
| GLPCDB006I Configu  | red database 'LDAPDB' for direc | ctory server instance: 'Ida | ipdb2'.  |        |
| GLPCDB003I Added    | atabase 'LDAPDB' to directory   | server instance: 'Idapdb2'  | <u>.</u> | •      |
| 4                   |                                 |                             |          | •      |
|                     |                                 |                             | Close    | Help 2 |

38. Click Close to close the window and return to the main window of the Instance Administration Tool.

| 💋 Create new dire   | ctory server instance - Results                                  |       | ×      |
|---------------------|------------------------------------------------------------------|-------|--------|
| Start time          | Elapsed time                                                     |       |        |
| 7/20/07 3:37 AM     | 0:3:22                                                           |       |        |
| Task messages       |                                                                  |       |        |
| GLPCTL026I Creating | database: 'LDAPDB'.                                              |       |        |
| GLPCTL027I Created  | database: 'LDAPDB'.                                              |       |        |
| GLPCTL034I Updating | the database: 'LDAPDB'                                           |       |        |
| GLPCTL035I Updated  | the database: 'LDAPDB'                                           |       |        |
| GLPCTL020I Updating | the database manager: "ldapdb2'.                                 |       |        |
| GLPCTL0211 Updated  | the database manager: 'ldapdb2'.                                 |       |        |
| GLPCTL023I Enabling | multi-page file allocation: 'LDAPDB'                             |       |        |
| GLPCTL024I Enabled  | multi-page file allocation: 'LDAPDB'                             |       |        |
| GLPCDB005I Configu  | ring database 'LDAPDB' for directory server instance: 'ldapdb2'. |       |        |
| GLPCDB006I Configu  | red database 'LDAPDB' for directory server instance: 'ldapdb2'.  |       | 1.000  |
| GLPCDB003I Added of | latabase 'LDAPDB' to directory server instance: 'ldapdb2'.       |       | -      |
| •                   |                                                                  |       | •      |
| - Thirty            |                                                                  |       |        |
|                     |                                                                  | Close | Heip ? |

39. Click Close to exit the Instance Administration Tool. And Yes to confirm.

| 💋 IBM Tivoli Di     | irectory Serv   | er Instance      | Administration Tool                       | - 🗆 ×                |
|---------------------|-----------------|------------------|-------------------------------------------|----------------------|
| List of directory s | erver instances | s installed on t | he machine                                |                      |
| Instance            | Туре            | Version          | Description                               | Create               |
| ldapdb2             |                 | 6.0              | IBM Tivoli Directory Server Instance V6.0 | Edit TCP/IP settings |
|                     |                 |                  |                                           | Delete               |
|                     |                 |                  |                                           | View                 |
|                     |                 |                  |                                           |                      |
|                     |                 |                  |                                           |                      |
|                     |                 |                  |                                           |                      |
| 4                   |                 |                  | <u>)</u>                                  |                      |
|                     |                 |                  | $\mathbf{C}$                              | ose Help ?           |

# Part 2: IBM Tivoli Directory Server 6.0 (LDAP) – Configuration and Populating the LDAP Server

During the previous steps, you had already configured the ITDS Server special "super-user" account, the ITDS Database and database Instance. Now you have to **add a suffix** to your ITDS. A suffix (also known as a naming context) is a distinguished name (DN) that identifies the top entry in a locally held directory hierarchy. Because of the relative naming scheme used in LDAP, this DN is also the suffix of every other entry within that directory hierarchy. A directory server can have multiple suffixes, each identifying a locally held directory hierarchy, for example, dc=ibm,dc=com.

To set the suffix perform these steps:

 Start the IBM Tivoli Directory Server Configuration Tool window by typing the command C: \LDAP\sbin\idsxcfg.cmd in a command window, or by locating it via windows explorer and double clicking it.

The following window will open:

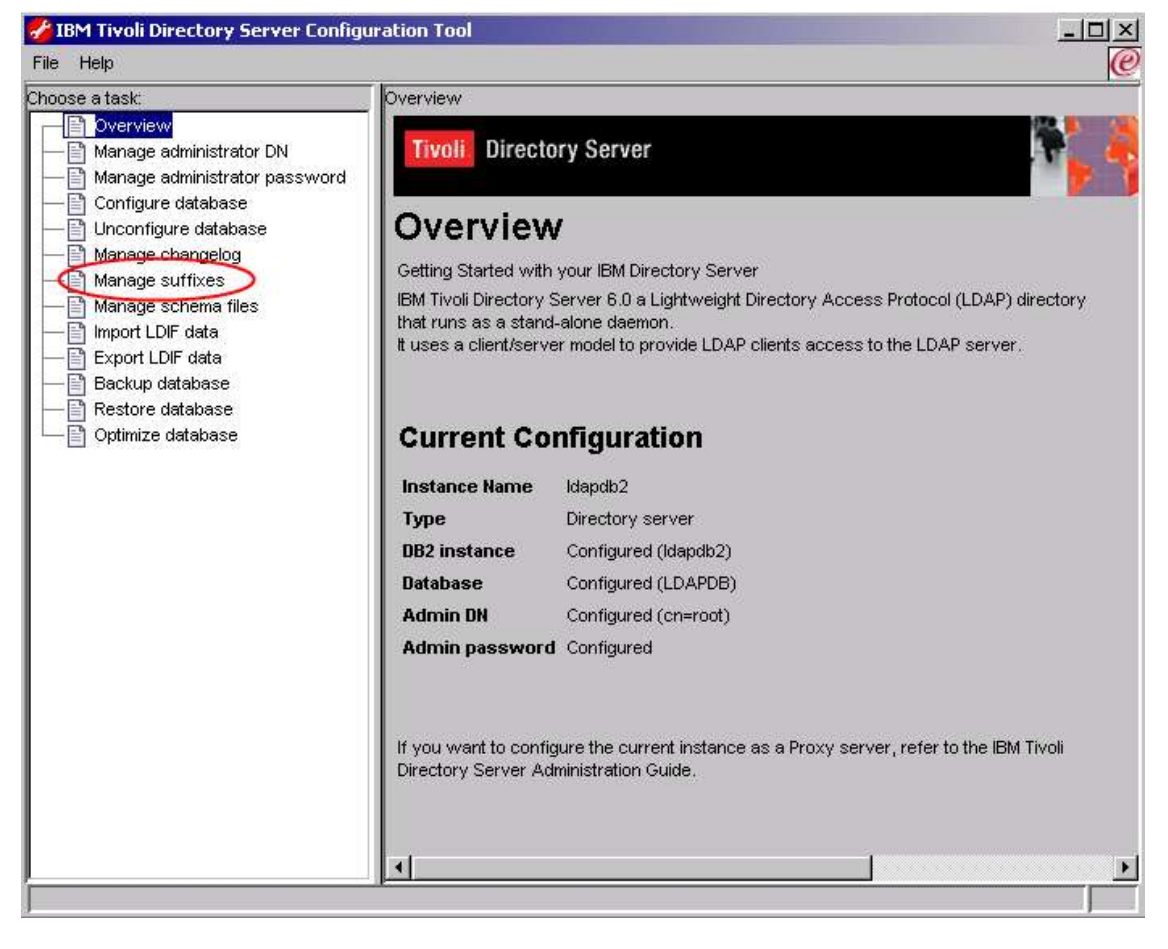

Select Manage suffixes.

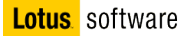

In the Manage suffixes window type dc=ibm,dc=com as the suffix to add, then click Add and then OK.

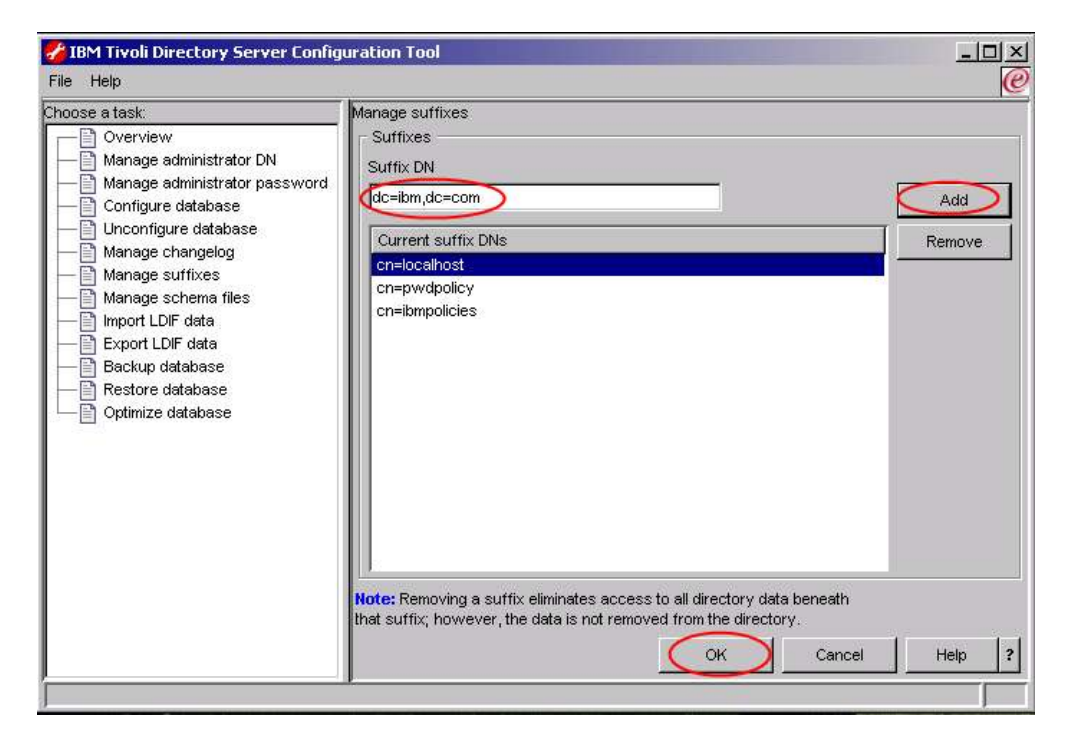

3. Select **Import LDIF data**, fill the *Path and LDIF file name* field with the value **C:\InstallKits \Connections\connections.Idif**, select **Standard Import** and then press **Import**.

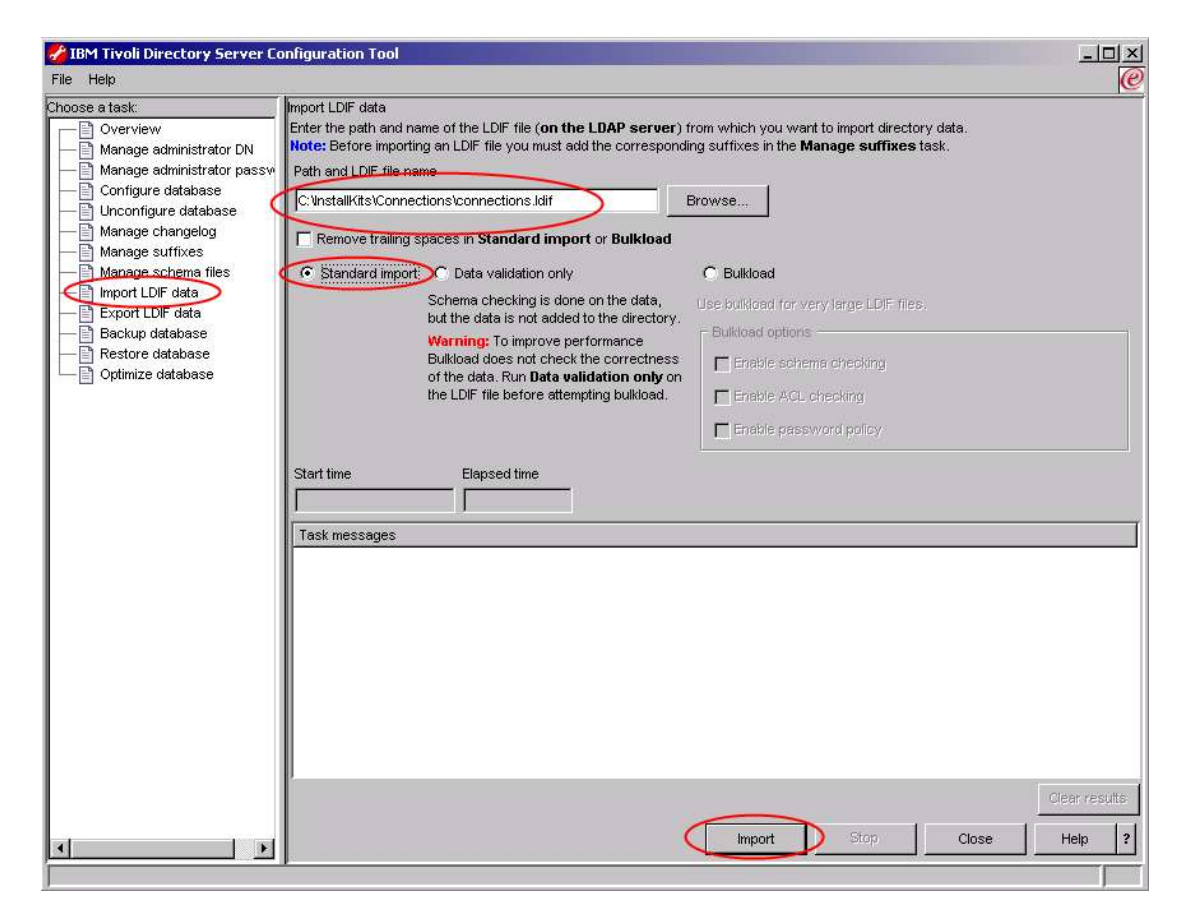

4. Verify all the entry have been successfully added, anc click Close.

| 🚰 IBM Tivoli Directory Server Configu                                                                                                    | ration Tool                                                                                                    |                                                                                                    |                                                                                                    | _ 🗆 🗵                   |
|----------------------------------------------------------------------------------------------------|----------------------------------------------------------------------------------------------------|----------------------------------------------------------------------------------------------------|----------------------------------------------------------------------------------------------------|-------------------------|
| File Help                                                                                                    |                                                                                                    |                                                                                                    |                                                                                                    | e                       |
| Choose a task:<br>Overview<br>Manage administrator DN<br>Manage administrator password<br>Configure database<br>Manage changelog<br>Manage schema files<br>Manage schema files<br>Manage schema files<br>Restore database<br>Restore database<br>Optimize database<br>Optimize database | Import LDIF data<br>Enter the path and na<br>Note: Before importin<br>Path and LDIF file nar                                                                                      | me of the LDIF file ( <b>on the LDAP server</b> )<br>g an LDIF file you must add the correspond<br>ne                                                                                                    | from which you want to import directory data.<br>ing suffixes in the <b>Manage suffixes</b> task.                                                                                                    |                         |
|                                                                                                    | C UnstallKits Connec<br>Remove trailing s<br>C Standard Import<br>Start time<br>7/24/07 4:46 AM<br>Task messages<br>RDBM backend clien<br>GLPCOM0221 The de<br>GLPRDB002/W Idir2d | tions connections idit paces in Standard import or Bulkload C Deta validation only Schema checking is done on the data, but the data is not added to the directory. Warning: To improve performance Bulkload does not check the correctness of the data. Run Data validation only on the LDIF file before attempting bulkload. Elapsed time 0:0:8 tilbrary loaded tabase plugin is successfully loaded from of b. 15 entries have been successfully adde | Browse:  C Bulkload for very large LDIF files.  Bulkload options  Frable schema checking  Frable ACL checking  Enable password policy.  CADAP/lib/libback-config.dll, dout of 15 attempted.  Import Stop Close | Clear results<br>Help ? |

- 5. You can now close the IBM Tivoli Directory Server Configuration Tool window.
- 6. Open "Services" from Control Panel -> Administrative tools. Find the "IBM Tivoli Directory Server Instance V6.0 –Idapdb2" service and set it to start automatically

| Kan International Content of the American Action (International Content of the American Action Actio | Started | Automatic |
|----------------------------------------------------------------------------------------------------|---------|-----------|
|                                                                                                    |         |           |

. . . . . . . . . . . .

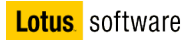